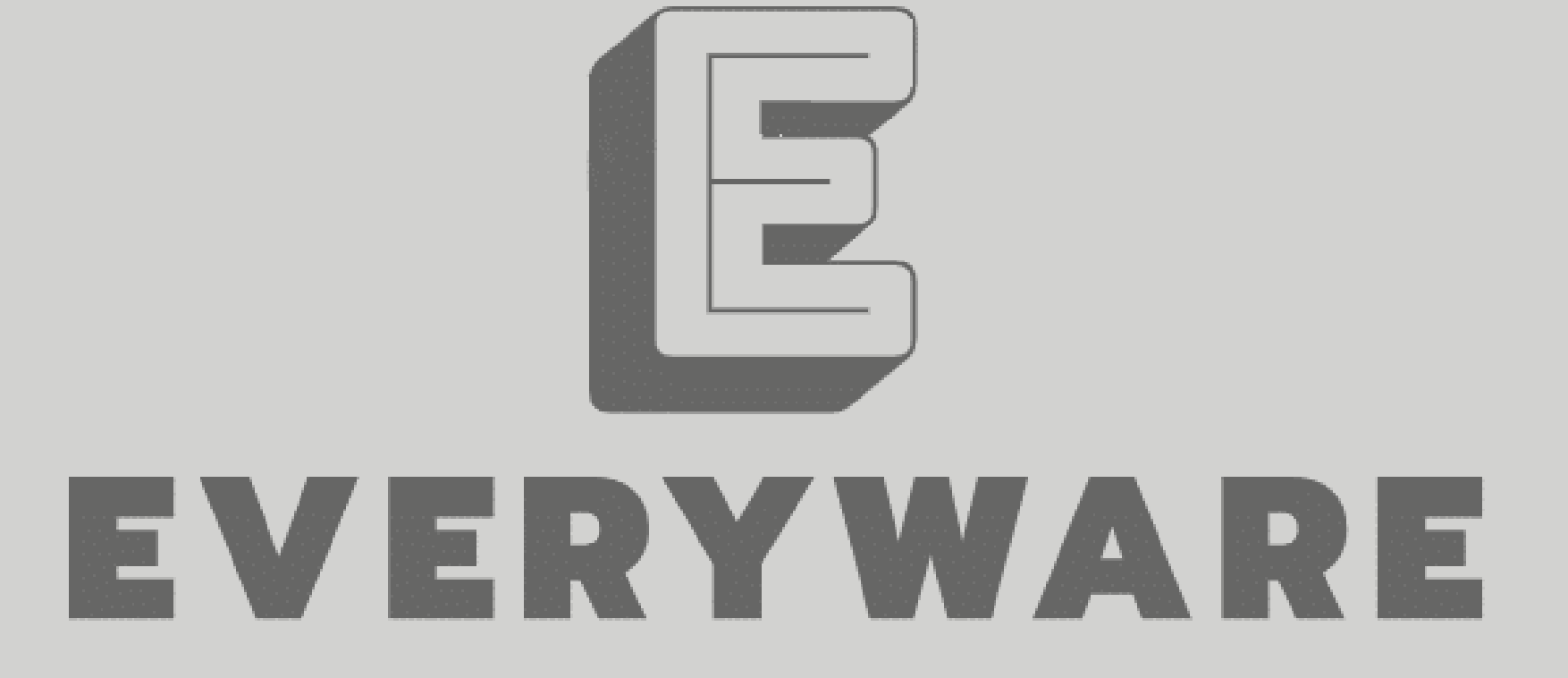

T조

## CONTENTS

Part 1 프로젝트 개요 및 주요 기능

- Part 2 개발 환경과 ERD
- **Part 3** 팀원별 역할 분담

**Part 4** 프로젝트 수행 절차 및 방법

**Part 5** 프로젝트 수행 결과

**Part 6** 프로젝트 자체 평가 의견

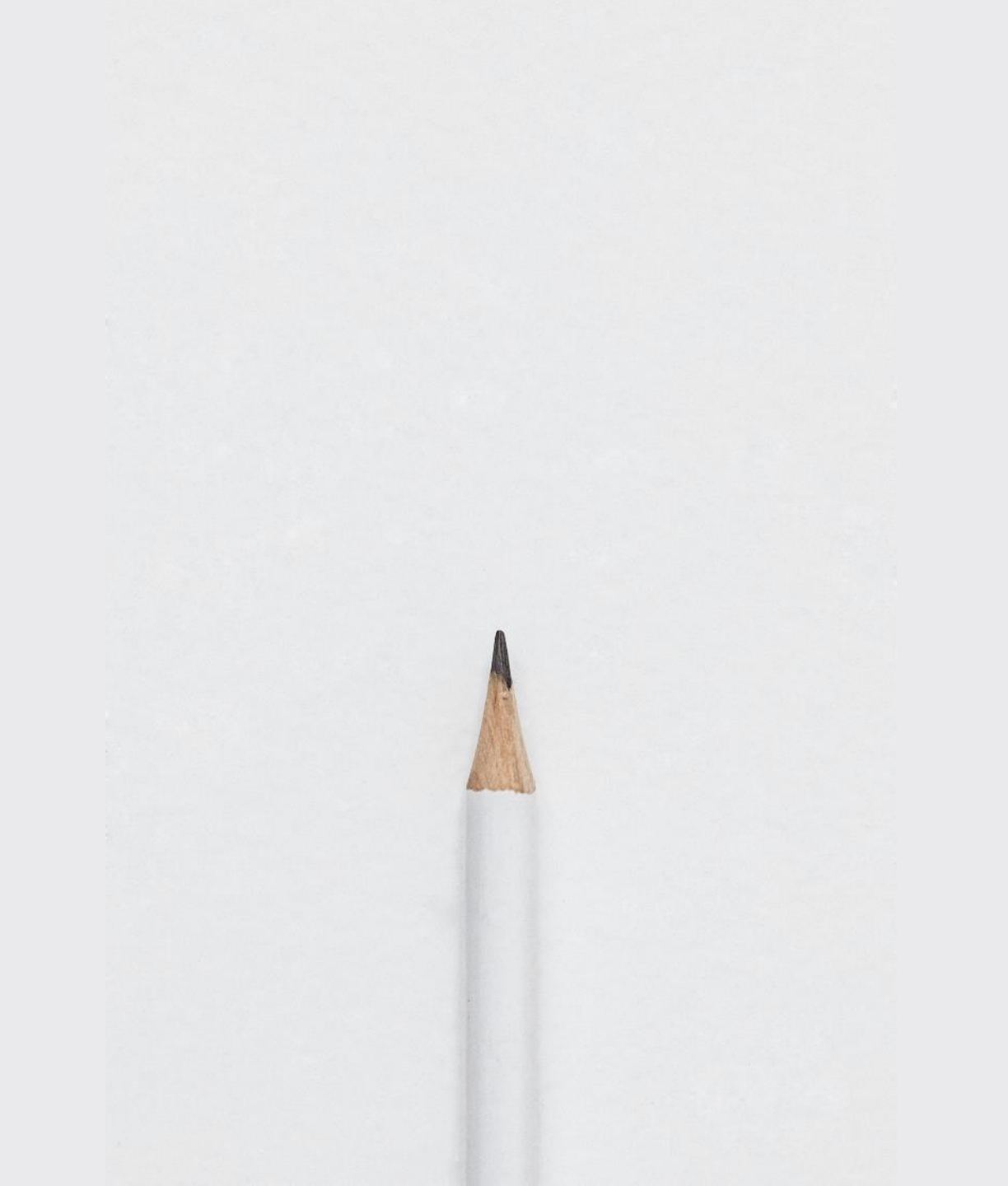

## Part 1 프로젝트 개요 및 주요 기능

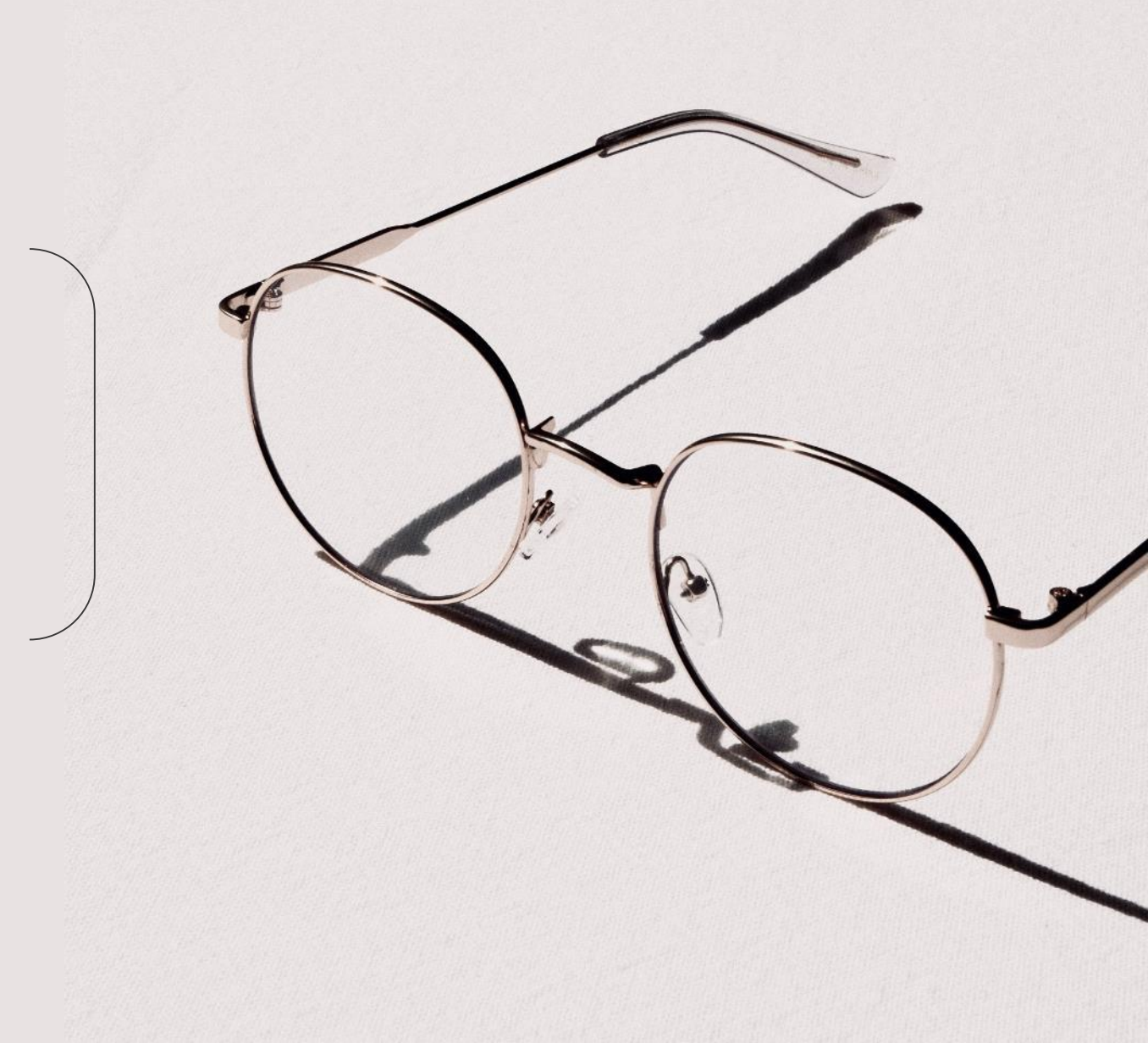

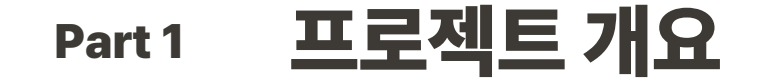

#### **Share your Inspiration**

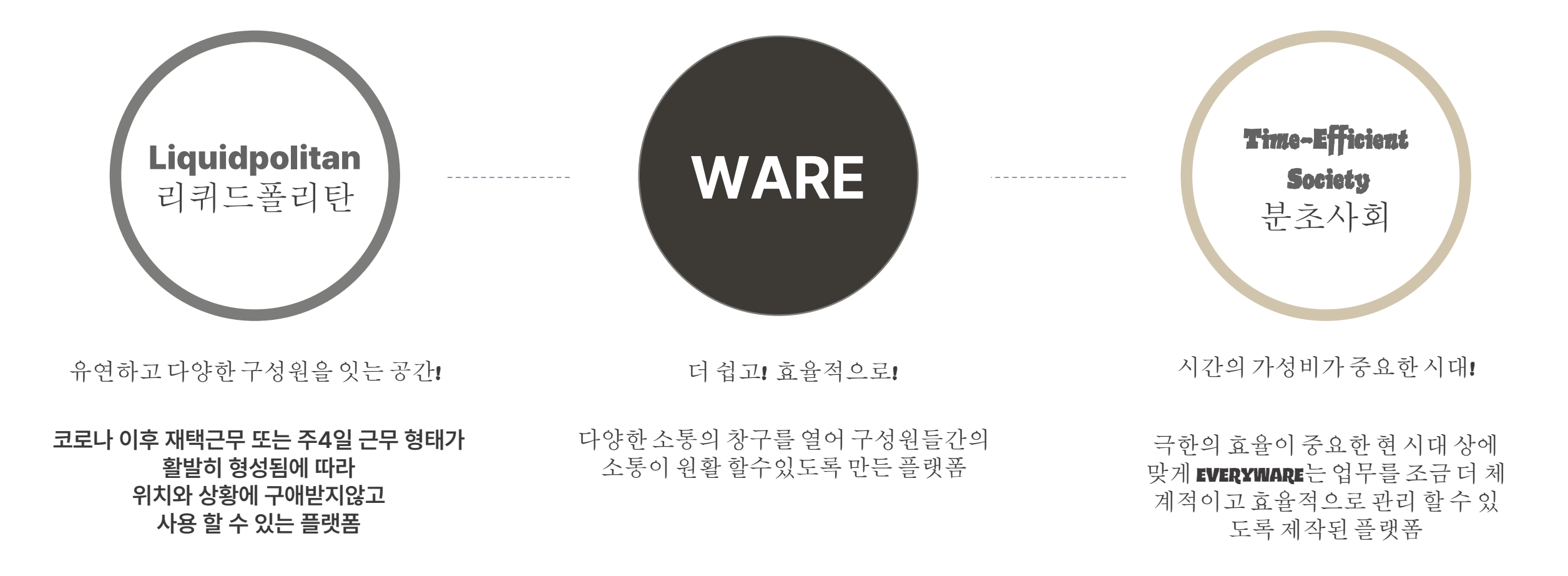

| Par | t1 주요 기능                                       |                                                   |                                                                     |                                                          |
|-----|------------------------------------------------|---------------------------------------------------|---------------------------------------------------------------------|----------------------------------------------------------|
|     | 근태 관리                                          |                                                   |                                                                     |                                                          |
|     | - 출근, 퇴근 관리<br>- 정해진 시간에 맞춰<br>자동으로 지각 / 결근 처리 | WBS                                               | 자료함                                                                 | 자유게시                                                     |
|     | - 홈 화면과 연동<br>조직도                              | 타임라인&캘린더<br>- 프로젝트와 일정 관리<br>- 참여 멤버간 일정 공유       | -게시글 작성, 수정, 삭제<br>-키워드 검색기능<br>-파일 다중 업로드 및<br>다운로드<br>써머니트 다주 이미지 | - 게시글 작성, 수정, 삭제<br>- 키워드 검색 기능<br>- 파일 다중 업로드 및<br>다운로드 |
|     | - 부서별 사원 확인 가능                                 | - PM이 알 일을 알당<br>- 프로젝트 진행 상태 확인<br>- 프로젝트 생성시 알림 | 점리오프 다중 어머지<br>첨부<br>- 게시글엑셀다운로드<br>+ WBS 엑셀 다운로드                   | - 댓글, 대댓글 기능                                             |
|     | - 사원의 정보 (메일, 직급<br>등) 확인 기능                   |                                                   |                                                                     |                                                          |

Part 1 주요 기능

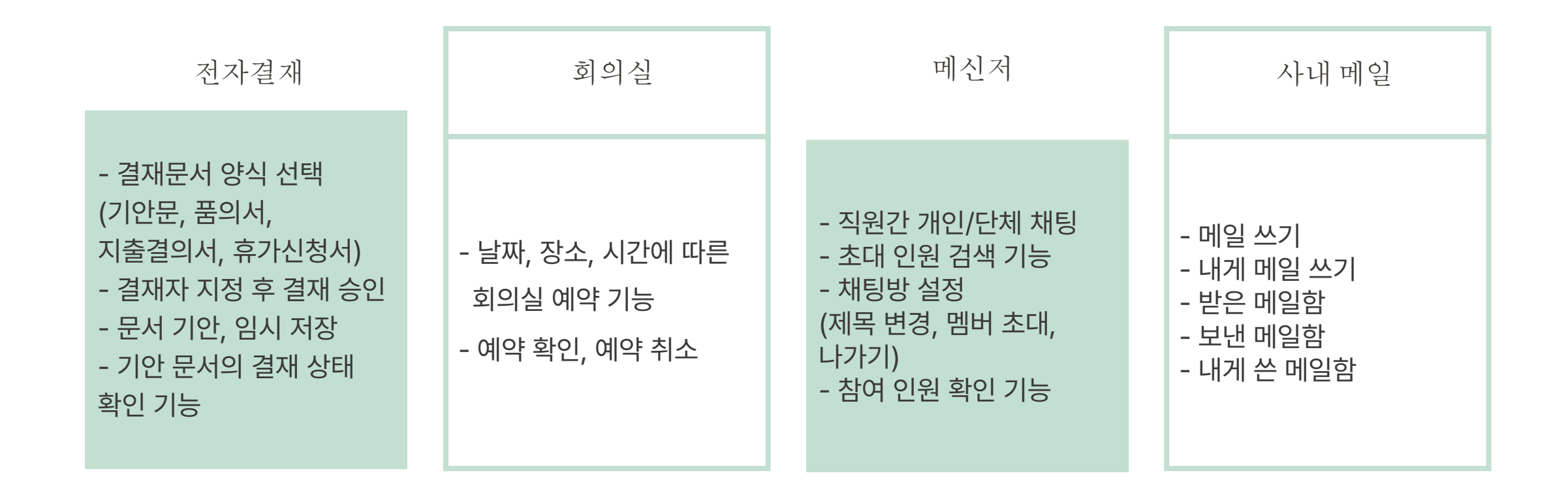

## Part 2 개발 환경과 ERD

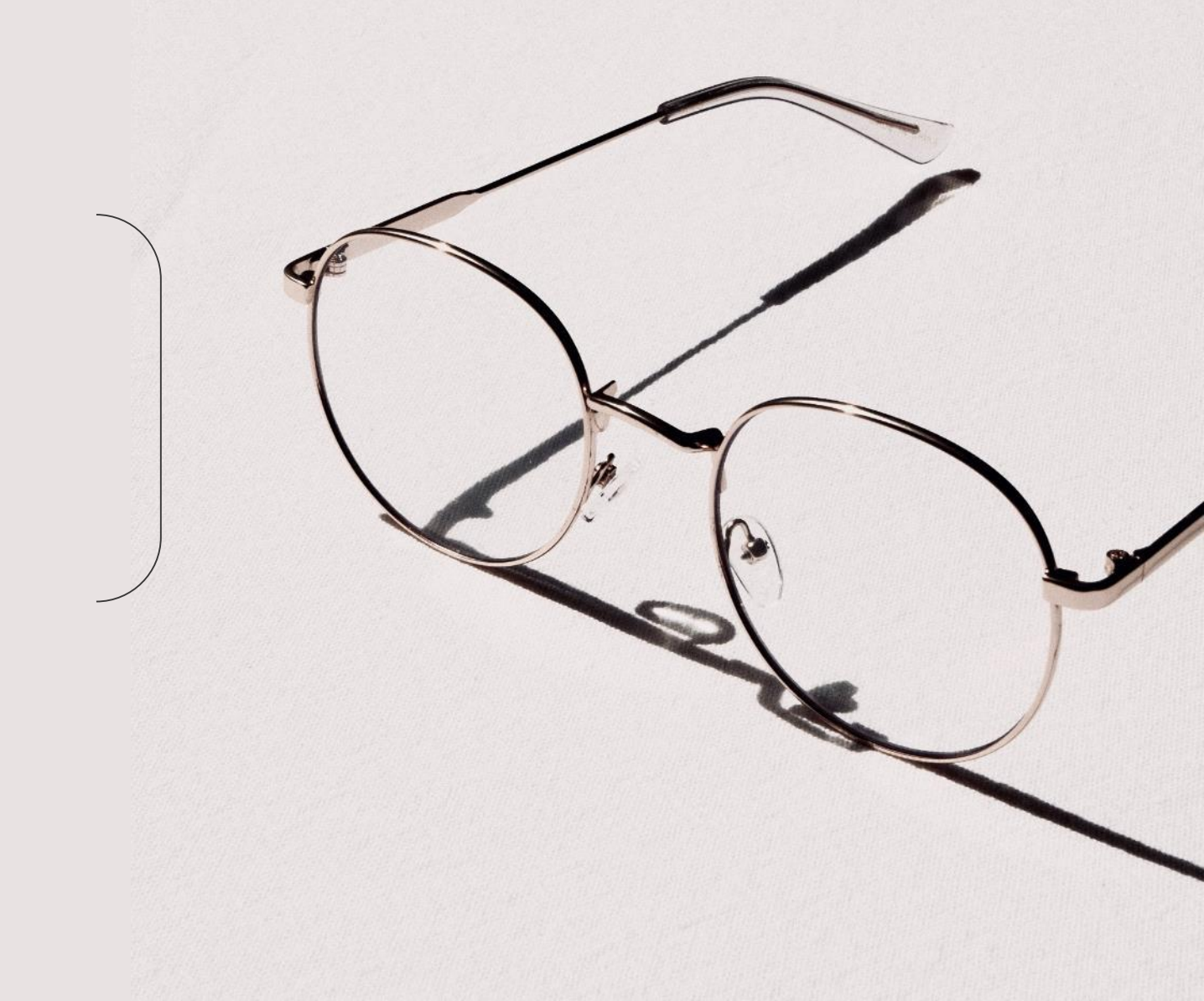

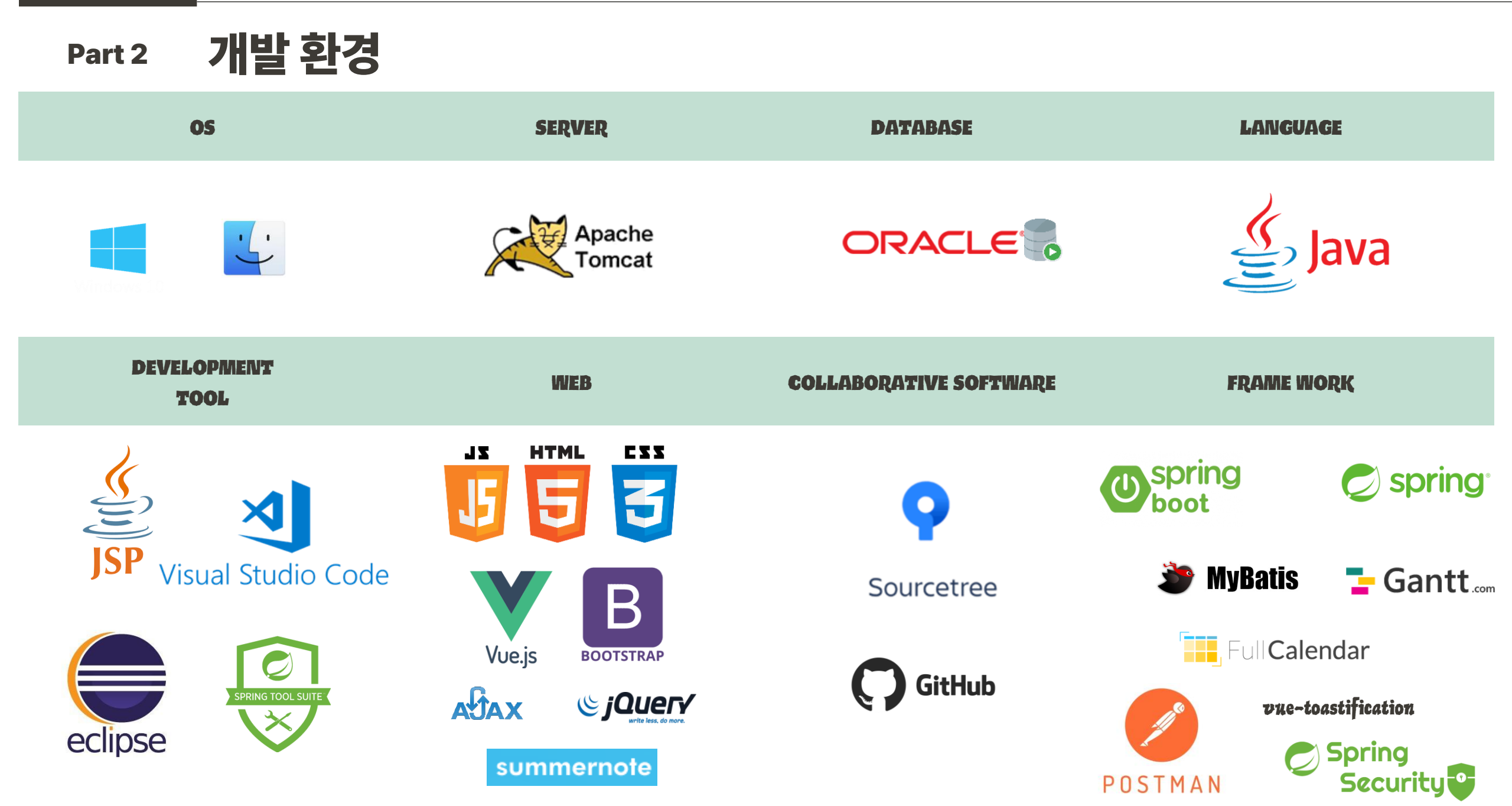

|                                                                                                    | 수신자 MAIL_REC<br>© 메일번호 MAIL_NUM NUMBER NOT NULL<br>수신자 아메일 MAIL_RECEIVER VARCHAR2(30 BYTE) NOT NULL<br>수신자 사원번호 REC_NUM NUMBER NOT NULL<br>수신확인 REC_STATUS VARCHAR2(1 BYTE) NULL                                                                                                    |
|----------------------------------------------------------------------------------------------------|----------------------------------------------------------------------------------------------------|
|                                                                                                    | 해당 비원 MAIL NUM ONES NUMBER NOT NULL Comment<br>양 방신자 사원번호 MEMBER_NUM NUMBER[20) NOT NULL 사번<br>제목 MAIL_TITLE VARCHAR2[300 BYTE] NOT NULL<br>방신자 이메일 MAIL_SENDER VARCHAR2[300 BYTE] NULL<br>방신자 이메일 MAIL_SENDER VARCHAR2[300 BYTE] NULL<br>방신자 이메일 MAIL_SENDER DATE NULL<br>방신자 이메일 MAIL_SENDER VARCHAR2[300 BYTE] NULL<br>파일번호 MAIL_FILENUM NUMBER NULL<br>파일번호 MAIL_FILENAME VARCHAR2[300 BYTE] NULL<br>파일번호 MAIL_FILENAME VARCHAR2[300 BYTE] NULL<br>파일번호 MAIL_FILENAME VARCHAR2[100 BYTE] NULL<br>파일번호 MAIL_FILERNAME VARCHAR2[100 BYTE] NULL                     |
| 부 2 전 우 국<br>작업 우 국<br>···································                                                                                                    | NOTIFICATION<br>NOTINULL Connect<br>NOTINULL AME<br>NULL Connect<br>NULL Connect                                                                                                    |
| 사학일 START_DATE DATE NOT NULL<br>마감일 DUE_DATE NOT NULL<br>마감일 CONVERSION_RATIO FLOAT(122) NULL<br>관광 CONVERSION_RATIO FLOAT(122) NULL<br>관련 가 TOP_TASK VARCHAR2(50 BYTE) NULL<br>우선순위 TOP_TASK VARCHAR2(50 BYTE) NULL<br>프로젝트 TODO_NUM NUMBER NOT NULL PK, FK<br>한 작업 번호 TODO_NUM NUMBER NOT NULL PK, FK                                           | 사원<br>G2 사원번호 MEMBER NUM NUMBER(20) NOT NULL 사번                                                                                                    |
| 한 프로젝트 번호 PROJECT_NUM 2011 NUMBER NOT NULL Constant<br>프로젝트양 PROJECT_ITTLE 100 VARCHAR2(100 BYTE) NOT NULL Constant<br>프로젝트 산태 STATUS 100 VARCHAR2(20 BYTE) NOT NULL Const<br>프로젝트 사업양 START_DATE 100 DATE NOT NULL Const<br>프로젝트 유감와 PROJECT_MANAGER 100 DATE NOT NULL Const<br>사임번호 MEMBER_NUM 100 NUMBER NULL Constant<br>NUMBER NULL Constant | 사원명 MEMBER, NAME VARCHAR2(20 BYTE) NOT NULL 이용<br>부서명 DIV, NAME VARCHAR2(20 BYTE) NOT NULL 부서이름<br>직급 RANK VARCHAR2(20 BYTE) NOT NULL 주급<br>주소 ADDRESS VARCHAR2(20 BYTE) NULL 주소<br>전화번호 PHONE VARCHAR2(20 BYTE) NULL 전화번호<br>이메일 MAIL VARCHAR2(20 BYTE) NULL 변일<br>입사일 HIRE, DATE VARCHAR2(20 BYTE) NULL 퇴사일<br>주민번호 SSN VARCHAR2(20 BYTE) NULL 퇴사일<br>주민번호 SSN VARCHAR2(20 BYTE) NULL 비밀번호<br>비일번호 PASSWORD VARCHAR2(20 BYTE) NULL 비밀번호<br>성별 GENDER VARCHAR2(20 BYTE) NULL 비밀번호<br>성별 GENDER VARCHAR2(20 BYTE) NULL 비밀번호<br>성별 GENDER VARCHAR2(20 BYTE) NULL 비밀번호 |

|     |            |                |                                                                                                    |                    |                  |                  | 사                                                                                                    | 원      |                                                                                                    |             |             |                 | MEMBER         | a second |
|-----|------------|----------------|----------------------------------------------------------------------------------------------------|--------------------|------------------|------------------|----------------------------------------------------------------------------------------------------|--------|----------------------------------------------------------------------------------------------------|-------------|-------------|-----------------|----------------|----------|
| me  | ·제티        |                |                                                                                                    |                    | PROJE            | cri              | (Cr                                                                                                    | ☞ 사원번호 | MEMBER                                                                                                    | NUM         | NUMBER(     | 20) NOT         | NULL 사번        |          |
| -   | THE REPORT | DEC LECT MUSIC | and the second second sec | in the second      | L NOTE           |                  |                                                                                                    | 사원명    | MEMBER_N                                                                                                    | NAME        | VARCHAR     | 2(20 BYTE) NOT  | NULL 이름        |          |
| 0.0 | 고로적드 전호    | PROJECT_NOM    | Doman                                                                                                    | NUMBER             | NOT NULL COMPLET |                  |                                                                                                    | 부서명    | DIV_NAME                                                                                                    |             | VARCHAR     | 2(20 BYTE) NOT  | NULL 부서이름      |          |
|     | 프로젝트상태     | PROJECT_TITLE  |                                                                                                    | VARCHAR2(100 BYTE) | NOTNULL          |                  |                                                                                                    | 직급     | RANK                                                                                                    |             | VARCHAR     | 2(20 BYTE) NOT  | NULL 직급        |          |
|     | 프로젝트 경대    | STATUS         |                                                                                                    | VARCHAR2(20 BYTE)  | NOTNULL          |                  |                                                                                                    | 주소     | ADDRESS                                                                                                    |             | VARCHAR     | 2(80 BYTE) NULL | 주소             |          |
|     | 프로젝트 이약을   | START_DATE     |                                                                                                    | DATE               | NOTNULL          |                  |                                                                                                    | 전화번호   | PHONE                                                                                                    |             | VARCHAR     | 2(20 BYTE) NULL | . 전화번호         | /        |
|     | 프로젝트 아당을   | DUE_DATE       | Description                                                                                                    | DATE               | NOTNOLL          |                  |                                                                                                    | 이메일    | MAIL                                                                                                    |             | VARCHAR     | 2(50 BYTE) NULL | 메일             |          |
|     | 사외비方       | PROJECT_MANAG  | Dorna                                                                                                    | VARCHAR2(SOBTIE)   | NOT NOLL         |                  |                                                                                                    | 입사일    | HIRE_DATE                                                                                                    |             | VARCHAR     | 2(20 BYTE) NOT  | NULL 입사일       |          |
|     | N82×       | MEMBER_NOM     |                                                                                                    | NOMBER             | NOLL             |                  |                                                                                                    | 퇴사일    | RETIRE_DA                                                                                                    | TE Domain   | VARCHAR     | 2(20 BYTE) NULL | . 퇴사일          |          |
|     |            |                |                                                                                                    | t                  |                  | ,/               |                                                                                                    | 주민번호   | SSN                                                                                                    |             | VARCHAR     | 2(20 BYTE) NOT  | NULL 주민번호      |          |
|     |            |                |                                                                                                    |                    |                  | /                |                                                                                                    | 비밀번호   | PASSWORE                                                                                                    | Chornality  | VARCHAR     | 2(99 BYTE) NULL | 비밀번호           |          |
|     |            |                |                                                                                                    |                    |                  |                  |                                                                                                    | 성별     | GENDER                                                                                                    |             | VARCHAR     | 2(20 BYTE) NULL | 성별             |          |
|     |            |                |                                                                                                    |                    |                  |                  |                                                                                                    | 사진     | рното                                                                                                    |             | VARCHAR     | 2(20 BYTE) NULL | . 사진           |          |
|     |            |                |                                                                                                    | 1                  | é                |                  |                                                                                                    | 연차     | ANNUAL_L                                                                                                    | EAVE        | NUMBER(     | 20) NULL        | 면차             | +-~      |
|     |            |                | 프로젝트 침                                                                                                    | 여자                 | ~                | PROJECT_MEN      | IBER                                                                                                    | H      |                                                                                                    |             | +           | +               |                |          |
|     |            |                | 👝 프로젝                                                                                                    | 트번호 PROJECT NUM    | Domain NUMBER    | NOT NULL PK      | FK /                                                                                                    |        |                                                                                                    |             |             |                 |                |          |
|     |            |                | 이 사원번                                                                                                    |                    | Domain NUMBER(2  | D) NOTNULL 사부    |                                                                                                    |        |                                                                                                    |             |             |                 |                | ~        |
|     |            |                |                                                                                                    |                    |                  |                  |                                                                                                    |        |                                                                                                    |             |             |                 |                |          |
|     |            |                |                                                                                                    | /                  |                  |                  |                                                                                                    |        |                                                                                                    |             |             |                 |                |          |
|     |            |                |                                                                                                    |                    |                  |                  | /                                                                                                    |        |                                                                                                    |             |             |                 |                |          |
|     |            |                |                                                                                                    |                    |                  |                  |                                                                                                    |        |                                                                                                    |             |             |                 | 1              |          |
|     |            |                | /                                                                                                    |                    |                  | /                |                                                                                                    |        |                                                                                                    |             |             |                 |                |          |
|     |            |                |                                                                                                    |                    |                  | /                |                                                                                                    |        |                                                                                                    |             |             |                 |                |          |
|     |            |                | /                                                                                                    |                    |                  |                  |                                                                                                    |        |                                                                                                    |             |             |                 |                |          |
|     |            |                |                                                                                                    |                    |                  | 6                |                                                                                                    |        |                                                                                                    |             |             |                 |                |          |
|     |            |                | 제지                                                                                                    | 경계 차조              |                  | *                |                                                                                                    |        |                                                                                                    |             |             |                 |                |          |
|     |            |                |                                                                                                    |                    |                  |                  | AFF_NEF                                                                                                    |        |                                                                                                    |             | 5           |                 |                |          |
|     |            |                | <u>C</u>                                                                                                    | 삼소 연호 REF_NO       | Domain NUI       | ABER N           | OT NULL Comment                                                                                                    | 저자격    | 재 기안 무서                                                                                                    | I           | *           |                 |                | APP DOC  |
|     |            |                | ©7                                                                                                    | 기연군지 번호 DOC_NO     | NU               | ABER N           | DT NULL                                                                                                    |        |                                                                                                    |             | -           |                 |                |          |
|     |            |                | 62                                                                                                    | 사원권로 MIEMIBER      |                  |                  |                                                                                                    |        | 1인판이 민준                                                                                                    | MEMPER NUM  | Donoss      | NUMBER          | NOTNUL         | AL HI    |
|     |            |                |                                                                                                    |                    | VAR              |                  | OTNOLL                                                                                                    | ©7 _   | HOLE                                                                                                    | MEMBER_NOM  | Contractor  | NUMBER(20)      |                | - 세련     |
|     |            |                | L                                                                                                    |                    |                  | ę                |                                                                                                    | 2      | - 시이금<br>- 시제모                                                                                                   | FORM_NAME   |             | VARCHAR2(1001   | SYTE) NOT NULL |          |
|     |            |                |                                                                                                    |                    |                  |                  |                                                                                                    | 2      |                                                                                                    | DOC_ITILE   | Content     | VARCHAR2(1001   | SYTE) NOT NULL |          |
|     |            |                |                                                                                                    |                    |                  |                  |                                                                                                    |        |                                                                                                    | DOC_CONTEN  | P. Constant | CLOB            | NULL           |          |
|     |            |                |                                                                                                    |                    |                  |                  |                                                                                                    | ÷      | 1234                                                                                                    | DOC_STATUS  |             | VARCHAR2(10 B   | TE) NOT NULL   |          |
|     |            |                |                                                                                                    |                    |                  | (                | ·                                                                                                    | -+     | 182<br>7152                                                                                                    | LEAVE DOD   |             | VARCHAR2(50 B   | TE) NOT NULL   |          |
|     |            |                |                                                                                                    | *                  |                  | ÷.               |                                                                                                    |        |                                                                                                    | LEAVE_TYPE  |             | VARCHAR2(50 B   | VIE) NULL      |          |
|     |            |                | 전자결재                                                                                                    |                    |                  |                  | APPROVAL                                                                                                    | -      | 기시역월                                                                                                    | LEAVE_START |             | VARCHAR2(50 B   | TE) NULL       |          |
|     |            |                | 🕞 걸재                                                                                                    | 번호 APP_NO          | Domain NUMBER    | NOT              | ULL Comment                                                                                                    | -11    | 바타시카                                                                                                    | LEAVE_END   |             | VARCHAR2(50 B   | VITE) NULL     |          |
|     |            |                | 중 기안                                                                                                    | 문서번호 DOC_NO        | Domain NUMBER    | NOTI             | ULL Contrast                                                                                                    | 2      | 2101                                                                                                    | LEAVE_TIME  |             | MARCHAR2(10 B   | NOLL           |          |
|     |            |                | ☞ 사원                                                                                                    | 번호 MEMBER_NUN      | I DOWNER NUMBER  | 20) NOT I        | IULL 사번                                                                                                    |        |                                                                                                    | LEAVE_DATE  |             | NUMBER          | NULL           |          |
|     |            |                | 결재                                                                                                    | 순서 APP_LEVEL       | Domain NUMBER    | NOT              | ULL Controlit                                                                                                    | 2      | 1 이 인사 일구                                                                                                    | LEAVE_LEFT  |             | NOMBER          | NULL           |          |
|     |            |                | 결제                                                                                                    | 일 APP_DATE         | Damain VARCHAR   | 2(50 BYTE) NULL  |                                                                                                    | 2      | 고자신경철                                                                                                    | LEAVE_APPLY |             | NOMBER          | NULL           |          |
|     |            |                | 결재                                                                                                    | 상태 APP_STATUS      | VARCHAN          | 2(20 BYTE) NOT I | ULL Commerit                                                                                                    |        |                                                                                                    |             |             | Ť               |                |          |
|     |            |                | 반려                                                                                                    | 사유 REJ_REASON      | VARCHAN          | 2(100 BYTE) NULL |                                                                                                    |        |                                                                                                    |             |             |                 |                |          |
|     |            |                |                                                                                                    |                    |                  |                  |                                                                                                    |        |                                                                                                    |             |             |                 |                |          |
|     |            |                |                                                                                                    |                    |                  |                  |                                                                                                    |        |                                                                                                    |             |             | *               |                |          |
|     |            |                |                                                                                                    |                    |                  |                  |                                                                                                    | 전자결    | 재 파일 첨부                                                                                                    | <u>l</u>    |             |                 |                | APP_FILE |
|     |            |                | 저자건제                                                                                                    | 무서야시               |                  |                  |                                                                                                    |        | 가일번호                                                                                                    | FILE_NO     | Domain      | NUMBER          | NOT NULL       | Comment  |
|     |            |                | 관재 관계                                                                                                    | 20137              |                  |                  | AFF_FORM                                                                                                    | C= 2   | ]안문서 번호                                                                                                    | DOC_NO      | Domain 1    | NUMBER          | NOTNULL        | Comment  |
|     |            |                | 😽 문서'                                                                                                    | 강식 번호 FORM_NO      | Elevinain NUMBE  | R NO             | NULL Comment                                                                                                    | 9      | 일본파일명                                                                                                    | FILE NAME   | (Dominin 1  | ARCHAR2(1000 B  | YTE) NOT NULL  |          |
|     |            |                | 문서                                                                                                    | FORM_NAME          | VARCH            | AR2(100 BYTE) NO | NULL                                                                                                    |        | -정 파일명                                                                                                    | FILE RENAME | Domain To   | ARCHAR2(1000 B  | YTE) NOT NULL  |          |
|     |            |                | 무서                                                                                                    | PEALINE FORM CONTE | NIT CLOR         | ALC: NO          | Contractor of the local division of the local division of the loca |        | and the second second second second second second second second second second second second second second second |             |             |                 |                |          |
|     |            |                | 12.00                                                                                                    | SA 415 FORM_CONTE  | CEOB             | NO               |                                                                                                    | I      | 1일경로                                                                                                    | FILE PATH   | Domain 10   | VARCHAR2(1000 B | YTE) NOT NULL  |          |

| nil of                                                                                                | -                                                                                                    | 회의실 MEETING_ROOM                                                                                                    |                                                                     |
|----------------------------------------------------------------------------------------------------|----------------------------------------------------------------------------------------------------|----------------------------------------------------------------------------------------------------|---------------------------------------------------------------------|
|                                                                                                    |                                                                                                    | © 사원번호 MEMBER_NUM 이미네 NUMBER(20) NOT NULL 사번                                                                                                    |                                                                     |
|                                                                                                    | NUMBER NOT NULL                                                                                                    | 회의실 번호 MEETING_NUM VARCHAR2(50 BYTE) NULL Generation                                                                                                    |                                                                     |
|                                                                                                    |                                                                                                    | 회의실 날짜 MEETING_DATE VARCHAR2(20 BYTE) NOT NULL                                                                                                    |                                                                     |
| US MAIL CONTENT                                                                                       | VARCHAR2(3000 BYTE) NULL                                                                                                    | 회의실시간 MEETING_TIME VARCHAR2(20 BYTE) NOT NULL                                                                                                    |                                                                     |
| 방신자 이미엄 MAIL SENDER                                                                                   | VARCHAR2(50 BYTE) NOT NULL                                                                                                    | 예약 RESERVATION ARCHAR2(20 BYTE) NULL ARCHAR2(20 BYTE)                                                                                                    |                                                                     |
| 방신시간 MAIL FROM DATE                                                                                   | DATE NULL                                                                                                    | 8                                                                                                    |                                                                     |
| 수신시간 MAIL TO DATE                                                                                     | DATE NULL                                                                                                    |                                                                                                    |                                                                     |
| 파일번호 MAIL FILENUM                                                                                     | NUMBER NULL                                                                                                    | /                                                                                                    |                                                                     |
| 원본파일명 MAIL FILENAME                                                                                   | VARCHAR2(50 BYTE) NULL                                                                                                    |                                                                                                    |                                                                     |
| 파일경로 MAIL FILEPATH                                                                                    | VARCHAR2(1000 BYTE) NULL                                                                                                    |                                                                                                    |                                                                     |
| 수정 파일명 MAIL_FILERENAME                                                                                | VARCHAR2(100 BYTE) NULL                                                                                                    |                                                                                                    |                                                                     |
|                                                                                                    | 5                                                                                                    | WEINER NOT NULL WEINER                                                                                                    | TIEIN IS CHATROOM THE AND VARCHARKARTE NUM                          |
|                                                                                                    | /                                                                                                    |                                                                                                    |                                                                     |
|                                                                                                    |                                                                                                    | 사원 등 MEMDER TUNNE VARCHAR2(2015TE) NULL                                                                                                    | Alas 4 Chaircom The Number NULL                                     |
| NOTIFICATION                                                                                          |                                                                                                    | 전균 PANK VARCHAR2(20BTE) NULL                                                                                                    |                                                                     |
| NOTNULL Comment                                                                                       |                                                                                                    | 사용자 상태 MEMBER STATUS VARCHAR2(20 BYTE) NULL                                                                                                    |                                                                     |
| NOTNULL 사번                                                                                            |                                                                                                    |                                                                                                    |                                                                     |
| NULL Commit                                                                                           |                                                                                                    | 9                                                                                                    |                                                                     |
| NULL Commit                                                                                           |                                                                                                    | //                                                                                                    |                                                                     |
| NULL Comment                                                                                          |                                                                                                    | <u>\$</u>                                                                                                    |                                                                     |
|                                                                                                    |                                                                                                    | 채팅방 대화내역 CHAT_CONTENT                                                                                                    |                                                                     |
|                                                                                                    |                                                                                                    | 😝 대회내역 번호 CHAT_CONTENT_NO Domain NUMBER NOT NULL Comment                                                                                                    |                                                                     |
|                                                                                                    |                                                                                                    | © 재당방변호 CHATROOM_NUM Commit NUMBER NOT NULL Commit                                                                                                    |                                                                     |
|                                                                                                    |                                                                                                    | 채팅내용 CHAT_CONTENT Dation VARCHAR2(4000 BYTE) NOT NULL Committee                                                                                                    |                                                                     |
|                                                                                                    |                                                                                                    | 사원번호 MEMBER_NUM Damain NUMBER(20) NULL Comment                                                                                                    |                                                                     |
|                                                                                                    |                                                                                                    | 채팅시각 CHAT_DATE DATE NOT NULL Comment                                                                                                    |                                                                     |
|                                                                                                    |                                                                                                    | 채팅종류 CHAT_TYPE Damain NUMBER NOT NULL Comment                                                                                                    |                                                                     |
|                                                                                                    |                                                                                                    |                                                                                                    |                                                                     |
|                                                                                                    |                                                                                                    | 공지사항 NOTICE                                                                                                    |                                                                     |
|                                                                                                    |                                                                                                    |                                                                                                    | 공지사항 첨부파일 NOTICE_FILES                                              |
|                                                                                                    |                                                                                                    | 👦 사원번호 MEMBER NUM NUMBER(20) NOT NULL 사번                                                                                                    | 중 정부파일ID ID Domain NUMBER(20) NOT NULL Comment                      |
|                                                                                                    |                                                                                                    | 相号 TITLE Domon NVARCHAR2(255 CHAR) NOT NULL Comment                                                                                                    | ·····································                               |
|                                                                                                    |                                                                                                    | 본문 CONTENT Domini NVARCHAR2(1023 CHAR) NOT NULL Comment                                                                                                    | 원본파일명 ORIGINAL FILENAME Domain VARCHAR2(255 BYTE) NOT NULL Comment  |
|                                                                                                    | 10                                                                                                    | 조회수 VIEWS Dutile NUMBER(10) NOT NULL Convent                                                                                                    | 수정 파일명 STORE_FILENAME Owner VARCHAR2(255 BYTE) NOT NULL Commit      |
|                                                                                                    |                                                                                                    | 작성일 CREATED_AT Domain DATE NOT NULL Commit                                                                                                    |                                                                     |
|                                                                                                    |                                                                                                    |                                                                                                    |                                                                     |
|                                                                                                    | NH /                                                                                                    |                                                                                                    |                                                                     |
| 11.01                                                                                                 |                                                                                                    | 자유계시판 COMMUNITY                                                                                                    |                                                                     |
| 시권                                                                                                    | MEMBER                                                                                                    | 해 자유개시금변호 COM_NUM Dombin NUMBER(20) NOT NULL (Compared a                                                                                                    | 자유게시판첨부파일 COMMUNITY_FILES                                           |
| C→ 사원번호 MEMBER_NUM N                                                                                  | NUMBER(20) NOT NULL 사번                                                                                                    | 👦 사원번호 MEMBER_NUM Durant NUMBER(20) NOT NULL 사번                                                                                                    | 정부파일ID ID Comment NUMBER(20) NOT NULL Comment                       |
| 사원명 MEMBER_NAME \                                                                                     | ARCHAR2(20 BYTE) NOT NULL 이름                                                                                                    | 제목 COM_TITLE Damain NVARCHAR2(255 CHAR) NOT NULL Company                                                                                                    | ·····································                               |
| 부지방 DIV_NAME N                                                                                        | /ARCHAR2(20 BYTE) NOT NULL 무서이름                                                                                                    | 본문 COM_CONTENT Gamain NVARCHAR2(1023 CHAR) NOT NULL Comparison                                                                                                    | 원본파일명 ORIGINAL_FILENAME Accus VARCHAR2(255 BYTE) NOT NULL Connected |
| ALL RANK                                                                                              | (ARCHAR2(20 BYTE) NOT NULL 식답                                                                                                    | 조회수 COM_VIEWS Damain NUMBER(10) NULL Concert                                                                                                    | 수정 파일명 STORE_FILENAME And VARCHAR2(255 BYTE) NOT NULL Comment       |
| 科学会 ADDRESS A                                                                                         | ARCHAR2(80 BYTE) NULL 卒全<br>(ARCHAR2(80 BYTE) NULL 及志坦太                                                                                                    | 작성일 COM_CREATED_AT DATE NULL Competition                                                                                                    |                                                                     |
|                                                                                                    | ARCHAR2(20 BYTE) NULL 전화전호                                                                                                    |                                                                                                    |                                                                     |
|                                                                                                    |                                                                                                    |                                                                                                    |                                                                     |
| BAS HIRCOALS                                                                                          |                                                                                                    | 9 9                                                                                                    |                                                                     |
| 퇴사업 PETIPE DATE                                                                                       | ARCHAR2(20 BYTE) NULL ELLO                                                                                                    |                                                                                                    |                                                                     |
| 퇴사일 RETIRE_DATE \<br>주민변호 SSN                                                                         | ARCHAR2(20 BYTE) NULL 퇴사일<br>/ARCHAR2(20 BYTE) NOLL 퇴사일                                                                                                    | 자유게시판 댓글 REPLY REPLY                                                                                                    |                                                                     |
| 퇴사일 RETIRE_DATE N<br>주민번호 SSN N<br>비밀번호 PASSWORD                                                      | ARCHAR2(20 BYTE) NULL 퇴사일<br>ARCHAR2(20 BYTE) NOT NULL 주민번호<br>ARCHAR2(20 BYTE) NULL 주민번호                                                                                                    | 자유게시판댓글 REPLY<br>- 명금변호 DEPLY NIM CONTROL NIMPERIZON NOT NUM                                                                                                    |                                                                     |
| 퇴사업 RETIRE_DATE \<br>주민변호 SSN \<br>비밀번호 PASSWORD \<br>성병 GENDER                                       | AARCHAR2(20 BYTE) NULL 퇴사일<br>AARCHAR2(20 BYTE) NOT NULL 주민변호<br>(ARCHAR2(20 BYTE) NULL 비밀번호<br>(ARCHAR2(20 BYTE) NULL 비밀번호                                                                                | 자유게시판댓글 REPLY<br>G 및글변호 REPLY_NUM Domain NUMBER(20) NOT NULL Comment<br>G 사원변호 MEMBER NUM D NUMBER(20) NOT NULL 산변                                                                                                    |                                                                     |
| 퇴사열 RETIRE_DATE \<br>주민변호 SSN \<br>비밀번호 PASSWORD \<br>성별 GENDER \<br>사진 PHOTO \                       | AARCHAR2(20 BYTE) NULL 퇴사일<br>/ARCHAR2(20 BYTE) NOT NULL 주민번호<br>/ARCHAR2(30 BYTE) NULL 비밀번호<br>/ARCHAR2(20 BYTE) NULL 성별<br>/ARCHAR2(20 BYTE) NULL 성별                                                     | 자유게시판댓글 REPLY NUM Const NUMBER(20) NOT NULL Comment<br>6월 댓글번호 REPLY NUM Const NUMBER(20) NOT NULL 산변<br>6월 자유게시글번호 COM NUM Const NUMBER(20) NOT NULL 산변                                                                                                    |                                                                     |
| 퇴사일 RETIRE_DATE \<br>주민변호 SSN \<br>비밀번호 PASSWORD \<br>성별 GENDER \<br>사진 PHOTO \<br>연자 ANINUAL LEAVE \ | ARCHAR2(20 BYTE) NULL 되사일<br>/ARCHAR2(20 BYTE) NOT NULL 주민번호<br>/ARCHAR2(20 BYTE) NULL 비밀번호<br>/ARCHAR2(20 BYTE) NULL 성별<br>/ARCHAR2(20 BYTE) NULL 사진<br>/ARCHAR2(20 BYTE) NULL 사진                         | 자유게시판댓글                                                                                                    |                                                                     |
| 퇴사일 RETIRE_DATE \<br>주민번호 SSN \<br>비밀번호 PASSWORD \<br>성별 GENDER \<br>사진 PHOTO \<br>연자 ANNUAL_LEAVE \  | ARCHAR2(20 BYTE) NULL 퇴사일<br>/ARCHAR2(20 BYTE) NOT NULL 주민변호<br>/ARCHAR2(20 BYTE) NULL 비밀번호<br>/ARCHAR2(90 BYTE) NULL 성별<br>/ARCHAR2(20 BYTE) NULL 성별<br>/ARCHAR2(20 BYTE) NULL 산진<br>*UMBER(20) NULL 연차 + | 자유계시판댓글 REPLY NUM Constant NUMBER[20] NOT NULL Constant<br>© 사원번호 MEMBER_NUM Const NUMBER[20] NOT NULL Constant<br>© 사원번호 COM NUM Const NUMBER[20] NOT NULL Constant<br>부모댓글번호 PARENT_REPLY_NUM Const NUMBER[20] NOT NULL Constant<br>및 REPLY_CONTENT Const NVARCHAR2[511CHAB] NULL |                                                                     |

| 1.00    | 1.01     |                |                                                                                                    | ++++       |              |                       |            | ÷             | 자                                                                                                    | 유게시판                                                                                                    |                                                                                                    |        |                   |                       | COMMU            | INITY           |         |                                       |                      |               |        |                                                                                                    |                |          |         |                   |
|---------|----------|----------------|----------------------------------------------------------------------------------------------------|------------|--------------|-----------------------|------------|---------------|----------------------------------------------------------------------------------------------------|----------------------------------------------------------------------------------------------------|----------------------------------------------------------------------------------------------------|--------|-------------------|-----------------------|------------------|-----------------|---------|---------------------------------------|----------------------|---------------|--------|----------------------------------------------------------------------------------------------------|----------------|----------|---------|-------------------|
| 1       | গন্ধ     |                |                                                                                                    |            |              |                       | MEMBER     |               | 100                                                                                                    | 자유게시글번호                                                                                                    | COM_NUM                                                                                                    | Domain | NUMBER(20)        | NOT                   | ULL LOOM         | ment            | 자유게시    | ····································· | 겉                    |               |        |                                                                                                    | CON            | IMUNITY  | FILES   |                   |
| 1       | 👦 사원     | MEMBER_        | IUM                                                                                                    | NUMBER(    | 20) 1        | NOTNULL               | 사면         |               | 65                                                                                                    | 사원번호                                                                                                    | MEMBER_NUM                                                                                                    | Domain | NUMBER(20)        | NOT                   | ULL 사번           |                 | 6 24    | (파일ID                                 | ID                   | Do            | INUN   | MBER(20)                                                                                                    | NOTIN          | ULLE GAD | ment    |                   |
|         | 사원       | MEMBER_        | IAME                                                                                                    | VARCHAR    | 2(20 BYTE)   | NOTNULL               | 이름         |               |                                                                                                    | 제목                                                                                                    | COM_TITLE                                                                                                    |        | NVARCHAR2(255 CH  | R) NOT                | IULL COM         |                 | OK 👦 자유 | A게시글번호                                | COM_NUM              | 20            | NUN    | MBER(20)                                                                                                    | NOTIN          | ULLE COT | anent.  |                   |
|         | 무서?      | B DIV_NAME     |                                                                                                    | VARCHAR    | 2(20 BYTE)   | NOTNULL               | 부서이름       |               |                                                                                                    | 본문                                                                                                    | COM_CONTENT                                                                                                    |        | NVARCHAR2(1023 CH | AR) NOT               | IULL Cam         |                 | 원논      | 사파일명                                  | ORIGINAL F           |               | VAR    | CHAR2(25                                                                                                    | BYTE) NOT N    | ULL COT  |         |                   |
|         | 식급       | RANK           |                                                                                                    | VARCHAR    | 2(20 BYTE)   | NOTNULL               | 직급         |               |                                                                                                    | 조회수                                                                                                    | COM_VIEWS                                                                                                    |        | NUMBER(10)        | NULL                  |                  |                 | 수정      | 파일명                                   | STORE FILE           | NAME DI       | VAR    | CHAR2(25                                                                                                    | BYTE) NOT N    | ULL COM  |         |                   |
|         | <u> </u> | ADDRESS        |                                                                                                    | VARCHAR    | 2(80 BYTE) 1 | NULL                  | <b>수</b> ≏ |               | æ                                                                                                    | 작성일                                                                                                    | COM_CREATED_AT                                                                                                  |        | DATE              | NULL                  |                  |                 |         |                                       |                      |               |        |                                                                                                    |                |          |         |                   |
|         | 신와       | 전호 PHONE       |                                                                                                    | VARCHAR    | 2(20 BYTE) 1 | NULL                  | 신화번호       |               | with the second second |                                                                                                    |                                                                                                    |        | +                 |                       |                  |                 |         |                                       |                      |               |        |                                                                                                    |                |          |         |                   |
| · ·     | oluli    | MAIL           |                                                                                                    | VARCHAR    | 2(50 BYTE) 1 | NULL                  | 메일         | <b>—</b> ——   |                                                                                                    |                                                                                                    |                                                                                                    |        |                   |                       |                  |                 |         |                                       |                      |               |        |                                                                                                    |                |          |         |                   |
|         | 입사       | HIRE_DATE      |                                                                                                    | VARCHAR    | 2(20 BYTE)   | NOTNULL               | 입사일        |               |                                                                                                    |                                                                                                    | 6                                                                                                    |        | 6                 |                       |                  |                 |         |                                       |                      |               |        |                                                                                                    |                |          |         |                   |
|         | 되사       | RETIRE_DA      | TE                                                                                                    | VARCHAR    | 2(20 BYTE)   | NULL                  | 퇴사업        |               |                                                                                                    | 11 은 개 시 파 대 극                                                                                                    | *                                                                                                    |        | *                 |                       |                  | DEDIV           |         |                                       |                      |               |        |                                                                                                    |                |          |         |                   |
|         | 수민       | 친호 SSN         |                                                                                                    | VARCHAR    | 2(20 BYTE) I | NOTNULL               | 수민변호       |               |                                                                                                    | ATTAINE 22                                                                                                    |                                                                                                    |        |                   |                       |                  | KEFLI           |         |                                       |                      |               |        |                                                                                                    |                |          |         |                   |
|         | 비밀       | 전호 PASSWORD    | )                                                                                                    | VARCHAR    | 2(99 BYTE)   | NULL                  | 비밀번호       |               |                                                                                                    | (6) 댓글 번호                                                                                                    | REPLY_NUM                                                                                                    | D      | NUMBER(20)        | N                     | OTNULL           | Comment         |         |                                       |                      |               |        |                                                                                                    |                |          |         |                   |
|         | 상별       | GENDER         |                                                                                                    | VARCHAR    | 2(20 BYTE)   | NULL                  | 38         |               |                                                                                                    | ☞ 사원먼호                                                                                                    | MEMBER_NUM                                                                                                    |        | NUMBER(20)        | N                     | OTNULL           | 사면              |         |                                       |                      |               |        |                                                                                                    |                |          |         |                   |
|         | 사진       | рното          | Cromun.                                                                                                    | VARCHAR    | 2(20 BYTE)   | NULL                  | 사진         |               |                                                                                                    | (c) 사유계시글먼로                                                                                                    | E COM_NUM                                                                                                    |        | NUMBER(20)        | N                     | OTNULL           |                 |         |                                       |                      |               |        |                                                                                                    |                |          |         |                   |
|         | 연자       | ANNUAL_L       | EAVE                                                                                                    | NUMBER(    | 20) 1        | NULL                  | 연자         | +             |                                                                                                    | 부모댓글번호                                                                                                    | PARENT_REPLY_                                                                                                   | NUM    | NUMBER(20)        | N                     | OTNULL           |                 |         |                                       |                      |               |        |                                                                                                    |                |          |         |                   |
|         | Ħ        |                |                                                                                                    | †          |              | tt                    |            |               |                                                                                                    | 옷날                                                                                                    | REPLY_CONTEN                                                                                                    | F. A   | NVARCHAR2(51      | 1 CHAR) N             | ULL              |                 |         |                                       |                      |               |        |                                                                                                    |                |          |         |                   |
| 1       |          |                |                                                                                                    |            |              | X                     |            |               |                                                                                                    | 댓글작정얼                                                                                                    | REPLY_CREATED                                                                                                   | LAT .  | DATE:             | N                     | ou               |                 |         |                                       |                      |               |        |                                                                                                    |                |          |         |                   |
| /       |          |                |                                                                                                    |            |              |                       |            |               | ·                                                                                                    |                                                                                                    |                                                                                                    |        |                   |                       |                  |                 |         |                                       |                      |               |        |                                                                                                    |                |          |         |                   |
|         |          |                |                                                                                                    |            |              |                       | < l>       |               |                                                                                                    |                                                                                                    | ~                                                                                                    |        |                   |                       |                  |                 |         |                                       |                      |               |        |                                                                                                    |                |          |         |                   |
|         |          |                |                                                                                                    |            |              |                       |            |               |                                                                                                    |                                                                                                    |                                                                                                    |        |                   |                       |                  |                 |         | 청부파일                                  |                      |               |        |                                                                                                    |                |          |         | ATTACI            |
|         |          |                |                                                                                                    |            |              |                       |            |               |                                                                                                    |                                                                                                    | 2                                                                                                    |        |                   |                       |                  |                 |         |                                       |                      |               |        | and the second second s |                | 1989     | STREET, | Comment           |
|         |          |                |                                                                                                    |            |              |                       |            | <             |                                                                                                    | 자료함                                                                                                    |                                                                                                    |        |                   |                       | FIL              | E BOARD         |         |                                       | 인보다배송                | ATCH DADENT   | NO     | Engineering in                                                                                                    | UIMPED         |          | TAUL    | <b>WARMEN AND</b> |
|         |          |                |                                                                                                    |            |              |                       |            | $\mathbf{i}$  |                                                                                                    | THEMALERING                                                                                                    |                                                                                                    |        | In the second     |                       | NAME AND ADDRESS | In commentation |         | 107 074                               | a ta ca              | ATCH CATEGO   |        |                                                                                                    | ADCHAD2/20 P   |          |         |                   |
|         |          |                |                                                                                                    |            |              |                       |            |               |                                                                                                    | 시 사외비송                                                                                                    |                                                                                                    |        | NUBARED(20)       |                       | NOTNULL          | ALEH            |         | 2112<br>A111 H                        | 2017<br>2017 11.0104 | ATCH ENE NA   | ME     |                                                                                                    | ARCHAR2(30 B   | ILJ NO   |         |                   |
|         |          |                |                                                                                                    |            |              |                       |            |               |                                                                                                    | NPRADE                                                                                                    | MEMBER_NUM                                                                                                    |        | NOMBER(20)        |                       | NOTNULL          | শশ্র            |         | 2/1/1                                 | 8년 <b>파일</b> 등<br>이메 | AICH_FILE_NA  |        |                                                                                                    | ARCHAR2[1001   | TIE) NU  |         |                   |
|         |          |                |                                                                                                    |            |              |                       |            |               |                                                                                                    | TISHS                                                                                                    | FILE BOARD TH                                                                                                   |        | DATE NARCHARONA   | AND PLATE             |                  |                 |         | 11011                                 |                      |               |        | There is a second second second second second second second second second second second second second second s                                                                                                    |                |          |         |                   |
| RE      |          |                |                                                                                                    |            |              |                       |            |               |                                                                                                    | 지문서북                                                                                                    | FILE_BOARD_TH                                                                                                   | LC.    | VARCHAR2(1)       | 000 BYTE)             | NULL             |                 | +0K     | 제 같 시                                 |                      | AICH_FILE_SIZ | C.     |                                                                                                    | ADCUADO(10 P   |          |         |                   |
| -       |          |                |                                                                                                    | 6          |              |                       |            |               |                                                                                                    | 지르조치스                                                                                                    | FILE BOARD VIE                                                                                                  |        | CLOB              |                       | NOTABLE          |                 |         | 권태大                                   | EFOI                 | ATCH CONTEN   | T TYPE | Street and                                                                                                    | ARCH002(10 B   | NTEL NU  |         |                   |
| THE THE | 전기       | 다결재 기안 문서      | 1                                                                                                    | - <b>1</b> |              |                       |            | APP DOC       | 2                                                                                                    | 의사파인머                                                                                                    |                                                                                                    |        | VADCHAD2(1)       | WO PYTEN              | MUTHOLL          |                 |         | 1171 24                               | 2                    | ATCH DATH     | 11.116 | Download La                                                                                                    | ARCHAR2(100)   | ATEL NI  |         |                   |
|         |          | 기아무서 버려        | DOC:NO                                                                                                    | Dominic    | NUMBER       |                       | NOTHER     | Comment       |                                                                                                    | 재선처리인이                                                                                                    |                                                                                                    |        | VARCHAR2(1)       | MO BYTE               | NULL             |                 |         | 595                                   | 도회소                  | ATCH DOWN     | HIT    | Constant In                                                                                                    | UI IMBED(10.0) | NI NI    |         |                   |
|         |          | 사외버경           | MEMPER MIN                                                                                                    | Consult.   | NUMBER/20    | 2                     | MOTINUL    | ALLER         |                                                                                                    | 120420                                                                                                    | FILE DATH                                                                                                    |        | VARCHAR2(1)       | MO EVTE)              | MILL             |                 |         | 사제에                                   | - 21                 | ATCH DEL VM   |        | and the second second s | THAD(1 BYTE)   |          | RT      |                   |
|         | 64       | 무서이로           | FORM NAME                                                                                                    | Chantan .  | VADCHADO     | 100 BYTE              | NOTNULL    | nie<br>Soorte |                                                                                                    | -126-                                                                                                    | TILL                                                                                                    |        | www.criwicz(1     |                       | NOLL             |                 |         | 520                                   |                      | ATCH REC DA   | TE     | Company of                                                                                                    | DATE           |          |         |                   |
|         |          | 무서제모           | DOC TITLE                                                                                                    |            | VADCHADO     | (100 BYTE)            | MOTNILL    |               | ļ                                                                                                    |                                                                                                    |                                                                                                    |        |                   |                       |                  |                 |         | 048                                   |                      | Archjacojok   |        | Alconant 14                                                                                                    |                |          | AL.     |                   |
|         |          | UR             | DOC CONTEN                                                                                                    | T Descare  | CLOB         | 10001107              | NULL       |               |                                                                                                    |                                                                                                    |                                                                                                    |        |                   |                       |                  |                 |         |                                       |                      |               |        |                                                                                                    |                |          |         |                   |
|         |          | 기아상태           | DOC STATUS                                                                                                    |            | VARCHAR2     | 10 BYTE               | NOTNULL    |               |                                                                                                    |                                                                                                    | è                                                                                                    |        |                   |                       |                  |                 |         |                                       |                      |               |        |                                                                                                    |                |          |         |                   |
|         | +        | 작성업            | DOC DATE                                                                                                    |            | VARCHAR2     | (50 BYTE)             | NOT NULL   |               |                                                                                                    | 근태관리                                                                                                    | ~                                                                                                    |        |                   | ATT                   | ENDANCE          | 5               |         |                                       |                      |               |        |                                                                                                    |                |          |         |                   |
|         |          | 휴가종류           | LEAVE TYPE                                                                                                    |            | VARCHAR2     | (50 BYTE)             | NULL       |               |                                                                                                    | Con Ma                                                                                                    | ATT NO                                                                                                    | Domin  | NUMBER(20)        | NOTNUL                | Comment          | 1               |         |                                       |                      |               |        |                                                                                                    |                |          |         |                   |
|         |          | 휴가 시작업         | LEAVE START                                                                                                    |            | VARCHAR2     | 50 BYTE               | NULL       |               |                                                                                                    | ~ 사원번호                                                                                                    | MEMBER NUM                                                                                                    | Dena's | NUMBER(20)        | NOT NULL              | 사번               |                 |         |                                       |                      |               |        |                                                                                                    |                |          |         |                   |
| -1L     |          | 휴가종료일          | LEAVE END                                                                                                    |            | VARCHAR2     | (50 BYTE)             | NULL       |               |                                                                                                    | 근무얼                                                                                                    | ATT DATE                                                                                                    |        | DATE              | NULL                  | Connellit        |                 |         |                                       |                      |               |        |                                                                                                    |                |          |         |                   |
|         |          | 반차시간           | LEAVE TIME                                                                                                    |            | VARCHAR2     | (10 BYTE)             | NULL       |               |                                                                                                    | 충근시간                                                                                                    | ATT START                                                                                                    |        | VARCHAR2(80 BYTE) | NULL                  |                  |                 |         |                                       |                      |               |        |                                                                                                    |                |          |         |                   |
|         |          | 휴가 일수          | LEAVE DATE                                                                                                    |            | NUMBER       |                       | NULL       |               |                                                                                                    | 퇴근시간                                                                                                    | ATT FIN                                                                                                    |        | VARCHAR2(60 BYTE) | NULL                  |                  |                 |         |                                       |                      |               |        |                                                                                                    |                |          |         |                   |
|         |          | 잔여 연차 일수       | LEAVE LEFT                                                                                                    |            | NUMBER       |                       | NULL       |               |                                                                                                    | 근무시간                                                                                                    | ATT TOTAL                                                                                                    |        | NUMBER            | NULL                  |                  |                 |         |                                       |                      |               |        |                                                                                                    |                |          |         |                   |
|         |          | 연차신청일          | LEAVE APPLY                                                                                                    |            | NUMBER       |                       | NULL       |               | L                                                                                                    | 근무상태                                                                                                    | ATT STATUS                                                                                                    |        | VARCHAR2(80 BYTE) | NULL                  |                  |                 |         |                                       |                      |               |        |                                                                                                    |                |          |         |                   |
|         |          | and the second | and the second second se |            | +            |                       |            |               |                                                                                                    |                                                                                                    |                                                                                                    |        | -///Lini          |                       |                  |                 |         |                                       |                      |               |        |                                                                                                    |                |          |         |                   |
|         |          |                |                                                                                                    |            |              |                       |            |               | 1                                                                                                    | - 1945 - 1945 - 1945 - 1945 - 1945 - 1945 - 1945 - 1945 - 1945 - 1945 - 1945 - 1945 - 1945 - 1945 - 1945 - 194                                                                                                    |                                                                                                    |        |                   |                       |                  |                 |         |                                       |                      |               |        |                                                                                                    |                |          |         |                   |
|         |          |                |                                                                                                    |            |              |                       |            |               |                                                                                                    | 조직도                                                                                                    |                                                                                                    |        |                   | ORGA                  | NIZATION         | N.              |         |                                       |                      |               |        |                                                                                                    |                |          |         |                   |
|         |          |                |                                                                                                    |            | 6            |                       |            |               |                                                                                                    | 중 사원번호                                                                                                    | MEMBER_NUM2                                                                                                    |        | NUMBER(20)        | NOTNULL               | 사번               |                 |         |                                       |                      |               |        |                                                                                                    |                |          |         |                   |
|         | 251      | 다 견 제 파 인 처 드  | E .                                                                                                    |            | *            |                       |            |               |                                                                                                    | 사원명                                                                                                    | MEMBER NAME                                                                                                    |        | VARCHAR2(20 BYTE) | NULL                  |                  |                 |         |                                       |                      |               |        |                                                                                                    |                |          |         |                   |
|         |          | 124 4264       | Summer                                                                                                    |            |              |                       |            | ATT THE       |                                                                                                    | 부서명                                                                                                    | DIV_NAME                                                                                                    |        | VARCHAR2(20 BYTE) | NULL                  |                  |                 |         |                                       |                      |               |        |                                                                                                    |                |          |         |                   |
| RM      |          | 파일면호           | FILE_NO                                                                                                    | Contain    | NUMBER       |                       | NOTNULL    | Comment       |                                                                                                    | 직급                                                                                                    | RANK                                                                                                    |        | VARCHAR2(20 BYTE) | NULL                  |                  |                 |         |                                       |                      |               |        |                                                                                                    |                |          |         |                   |
| ant 1   | ©0       | 기안문서 번호        | DOC_NO                                                                                                    |            | NUMBER       | and the second second | NOTNULL    |               |                                                                                                    | 이메일                                                                                                    | MAIL                                                                                                    |        | VARCHAR2(50 BYTE) | NULL                  |                  |                 |         |                                       |                      |               |        |                                                                                                    |                |          |         |                   |
|         |          | 원본파일명          | FILE_NAME                                                                                                    |            | ARCHAR2(10   | XOO BYTE)             | NOTNULL    |               |                                                                                                    | 사진                                                                                                    | PHOTO                                                                                                    |        | VARCHAR2(20 BYTE) | NULL                  |                  |                 |         |                                       |                      |               |        |                                                                                                    |                |          |         |                   |
|         |          | 수정 파일명         | FILE_RENAME                                                                                                    |            | ARCHAR2(10   | DOO BYTE)             | NOTNULL    |               |                                                                                                    | and the second second sec | - 1999 (1999) (1997) (1997) (1997) (1997) (1997) (1997) (1997) (1997) (1997) (1997) (1997) (1997) (1997) (1997) |        |                   | and the second second |                  |                 |         |                                       |                      |               |        |                                                                                                    |                |          |         |                   |

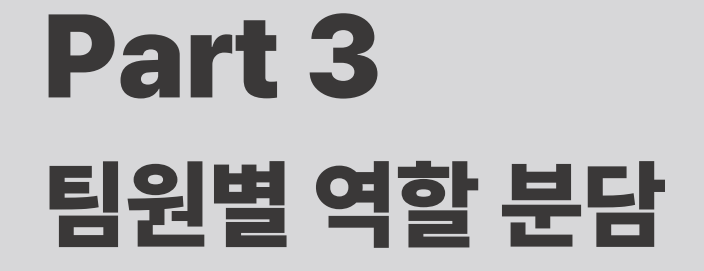

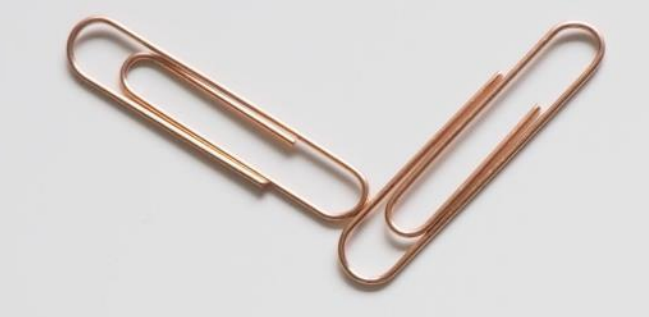

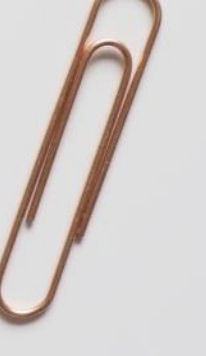

#### 팀원별 역할 분담 Part 3

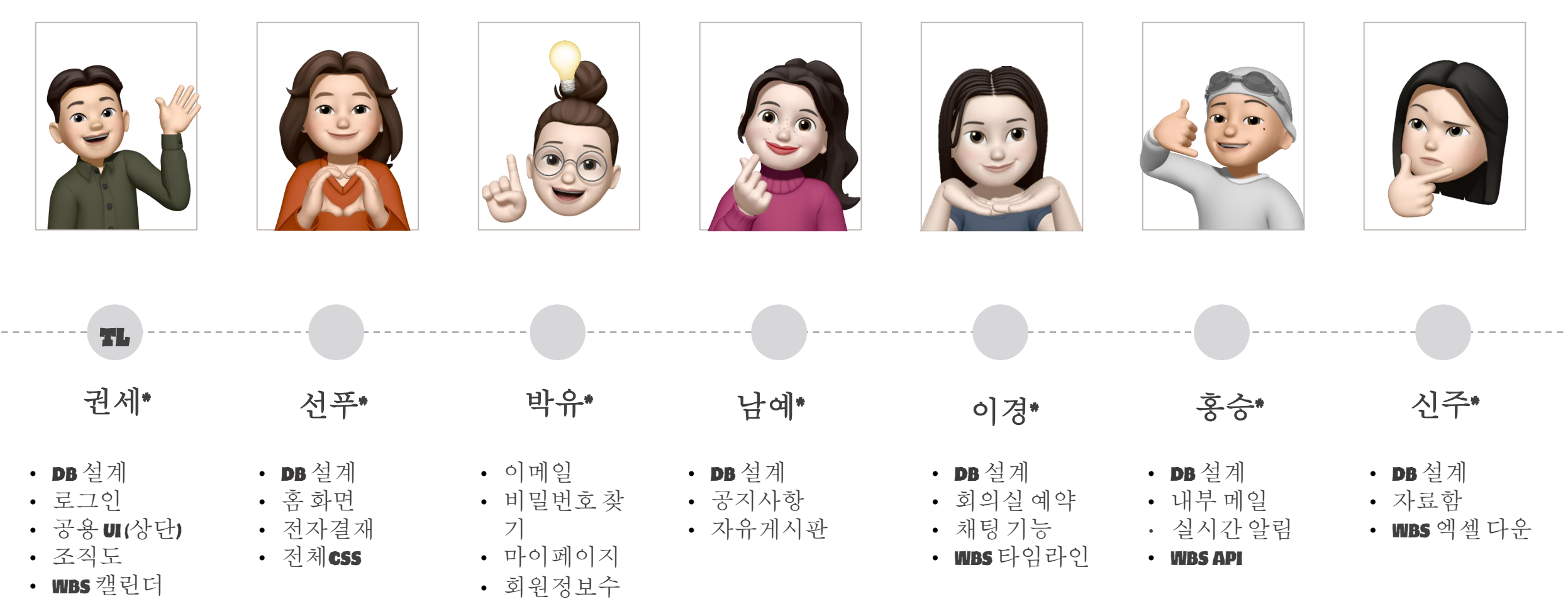

정

- 근태관리

# Part 4 프로젝트 수행 절차 및 방법

Part 4 프로젝트 수행 절차 및 방법

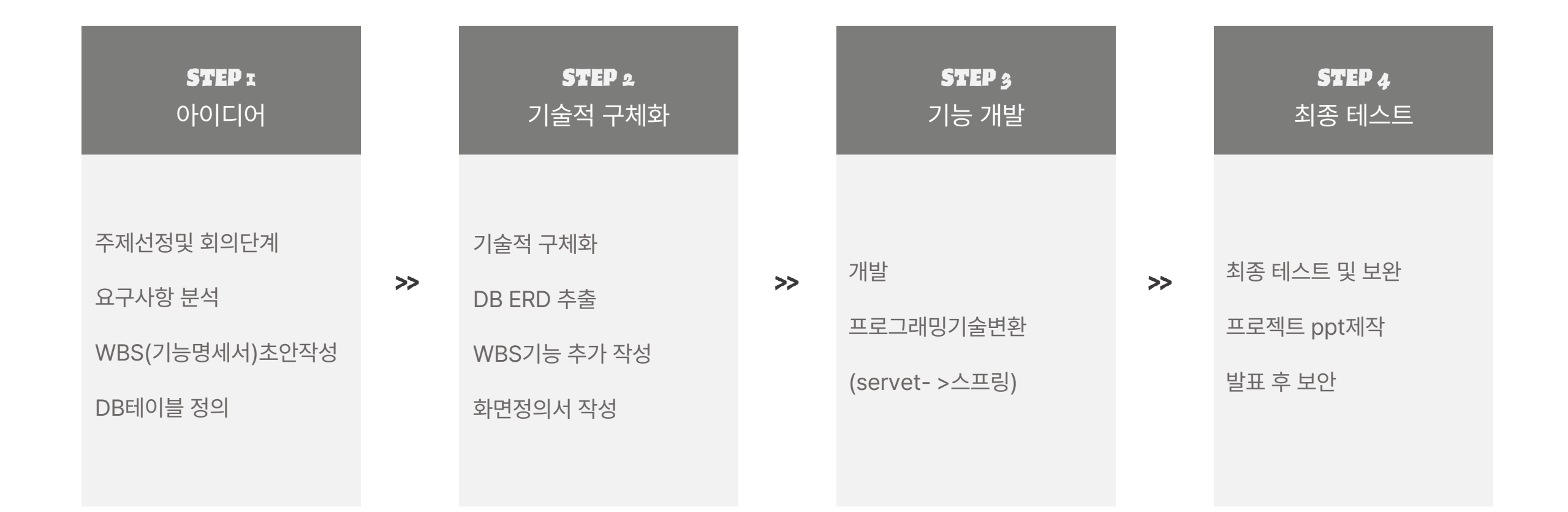

Part 4 프로젝트 수행 절차 및 방법

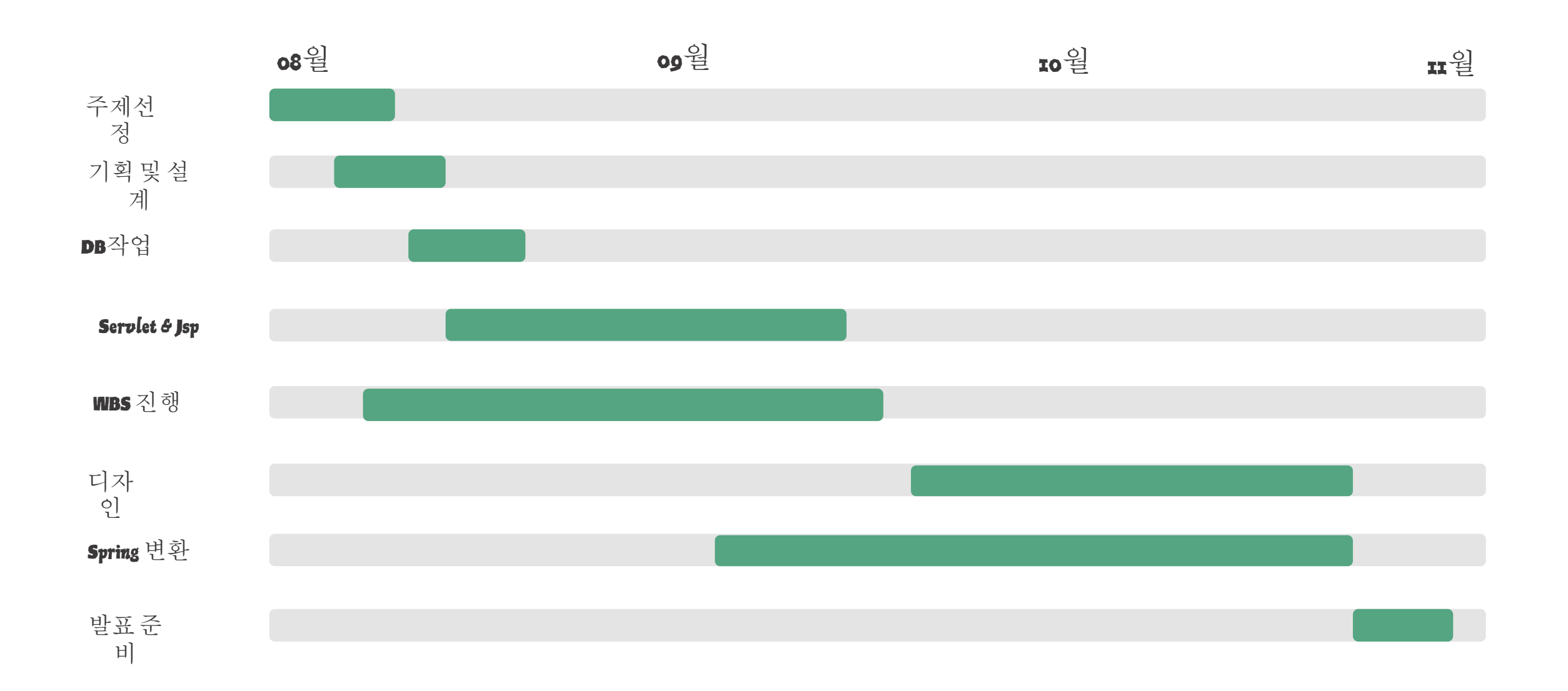

# **Part 5** 프로젝트 수행 결과

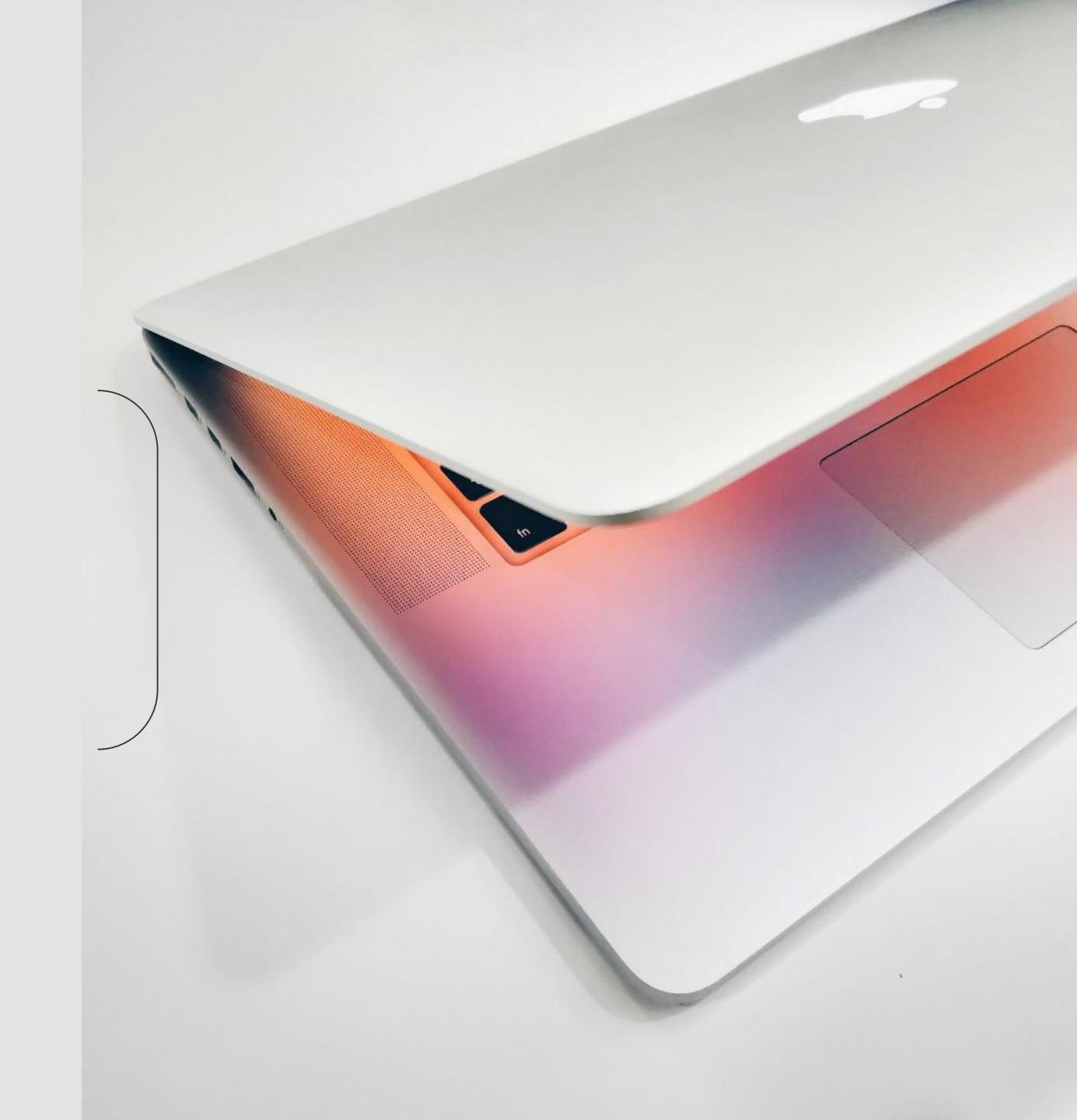

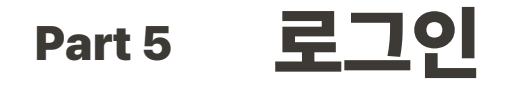

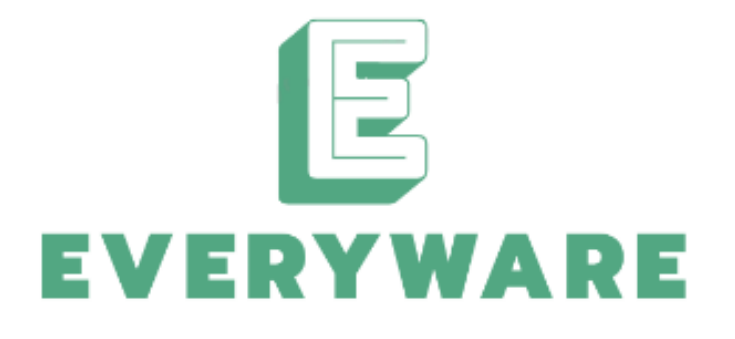

|       | 사원번호   |  |
|-------|--------|--|
|       | 비밀번호   |  |
| ○ 로그연 | 인상태 유지 |  |
|       | 로그인    |  |

비밀번호 찾기

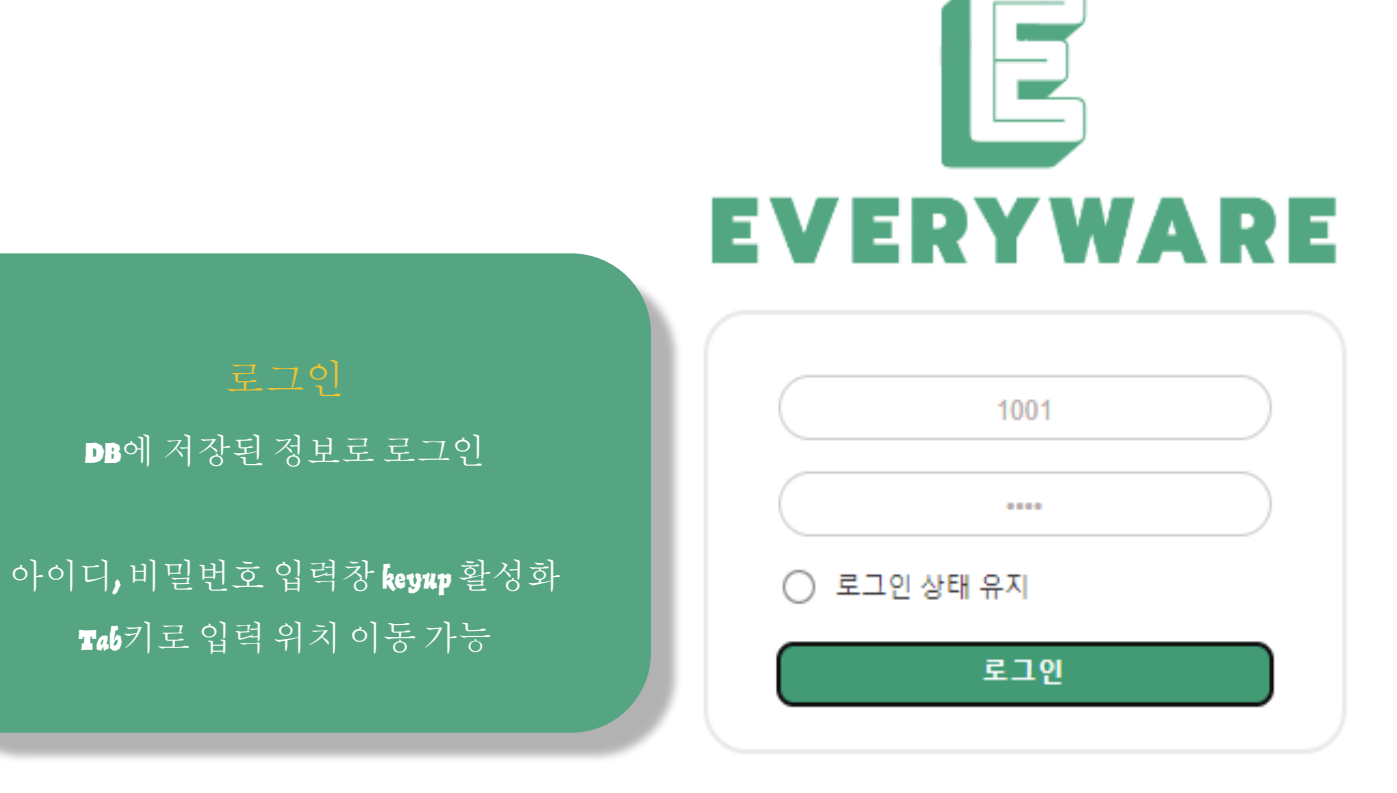

비밀번호 찾기

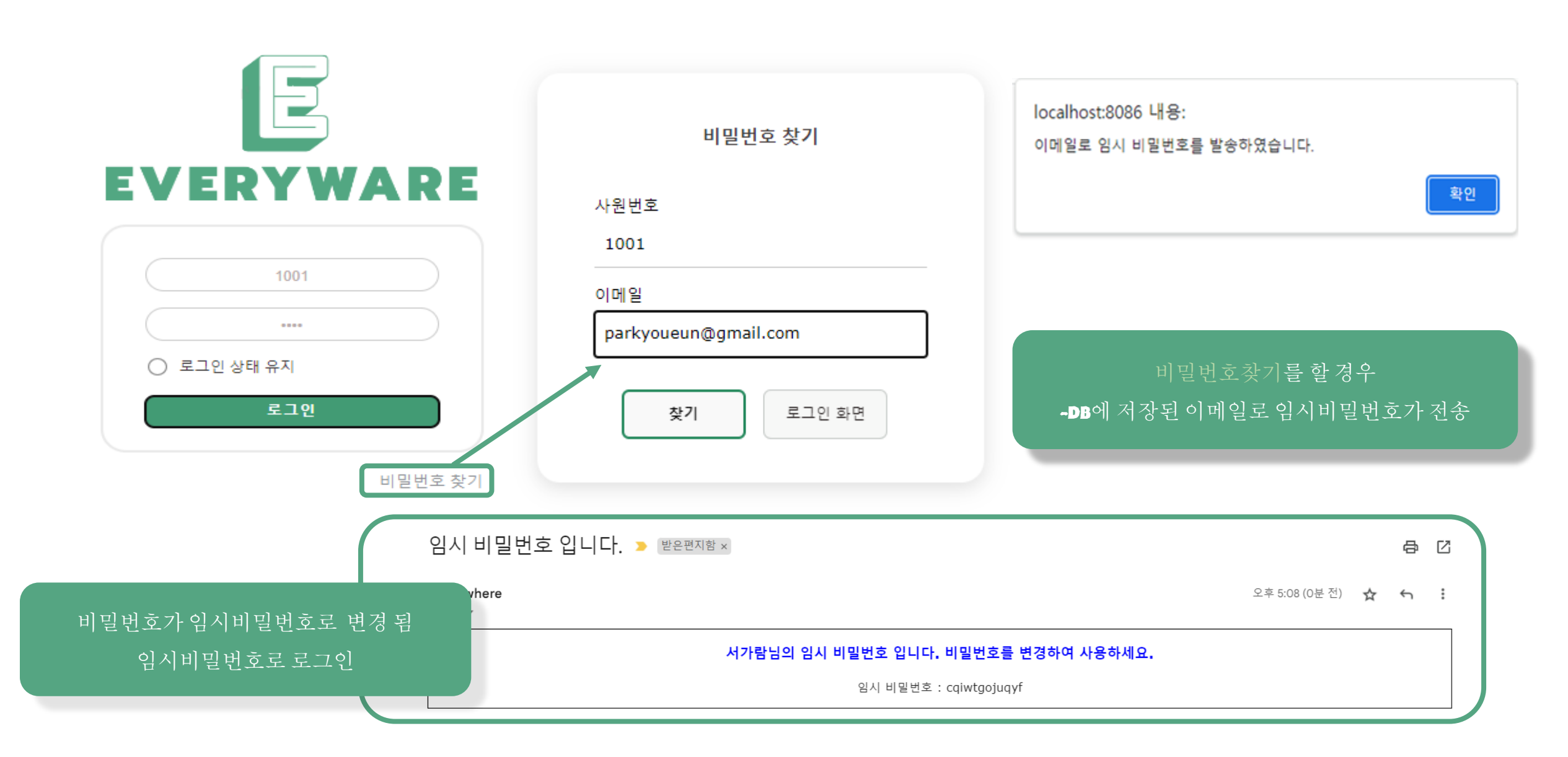

### Part 5 비밀번호 찾기

#### 홈 구성 Part 5

EVERYWARE **유** 서가람  $\bigcirc \boxtimes \square$ 근태 관리 프로젝트 관리 자유게시판 전자결재 메신저 메일 마이 페이지 조직도 공지사항 자료함 회의실 喜

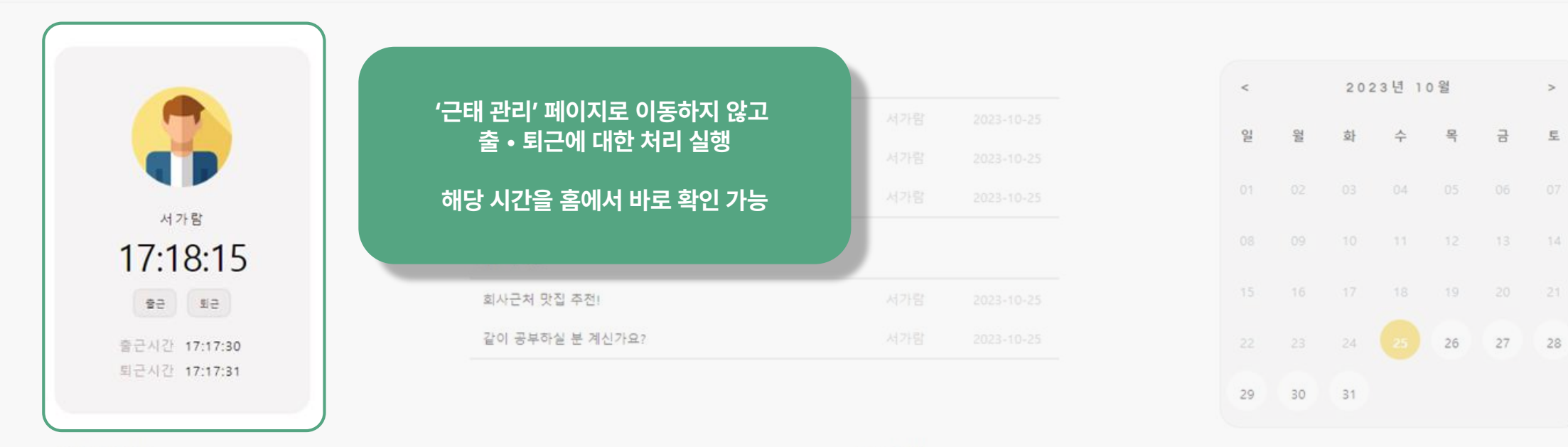

결재 대기 문서

| 제목           | 기안자 | 기안일        |
|--------------|-----|------------|
| 경조화신청        | 박하나 | 2023-10-25 |
| 거래처 선정관련 기안서 | 박하나 | 2023-10-25 |

#### 받은 메일함

| 제목                  | 발신자 | 받은 시간               |  |
|---------------------|-----|---------------------|--|
| 기안관련 참고서류 보내드립니다.   | 박하나 | 2023-10-25 11:58:26 |  |
| 거래처 관련 첨부파일 보내드립니다. | 박하나 | 2023-10-25 11:56:56 |  |

>

금 토

| Part  | 15 홈구성                         |         |                          |                                |       |            |                          |                    |     |          |          |          |      |                        |                    |    |
|-------|--------------------------------|---------|--------------------------|--------------------------------|-------|------------|--------------------------|--------------------|-----|----------|----------|----------|------|------------------------|--------------------|----|
| Every | WARE 홈 마이 페이지                  | 근태 관리 조 | 직도 프로젝트                  | 관리 공지사항                        | 자유게시판 | 자료함        | 전자결재                     | 회의실                | 메신저 | 메일       |          | 유<br>서가린 | , Ç  |                        | ] 🗗                |    |
|       | 가장 최근에 게시된 공지사                 | 사항을     | 최근 공지사항                  |                                |       |            |                          |                    |     | <        |          | 202      | 3년 1 | 0 월                    |                    | >  |
|       | 문지내도 확인 가증<br>- 제목 큭릭 시에 해당 무서 | 로 이동    | [공지] 코로나 예<br>[공지] 교대 재택 | 방관 <mark>련</mark> 안내<br>근무 지침서 |       | 서가람<br>서가람 | 2023-10-25<br>2023-10-25 |                    |     | 이        | ala      | 화        | 수    | 먹                      | 님                  | 토  |
|       |                                |         | [공지] 전체공지                |                                |       | 서가람        | 2023-10-25               |                    |     |          |          |          |      |                        | 06<br>13           | 07 |
|       | 17:18:15                       |         | 최근 게시글<br>회사근처 맛집 주      | 5전1                            |       |            |                          |                    |     |          |          |          |      |                        |                    |    |
|       | 출근시간 17:17:30<br>퇴근시간 17:17:31 |         | 같이 공부하실 분                | 튼계신가요?                         |       |            |                          |                    |     | 22<br>29 | 23<br>30 | 24<br>31 |      | 26                     | 27                 | 28 |
|       | 결재 대기 문서                       |         |                          |                                |       | 받은 메일함     |                          |                    |     |          |          |          |      |                        |                    |    |
|       | 제목                             |         | 기안자 기안일                  |                                |       | 제목         |                          |                    |     | 발신       | 받은 시간    |          |      |                        |                    |    |
|       | 경조화신청<br>                      | 서       | 박하나                      | 2023-10-25                     |       | 기<br>거리    | 안관련 참고서류 !<br>배처 관련 점부파일 | 보내드립니다.<br>보내드립니다. |     | 박정       | 하나<br>하나 |          | 2023 | 8-10-25 1<br>8-10-25 1 | 1:58:26<br>1:56:56 |    |

| Part 5   | 홈      | 구성      |       |                                               |               |                   |                 |         |            |     |     |    |     |          |       |             |    |    |
|----------|--------|---------|-------|-----------------------------------------------|---------------|-------------------|-----------------|---------|------------|-----|-----|----|-----|----------|-------|-------------|----|----|
| Everywar | RE     | 마이 페이지  | 근태 관리 | 조직도                                           | 프로젝트 관리       | 공지사항              | 자유게시판           | 자료함     | 전자결재       | 회의실 | 메신저 | 메일 |     | 유<br>서가린 | , Q   | $\boxtimes$ |    |    |
|          |        |         |       |                                               | 가장 최근0<br>순   | 에 게시된 ㅈ<br>서대로 확연 | ᅡ유게시판 글<br>인 가능 | le<br>E |            |     |     | ĸ  |     | 202      | 3년 10 | ga          |    | >  |
|          |        |         |       | - 제목 클릭 시에 해당 문서로 이동 2023-10-25<br>2023-10-25 |               |                   |                 |         |            |     |     | 이고 | GPD | 화        | 수     | 머니          | 김  | 토  |
|          | 서가     | 람       |       | ( <del>8</del>                                | 지] 전체공지       |                   |                 | 서가람     | 2023-10-25 |     |     |    |     |          |       |             |    |    |
|          | 17:18  | 8:15    |       | 최근                                            | 게시글           |                   |                 |         |            |     |     |    |     |          |       |             | 13 | 14 |
|          | 승규     | SIZ     |       | 회                                             | 사근처 맛집 추천!    |                   |                 | 서가람     | 2023-10-25 |     |     |    |     |          |       |             |    |    |
|          | 출근시간 1 | 7:17:30 |       | 같                                             | 이 공부하실 분 계신가. | 8?                |                 | 서가람     | 2023-10-25 | -<  |     |    |     | 24       |       | 26          | 27 | 28 |
|          | 퇴근시간 1 | 7:17:31 |       |                                               |               |                   |                 |         |            |     |     | 29 | 30  | 31       |       |             |    |    |
| 1        |        |         |       |                                               |               | 받은 메일함            |                 |         |            |     |     |    |     |          |       |             |    |    |

| 제목           | 기안자 | 기안일        |
|--------------|-----|------------|
| 경조화신청        | 박하나 | 2023-10-25 |
| 거래처 선정관련 기안서 | 박하나 | 2023-10-25 |

| 제목                  | 발신자 | 받은 시간               |  |
|---------------------|-----|---------------------|--|
| 기안관련 참고서류 보내드립니다.   | 박하나 | 2023-10-25 11:58:26 |  |
| 거래처 관련 점부파일 보내드립니다. | 박하나 | 2023-10-25 11:56:56 |  |

| Part 5    | 홈    | 구성     |       |     |         |      |       |     |      |     |     |    |     |     |  |
|-----------|------|--------|-------|-----|---------|------|-------|-----|------|-----|-----|----|-----|-----|--|
| Everyware | Bjot | 마이 페이지 | 근태 관리 | 조직도 | 프로젝트 관리 | 공지사항 | 자유게시판 | 자료함 | 전자결재 | 회의실 | 메신저 | 메일 | 서가람 | Ø G |  |

|               | [공지]         | 편리한 일정                  | <br>관리를 위한 캘린[            | 더구성              | 일  | 월  | 화  | ÷    | 목         | 금       |  |
|---------------|--------------|-------------------------|---------------------------|------------------|----|----|----|------|-----------|---------|--|
| 서가람           | [공지]<br>[공지] | - 현재를 기준<br>- 단익으 노라새 컴 | 으로 지난 날짜는  <br>러르 지정하여 빠르 | 비활성화<br>크게 화이 가는 | 01 | 02 | 03 | 04   | 05        | 06      |  |
| 17:18:15      | 최근 게시글       |                         |                           |                  | 08 | 09 | 10 | 11   | 12        | 13      |  |
| 52 52         | 회사근처 맛집 추    | 전                       |                           |                  | 15 | 16 | 17 | 18   | 19        | 20      |  |
| 출근시간 17:17:30 | 같이 공부하실 분    | '계신가요?                  |                           |                  | 22 | 23 | 24 |      | 26        | 27      |  |
| 퇴근시간 17:17:31 |              |                         |                           |                  | 29 | 30 | 31 |      |           |         |  |
| 결재 대기 문서      |              |                         | 받은 메일함                    |                  |    |    |    |      |           |         |  |
| 제목            | 기안자          | 기안일                     |                           | 제목               |    | 신자 |    |      | 받은 시      | 간       |  |
| 경조화신청         | 박하나          | 2023-10-25              | 7                         | 안관련 창고서류 보내드립니다. | 반  | 하나 |    | 2023 | 3-10-25 1 | 1:58:26 |  |

| 제목           | 기안자 | 기안일        |
|--------------|-----|------------|
| 경조화신청        | 박하나 | 2023-10-25 |
| 거래처 선정관련 기안서 | 박하나 | 2023-10-25 |

| 제목                               | 발신자 | 받은 시간               |
|----------------------------------|-----|---------------------|
| 기안관련 참고서류 보내드립 <mark>니</mark> 다. | 박하나 | 2023-10-25 11:58:26 |
| 거래처 관련 점부파일 보내드립니다.              | 박하나 | 2023-10-25 11:56:56 |

| · · · · · · · · · · · · · · · · · · · |
|---------------------------------------|
|---------------------------------------|

|                                | [공지] 코로나 예방관련 안내      |      |  |
|--------------------------------|-----------------------|------|--|
| TP                             | [공지] 교대 재택근무 지침서      |      |  |
| 서가라                            | [공지] 전체공지             |      |  |
| 17:18:15                       | +12 -11 -12           |      |  |
| 92 92 92                       | 결재 대기중인 문서 정보를 한 눈에 획 | 인 가능 |  |
| (군시간 17:17:30<br>(군시간 17:17:31 | - 제목 클릭 시에 해당 문서로 이   | 동    |  |
|                                |                       |      |  |

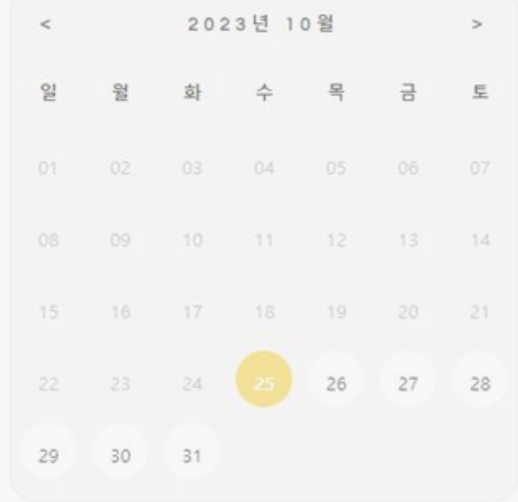

| 제목           | 기안자 | 기안일        |
|--------------|-----|------------|
| 경조화신청        | 박하나 | 2023-10-25 |
| 거래처 선정관련 기안서 | 박하나 | 2023-10-25 |

Part 5 홈구성

| 제목                  | 발신자 | 받은 시간               |  |
|---------------------|-----|---------------------|--|
| 기안관련 참고서류 보내드립니다.   | 박하나 | 2023-10-25 11:58:26 |  |
| 거래처 관련 점부파일 보내드립니다. | 박하나 | 2023-10-25 11:56:56 |  |

| Part 5    | 홈  | 구성     |       |     |         |      |       |     |      |     |     |    |           |
|-----------|----|--------|-------|-----|---------|------|-------|-----|------|-----|-----|----|-----------|
| Everyware | 10 | 마이 페이지 | 근태 관리 | 조직도 | 프로젝트 관리 | 공지사항 | 자유게시판 | 자료함 | 전자결재 | 회의실 | 메신저 | 메일 | 서가람 🗘 🖂 🗗 |

|               | 최근 공지사항          |                |         | <  |    | 202 | 23년 1 | 0 월   |    |
|---------------|------------------|----------------|---------|----|----|-----|-------|-------|----|
|               | [공지] 코로나 예방관련 안내 |                |         | 잌  | 웡  | 하   | 수     | 목     | 금  |
|               | [공지] 교대 재택근무 지침서 |                |         |    | -  | -   |       |       | 1  |
|               | [공지] 전체공지        |                |         |    |    |     |       |       |    |
| 17:18:15      | 최근 게시글           |                |         | 08 |    |     |       |       | 13 |
| 22 U2         | 회사근처 맛집 추전!      | 최근에 받은 메일을 바   | 로 확인 가능 |    |    |     |       |       |    |
| 출근시간 17:17:30 | 같이 공부하실 분 계신가요?  | - 제목 클릭 시 해당 미 | 베일로 이동  |    |    | 24  |       | 26    | 27 |
| 퇴근시간 17:17:31 |                  |                |         | 29 | 30 | 31  |       |       |    |
| 결재 대기 문서      |                  | 받은 메일함         |         |    |    |     |       |       |    |
| 제목            | 기아자 기아잌          |                | 제목      | 받ㅅ | 자  |     |       | 반은 시기 | ł  |

|     | 제목       | 기안자 | 기안일        |
|-----|----------|-----|------------|
|     | 경조화신청    | 박하나 | 2023-10-25 |
| 거래처 | 선정관련 기안서 | 박하나 | 2023-10-25 |

| 제목                               | 발신자 | 받은 시간               |
|----------------------------------|-----|---------------------|
| 기안관련 참고서류 보내드립 <mark>니</mark> 다. | 박하나 | 2023-10-25 11:58:26 |
| 거래처 관련 첨부파일 보내드립니다.              | 박하나 | 2023-10-25 11:56:56 |

### Part 5 **마이페이지**

#### 프로필 사진, 비밀 번호 등 개인 정보 확인 및 변경

#### 마이 페이지

| 프로필 사진 | 프로픽사진 변경 비밀번호 변경 | 주소    | 경기도 군포시 산본동 1052번지 대림아파트 724-301호 |
|--------|------------------|-------|-----------------------------------|
|        |                  | 휴대폰번호 | 111-1111-1111                     |
|        |                  | 메일주소  | parkyoueun@gmail.com              |
|        | 서가람 팀장           | 입사일   | 14/03/02                          |
| 이늄     |                  |       |                                   |
| 사번     | 1001             | 잔여연차  | 20                                |
|        |                  |       |                                   |

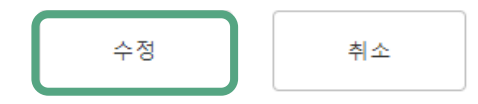

### Part 5 **마이페이지** 프로필사진 변경

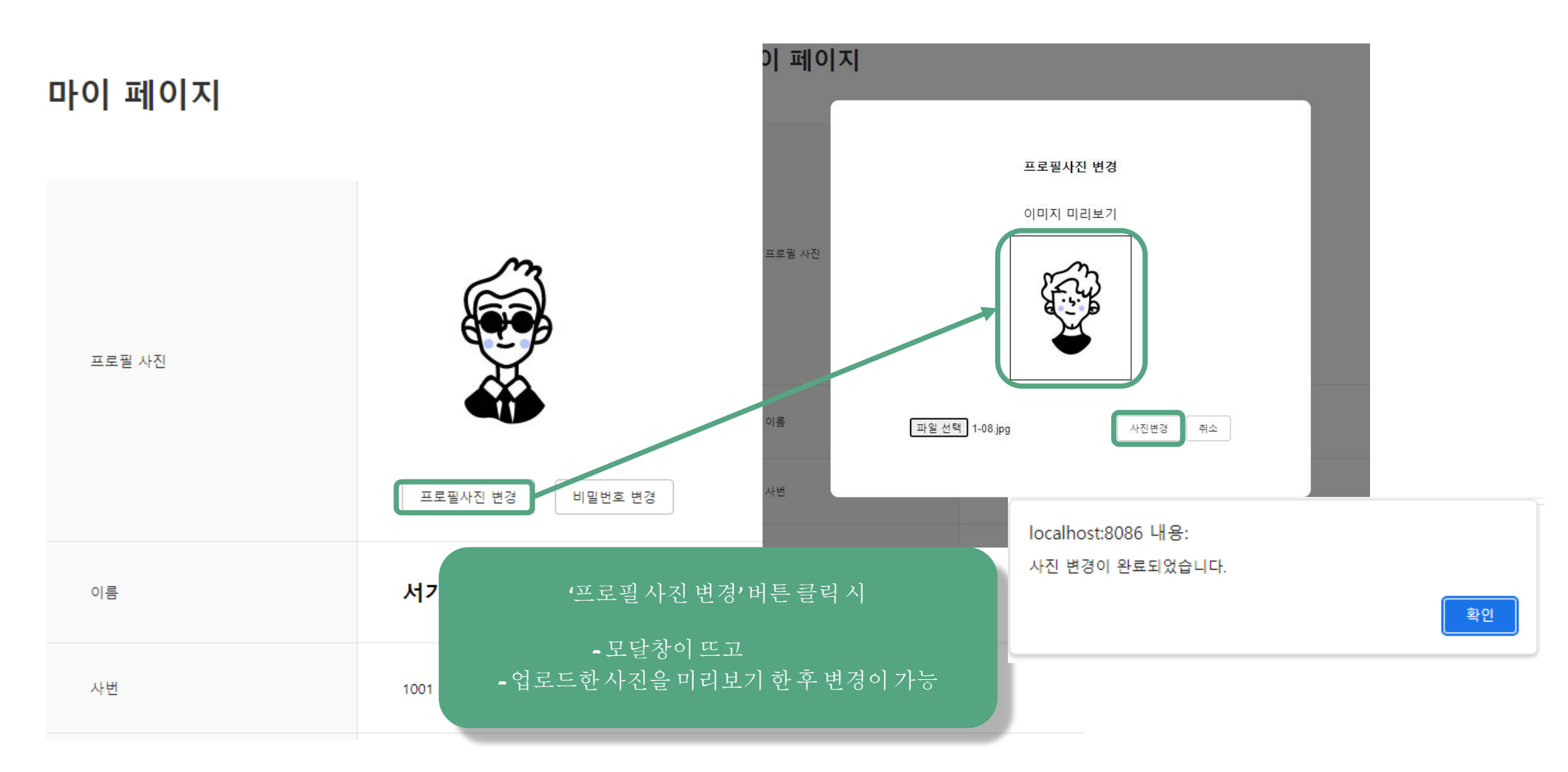

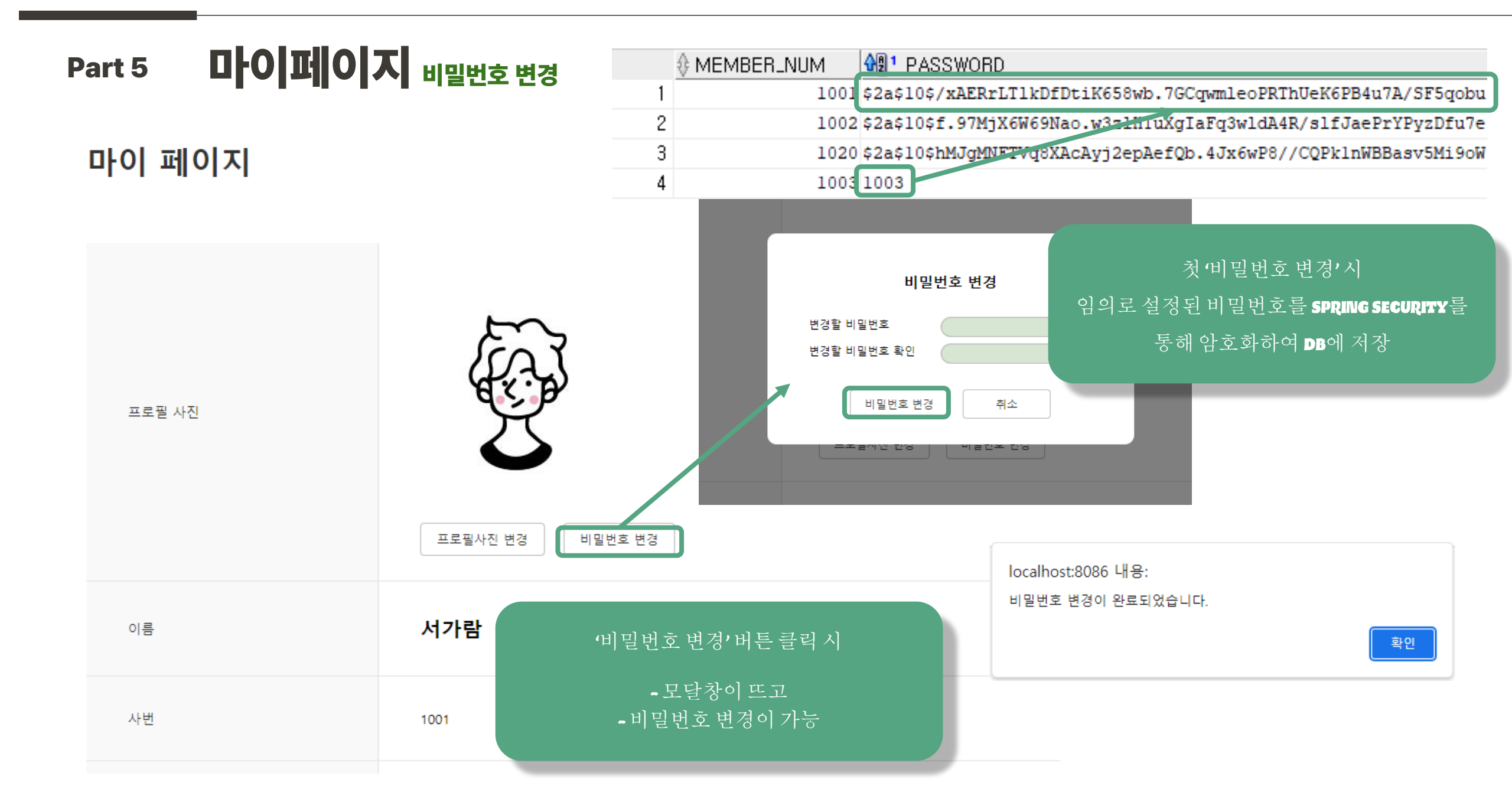

## Part 5 **마이퍼이지** 개인정보 변경

| 이름    | 휴대폰 번호 변경의 경우                                                                                     |
|-------|---------------------------------------------------------------------------------------------------|
| 사번    | - 표자리 숫자입력시<br>자동으로 하이픈 (→)이 입력 될 수 있도록 처리                                                        |
| 소속부서  | 인사 이 데 이 즈 스 이 겨 우                                                                                |
| 주소    | 경기도 군포시 산본동 1052번지 대림아파트 724-301호<br>- 수정버튼 클릭 시,@이 들어간 이메일 형식이 아니면<br>유ㅎ하 이메일 주스를 재이려하도로 하는 겨고차이 |
| 휴대폰번호 | 111-1111-1111 뜨도록 설정                                                                              |
| 메일주소  | aaa@everywhere.com localhost:8086 내용:<br>유효한 이메일 주소를 입력하세요.                                       |
| 입사일   | 14/03/02                                                                                          |
|       | 수정 ▲★ 추정 ▲★ 추정 ▲★ ★ 한번에 수정이 가능하도록 설정                                                              |

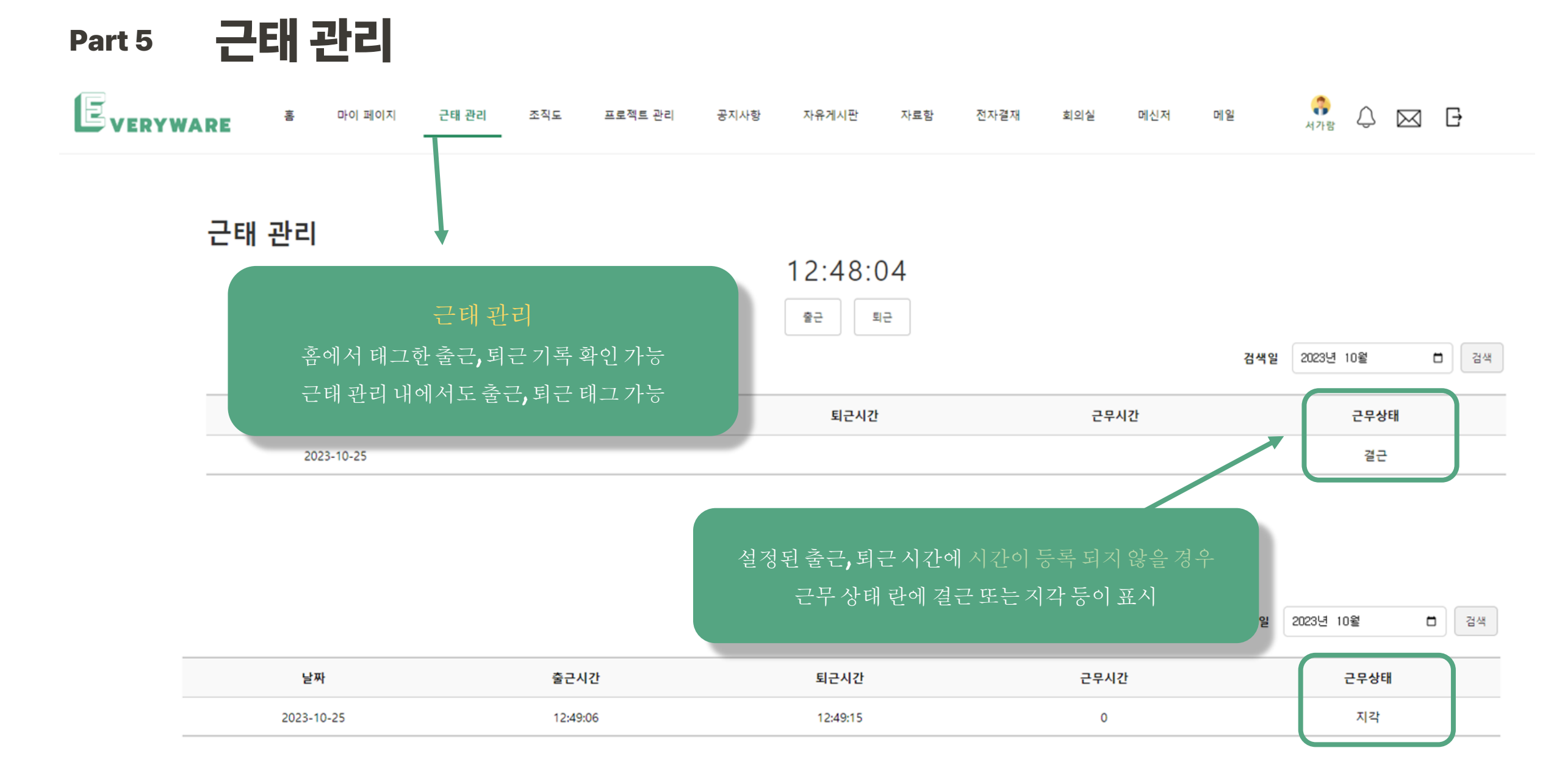

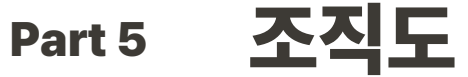

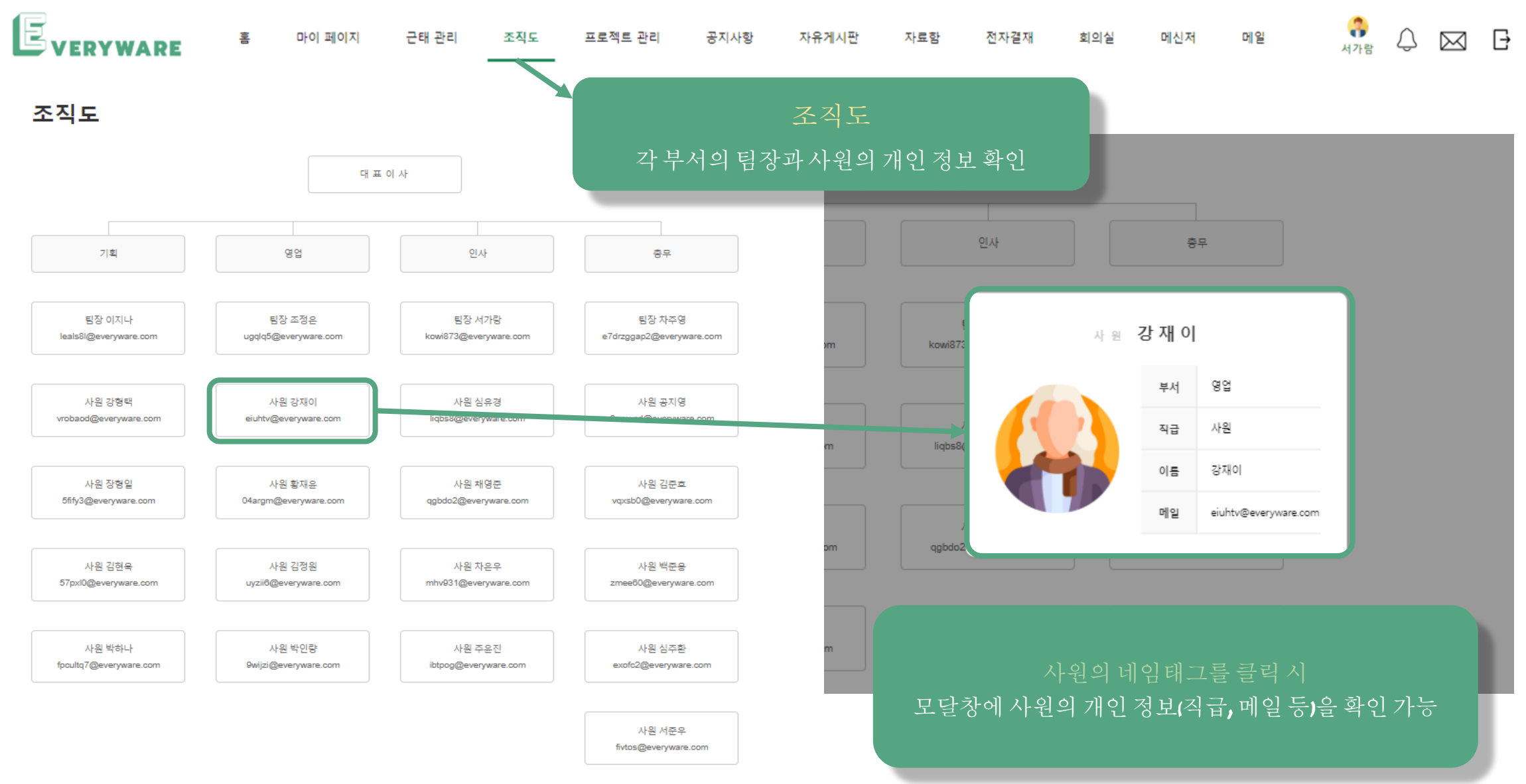

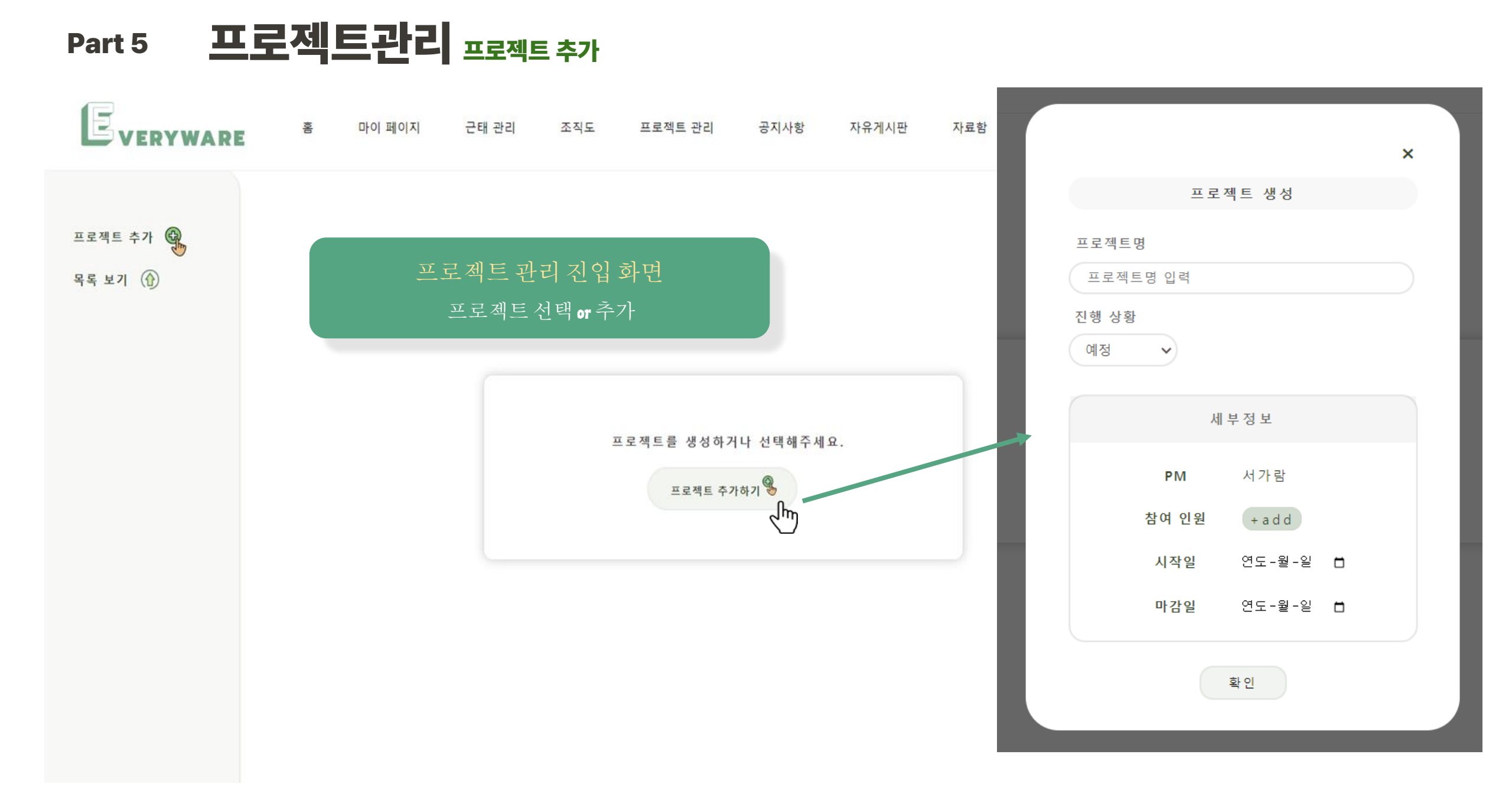

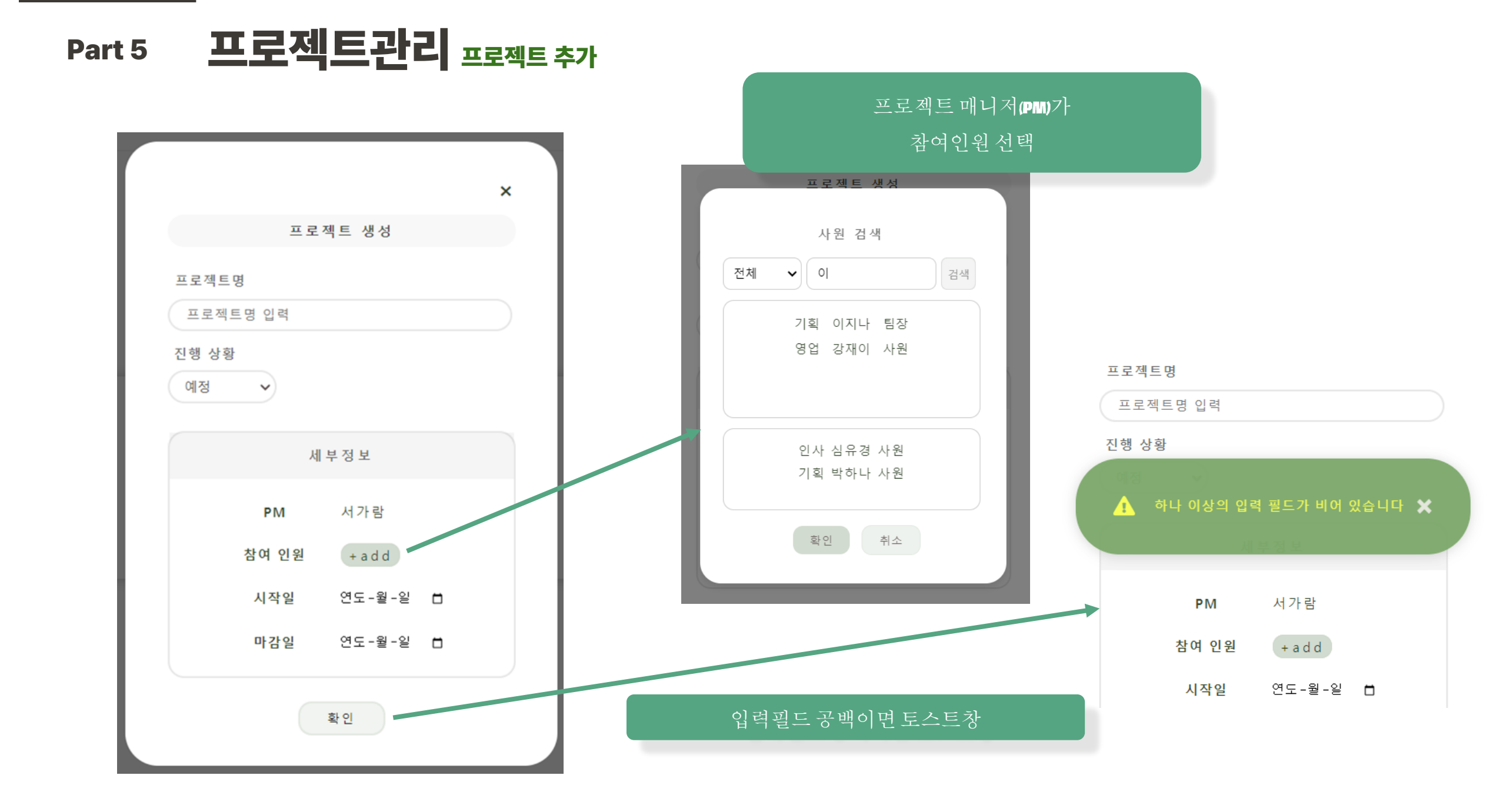

### Part 5 프로젝트관리 프로젝트 목록

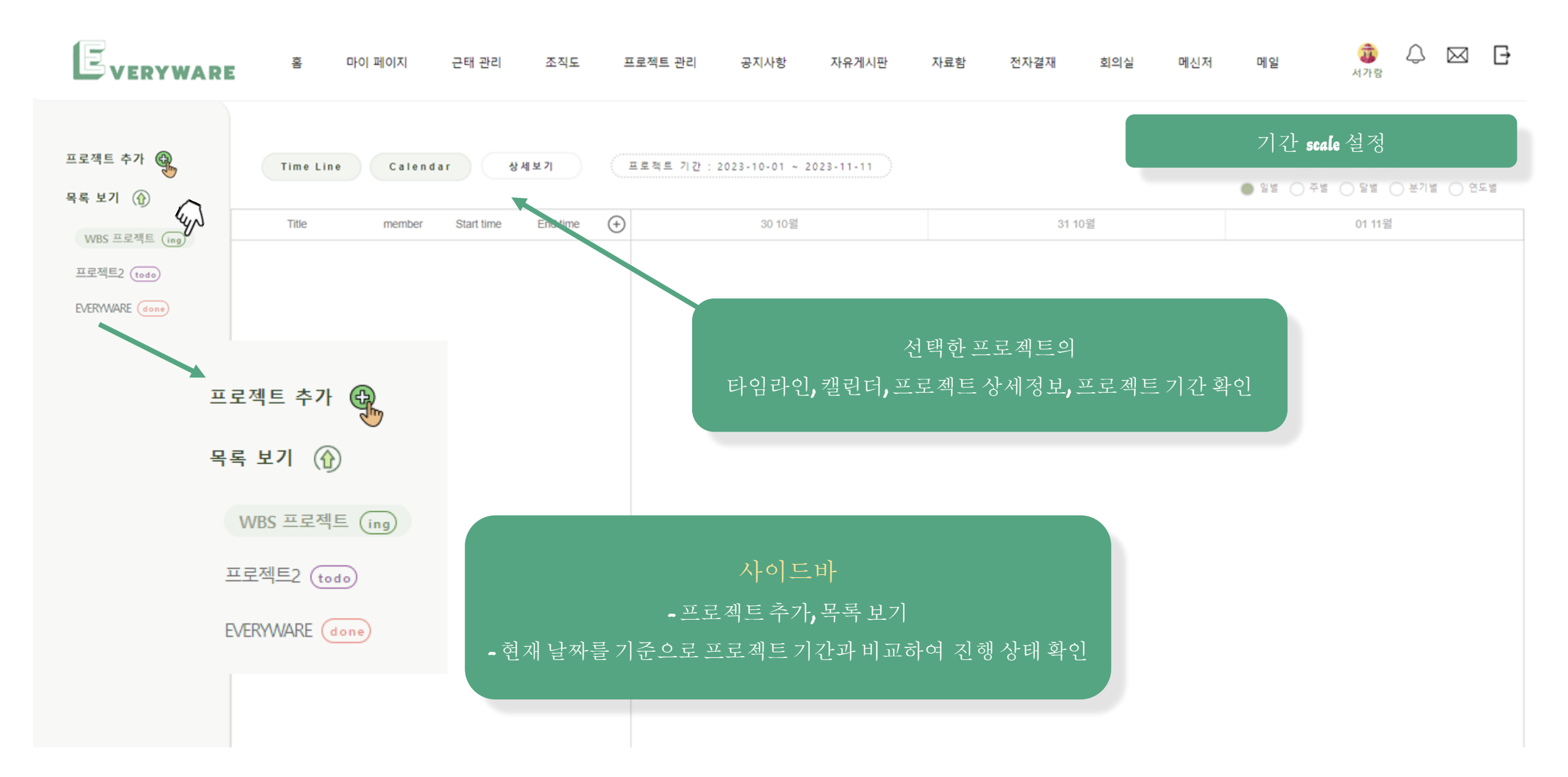

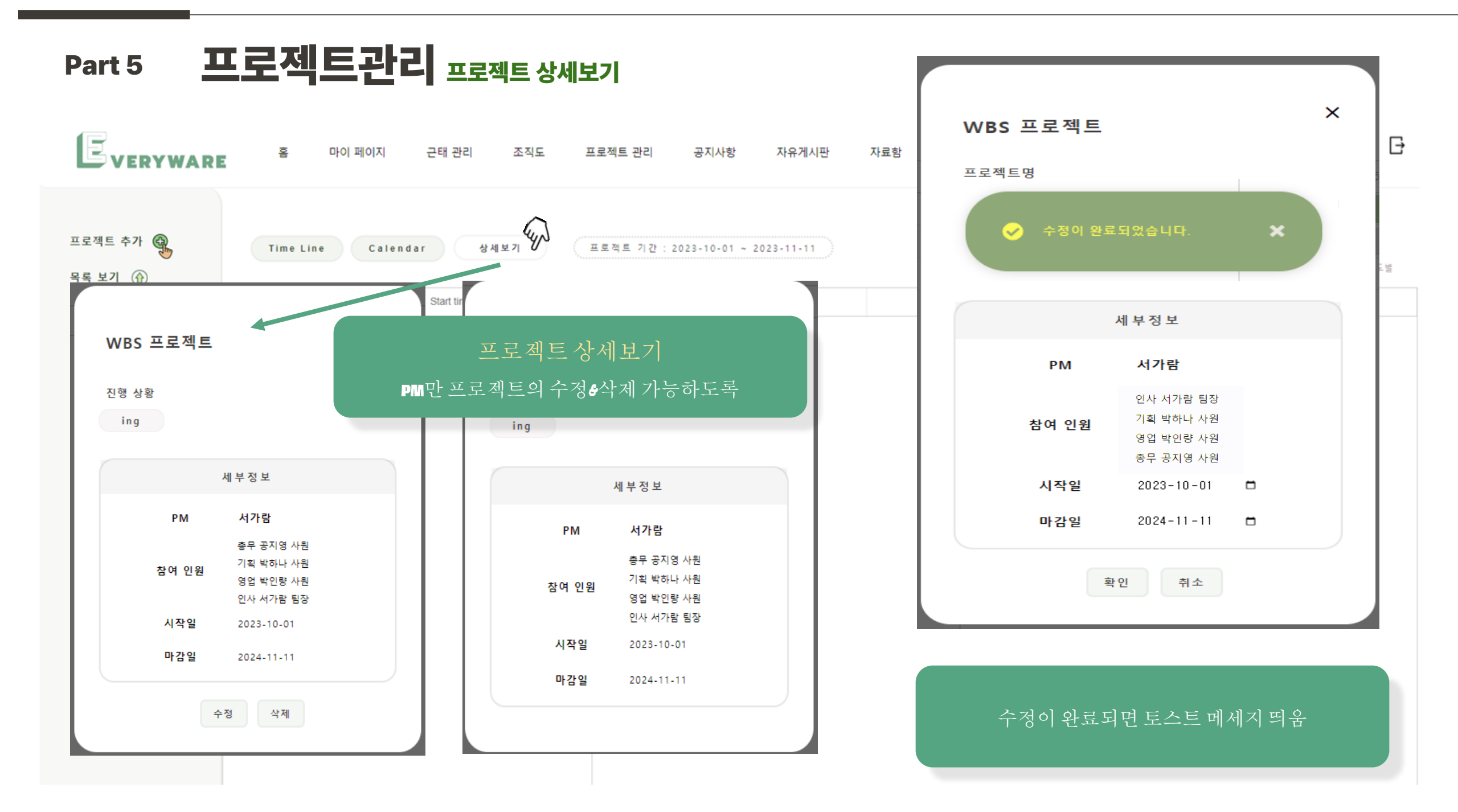
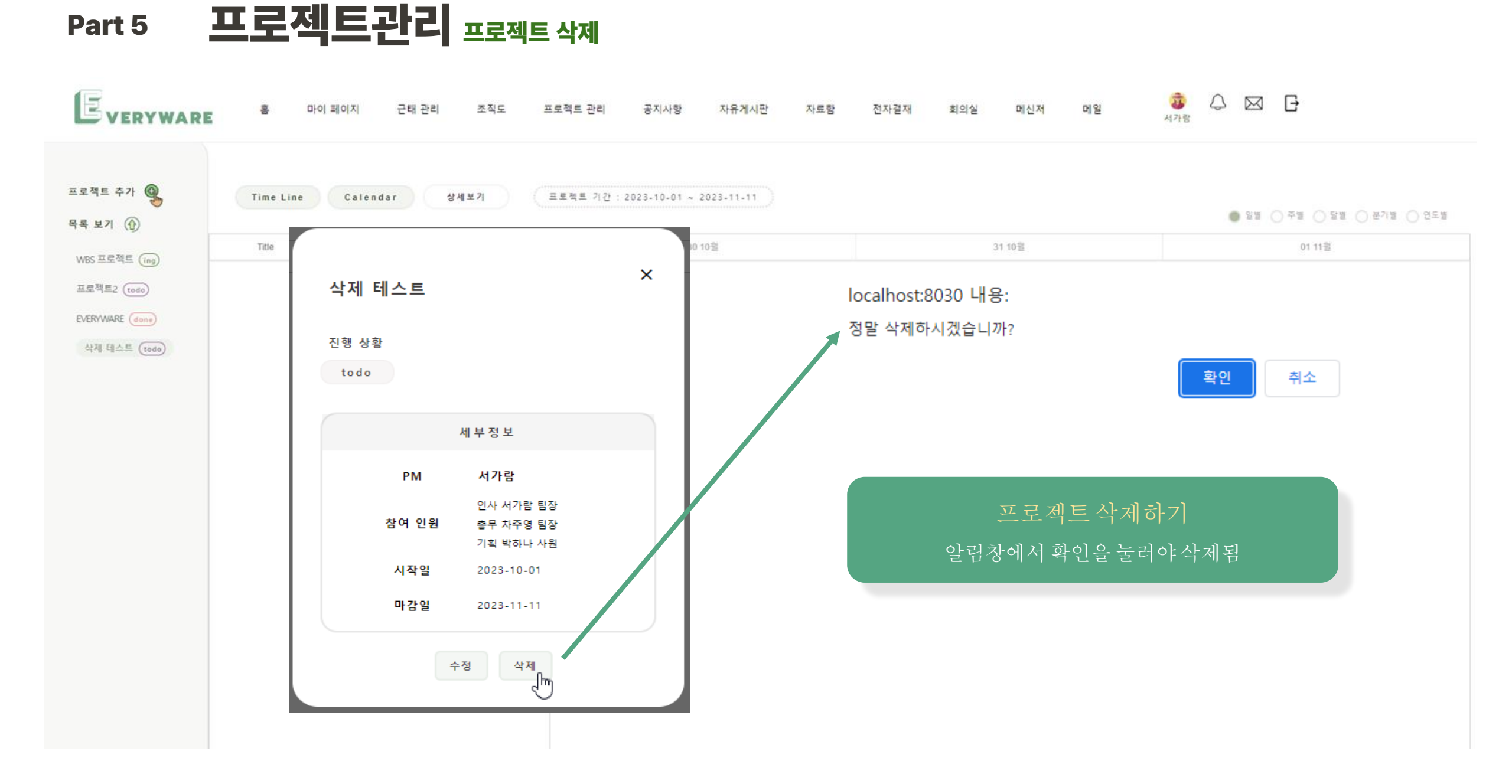

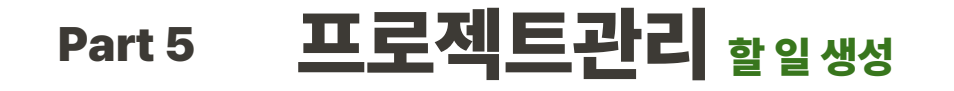

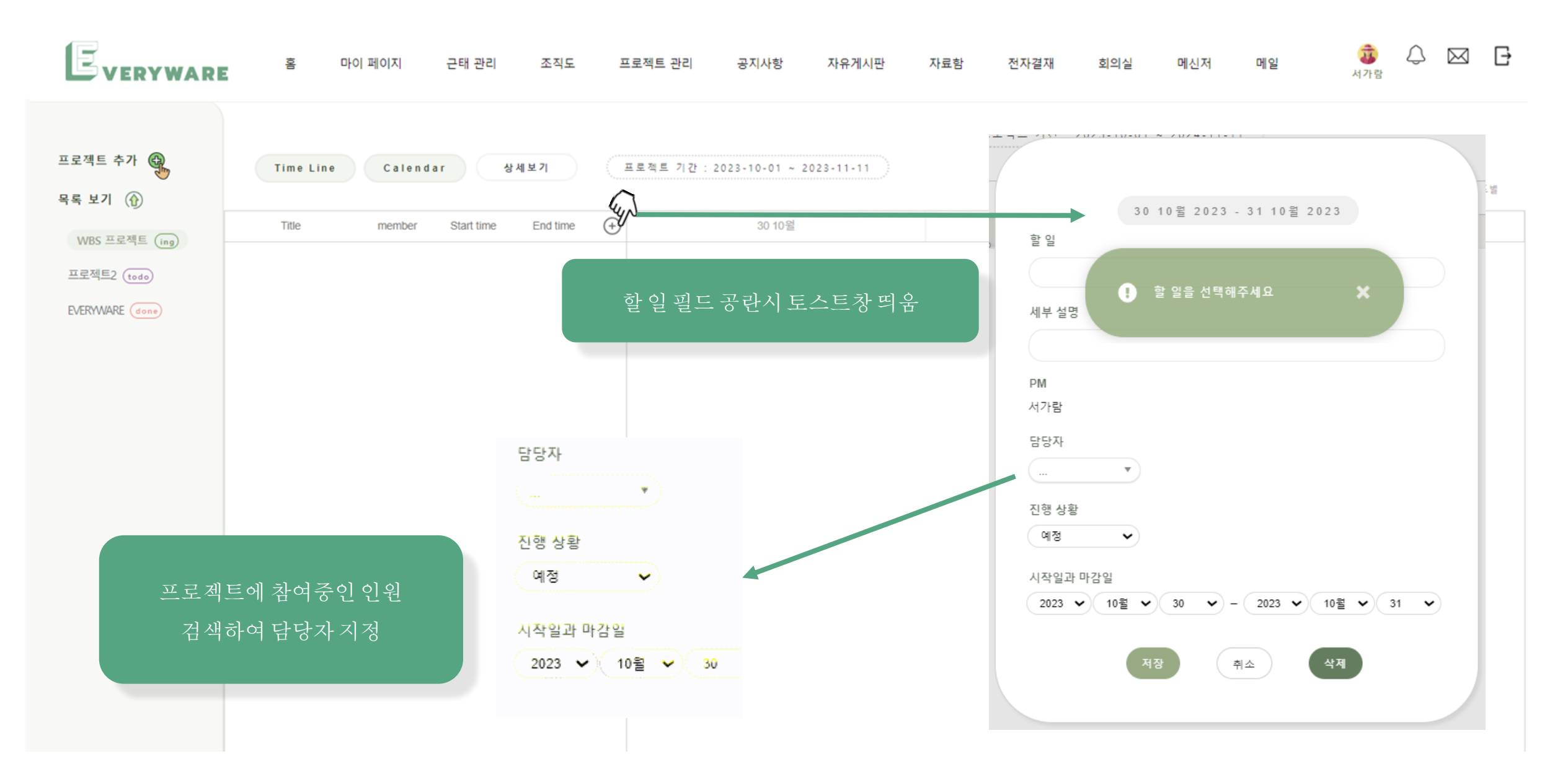

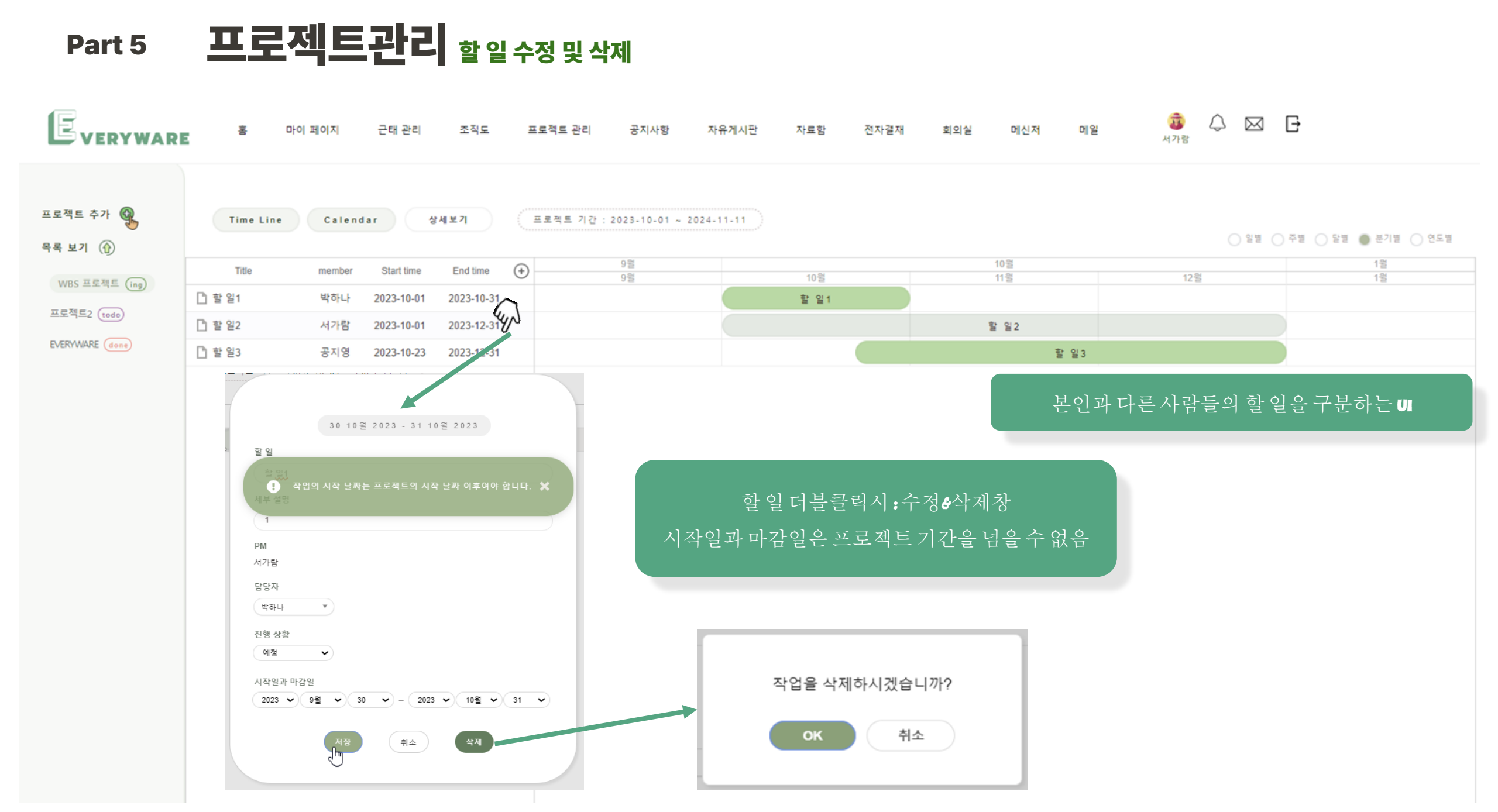

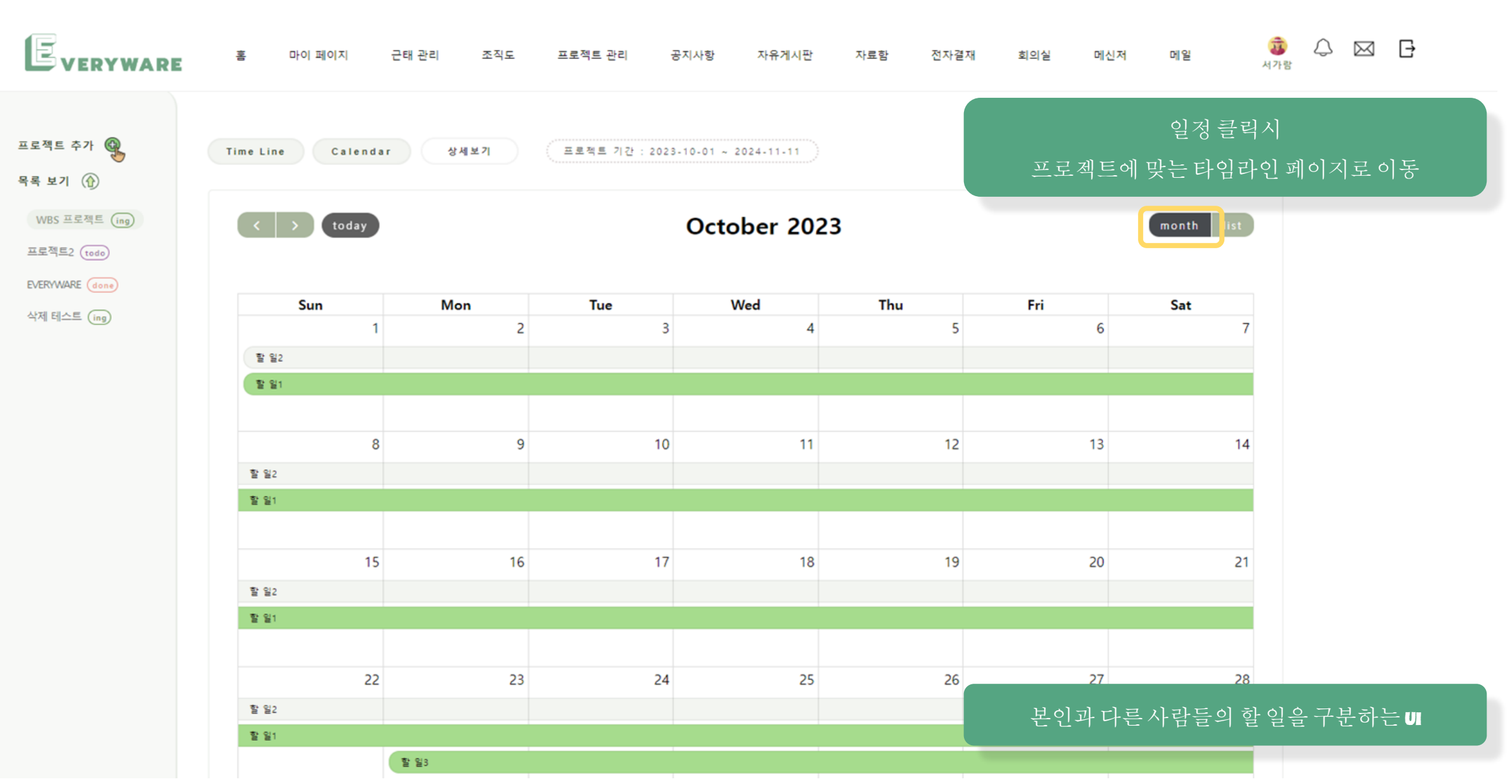

### Part 5 **프로젝트관리** 캘린더

| Part 5                         | <b>프로젝트관리</b> 캘린더                                                                 |                                                       |
|--------------------------------|-----------------------------------------------------------------------------------|-------------------------------------------------------|
|                                | 홈 마이 페이지 근태 관리 조직도 프로젝트 관리 공지사항 자유게시판 자료함 전자결재                                    | <sup>회의실</sup> 메신저 메일 🧔 🗘 🖂 🗗<br>의 것 <del>즉</del> 리 시 |
| 프로젝트 추가 🚱                      | Time Line         Calendar         상세보기         프로젝트 기간 : 2023-10-01 ~ 2024-11-11 | 프로젝트에 맞는 타임라인 페이지로 이동                                 |
| WBS 프로젝트 (ing)<br>프로젝트2 (todo) | Cot 29 – Nov 4, 2023                                                              | month                                                 |
| 산제 테스트                         | Sunday                                                                            | October 29, 2023                                      |
|                                | all-day 할일2                                                                       |                                                       |
|                                | all-day • 할 일1                                                                    |                                                       |
|                                | all-day ● 할 일3                                                                    |                                                       |
|                                | Monday                                                                            | October 30, 2023                                      |
|                                | all-day 할일2                                                                       |                                                       |
|                                | all-day ● 할 일1                                                                    |                                                       |
|                                | all-day 🏾 o 할 일3                                                                  |                                                       |
|                                | Tuesday                                                                           | October 31, 2023                                      |
|                                | all-day 할일2                                                                       |                                                       |
|                                | all-day • 할 일3                                                                    |                                                       |
|                                | Wednesday                                                                         | 본인과 다른 사람들의 할 일을 구분하는 IJ                              |
|                                | all-day 한 일2                                                                      |                                                       |
|                                | all-day • 할 일3                                                                    |                                                       |
|                                | Thursday                                                                          | November 2, 2023                                      |
|                                | all-day 한 일2                                                                      |                                                       |
|                                | all-day • 할 일3                                                                    |                                                       |

#### **프로젝트 관리** 실시간 알림 Part 5

받은 메일함

제목

거래처 첨부파일 관련 추가 사항입니다.

006676

10/30 메일 테스트

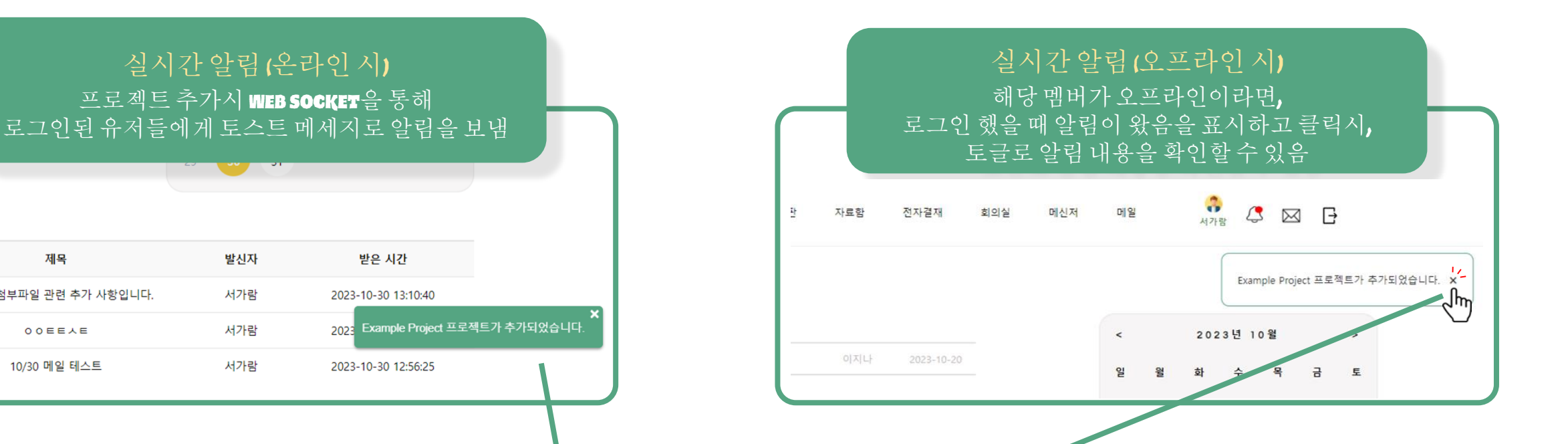

토스트메세지/알림클릭시 알림이 삭제되면서 프로젝트 페이지로 이동

> ★표시 클릭시 화면 이동없이 메세지만 삭제

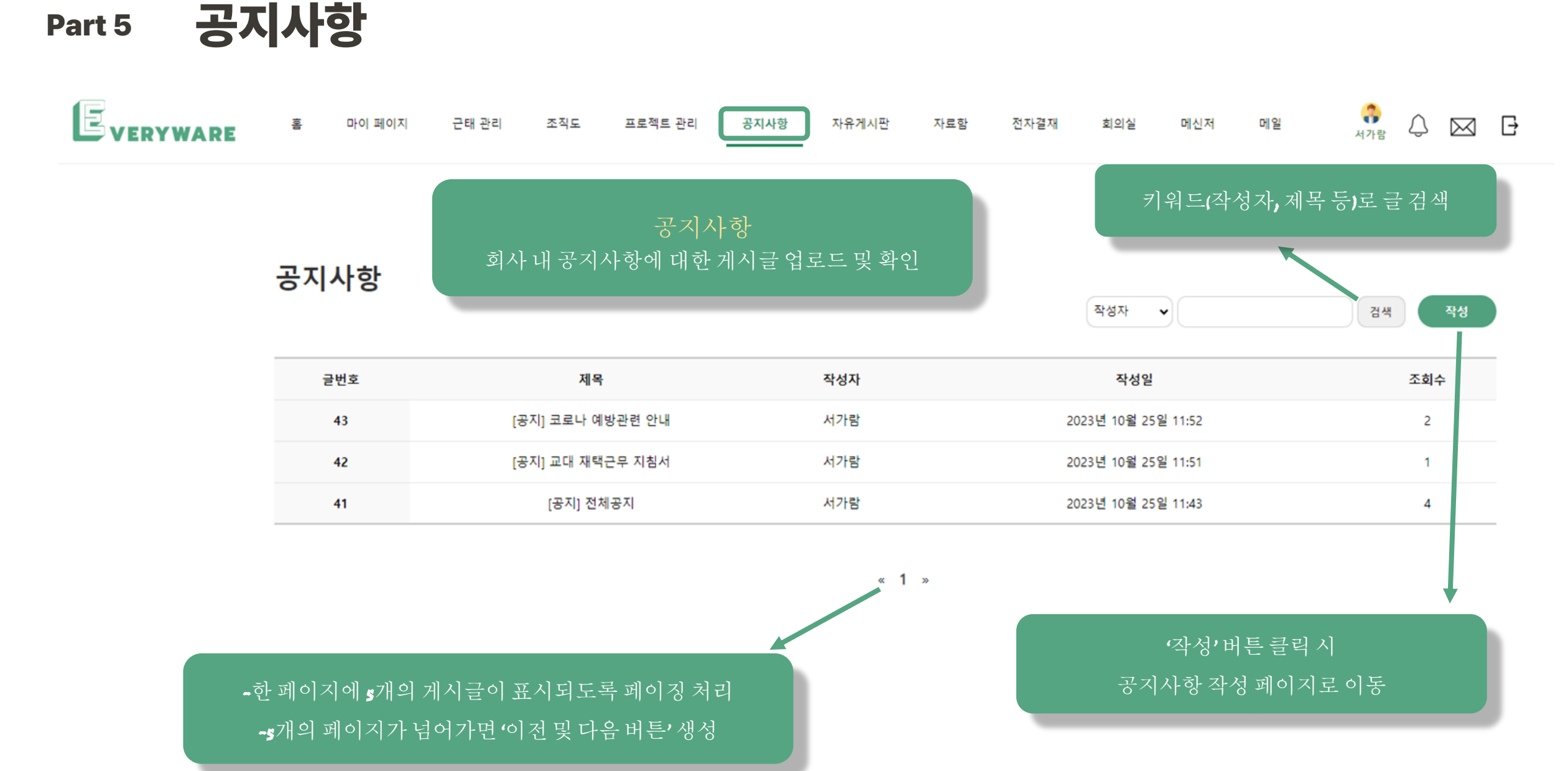

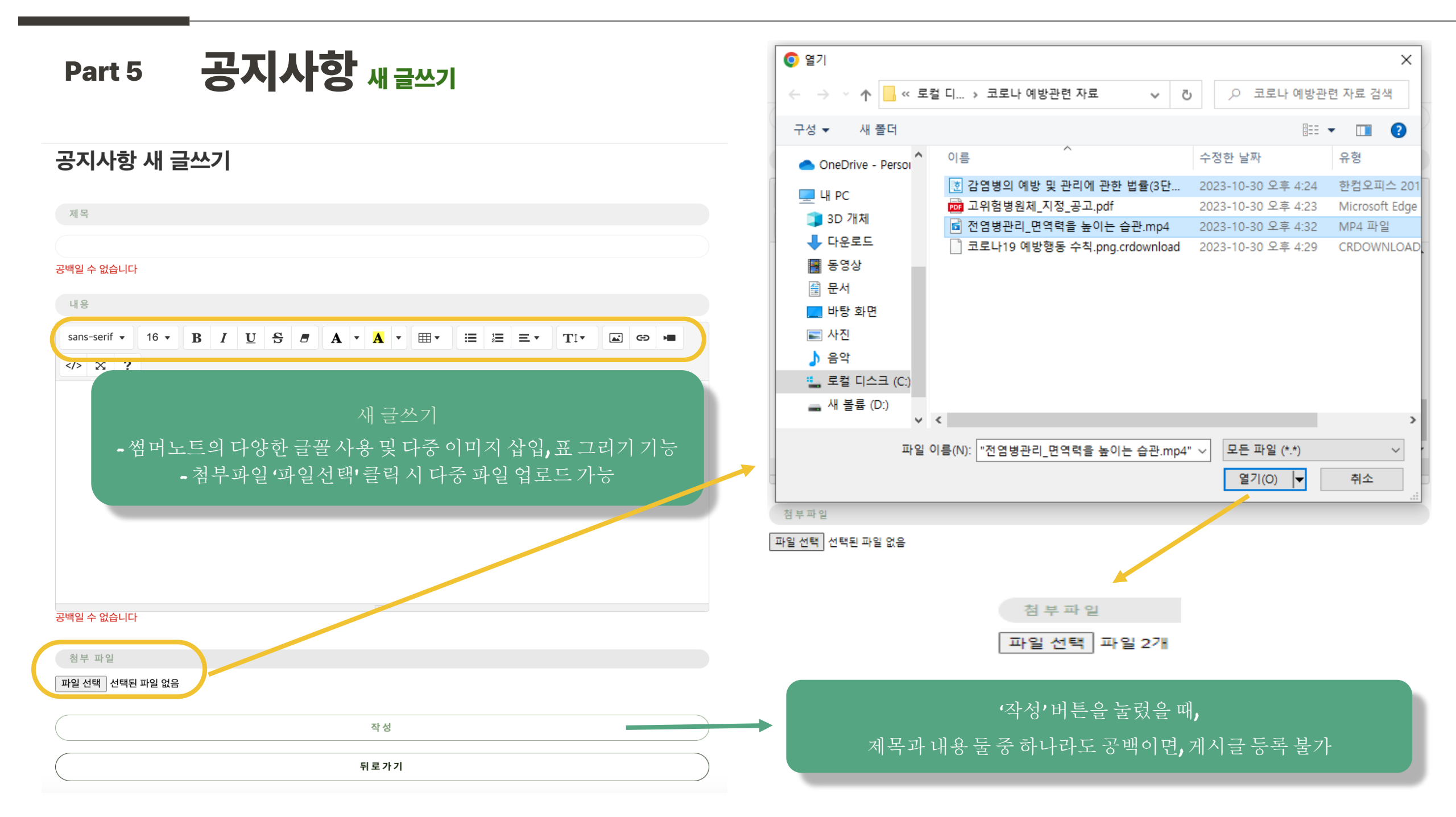

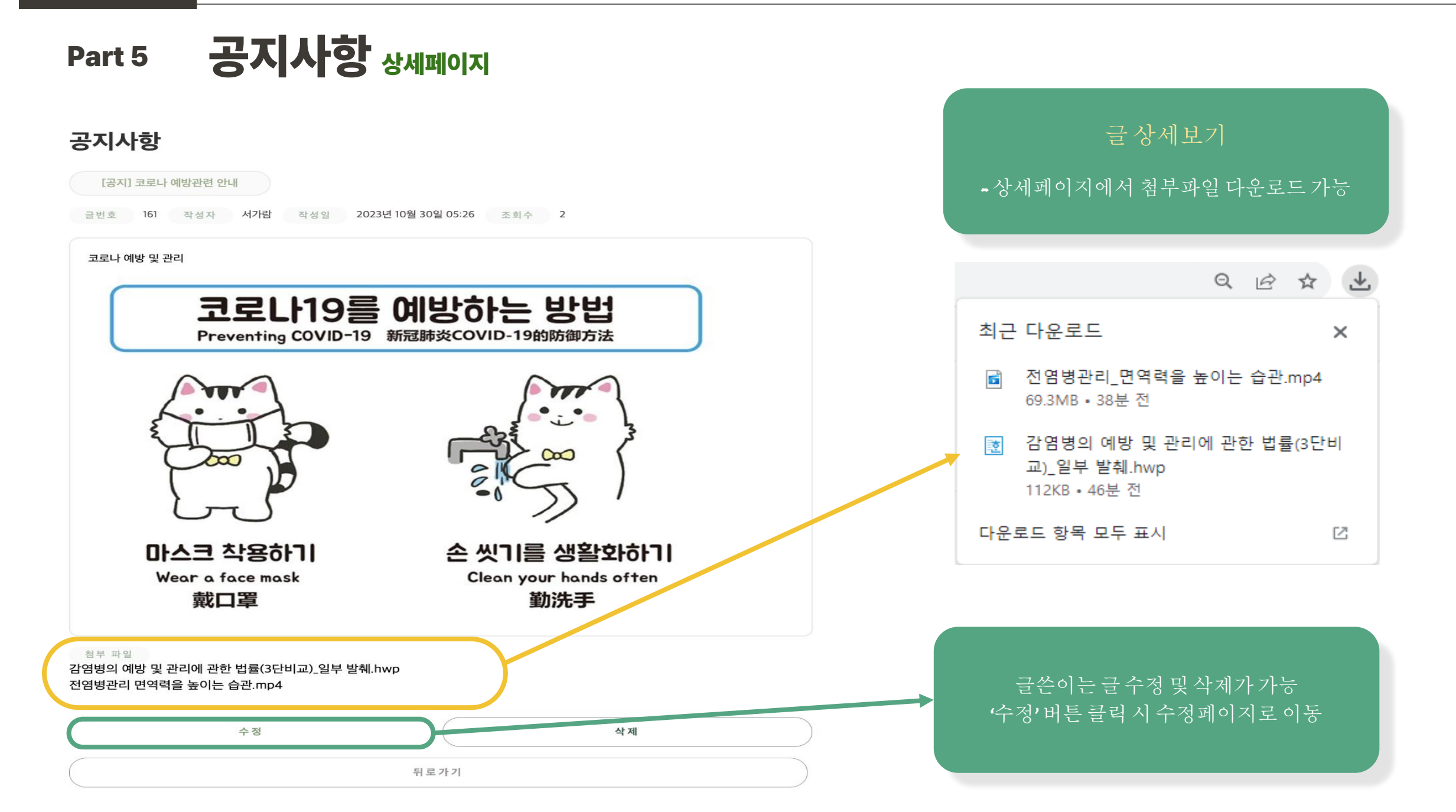

### Part 5 공지사항 <sub>수정 및 삭제</sub>

### 공지사항 수정

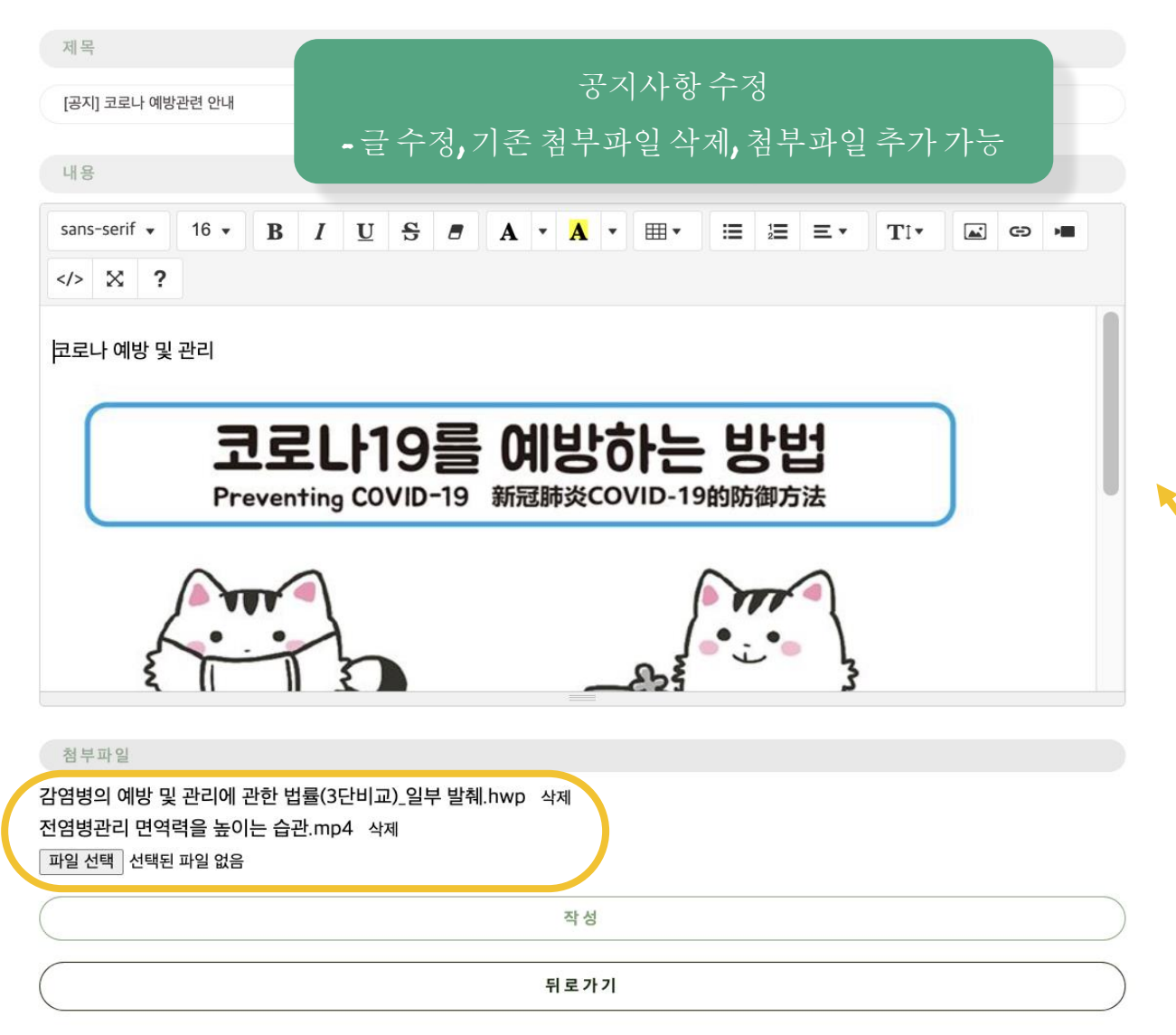

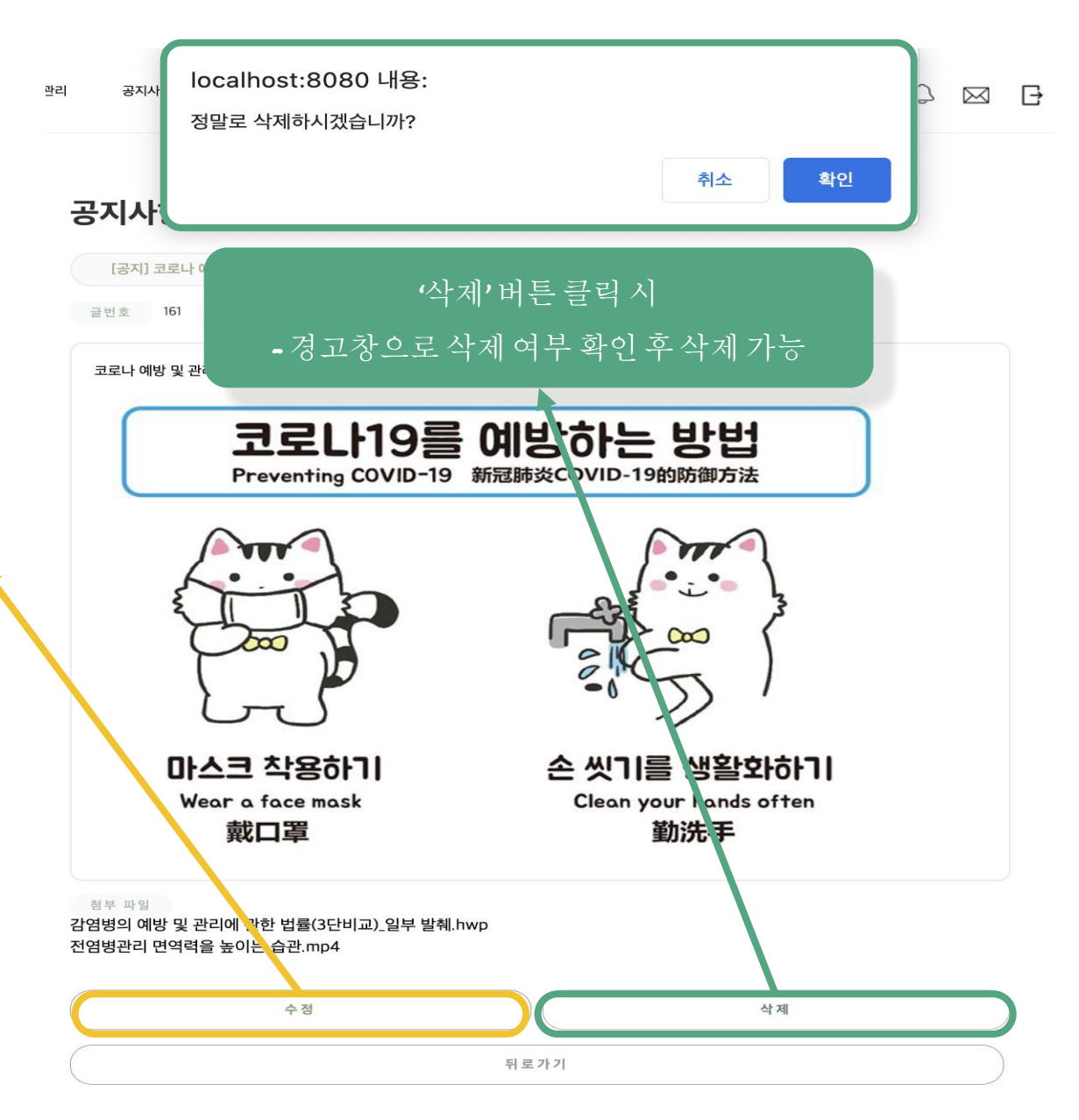

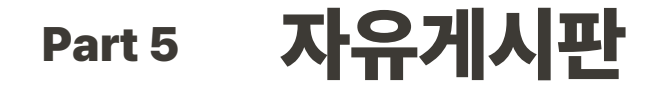

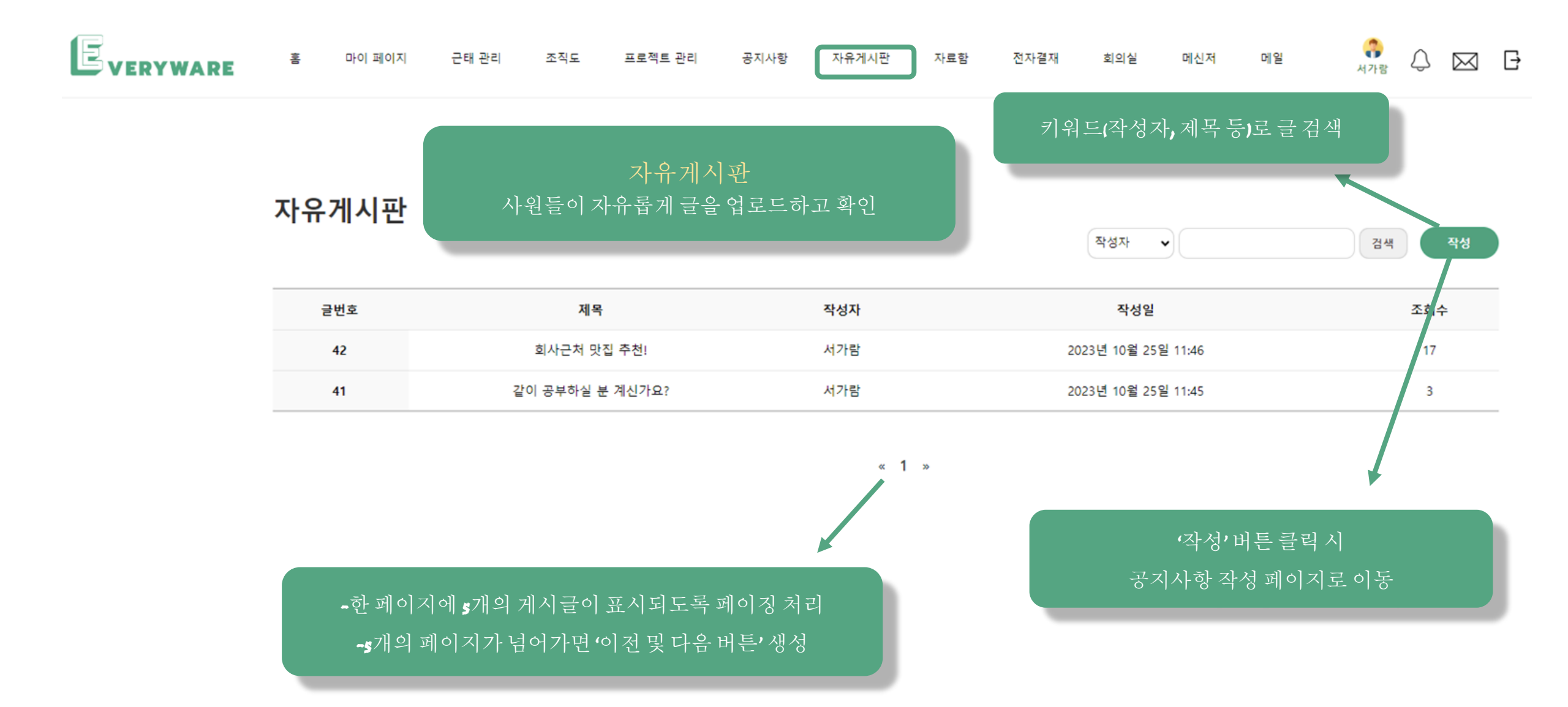

| Part 5 자유게시판 새 글쓰기 및 상세페이지                                                                                                    | 자유게시판                                                                                              |
|----------------------------------------------------------------------------------------------------|----------------------------------------------------------------------------------------------------|
|                                                                                                    | 회사근처 맛집 추천                                                                                         |
| 자으게시파 새 극쓰기                                                                                                    | 글번호 42                                                                                             |
| 지규제지는 제 골드기                                                                                                    | 맛집추천해줭                                                                                             |
| 제목                                                                                                    |                                                                                                    |
| 회사근처 맛집 추천!                                                                                                    |                                                                                                    |
|                                                                                                    |                                                                                                    |
|                                                                                                    |                                                                                                    |
| sans-serif $\cdot$ 16 $\cdot$ B       I       U       S       I       A $\cdot$ A $\cdot$ $\blacksquare$ $\blacksquare$ $\equiv$ $\equiv$ $\equiv$ $TI \cdot$ $\blacksquare$ ×       ?       *       A $\bullet$ $\blacksquare$ $\blacksquare$ | ▲ GD ▶■                                                                                            |
| <u>맛집추천해</u><br>- 다양한 글꼴 사용 및 다중 이미지 삽입, 표 그리기 기능<br>- 첨부파일 '파일선택' 클릭 시 다중 파일업로드 가능                                                                                                    | 서가람 2023/10/25 1<br>강남에는 맛집이 없는데.?<br>댓글달기 편집 색2<br>자주영 2023/10<br>강남 순대국집 추천<br>댓글달기 편집<br>서우겨 20 |
|                                                                                                    | 농민백암순                                                                                              |
| 청부파일                                                                                                    | (댓글 달기)                                                                                            |
| 파일 선택 전택된 파일 없음                                                                                                    | 이지나 2023/10/25 1                                                                                   |
|                                                                                                    | 맛있겠당 댓글 달기 관점 연점 색 _                                                                               |
|                                                                                                    |                                                                                                    |
| 작성                                                                                                    |                                                                                                    |

### 처 맛집 추천! 42 채줭 - 글쓴이는 글 수정 및 삭제가 가능 -읽는사람은댓글입력가능 새 댓글 달기 3/10/25 11:47 집이 없는데..? 편집 삭제 2023/10/25 11:14 순대국집 추천해주세요 달기 편집 삭제 심유경 2023/10/25 11:16 농민백암순대 추천해요!! 댓글 달기 편집 삭제 8/10/25 11:13 편집 삭제 삭제 수정 뒤로가기

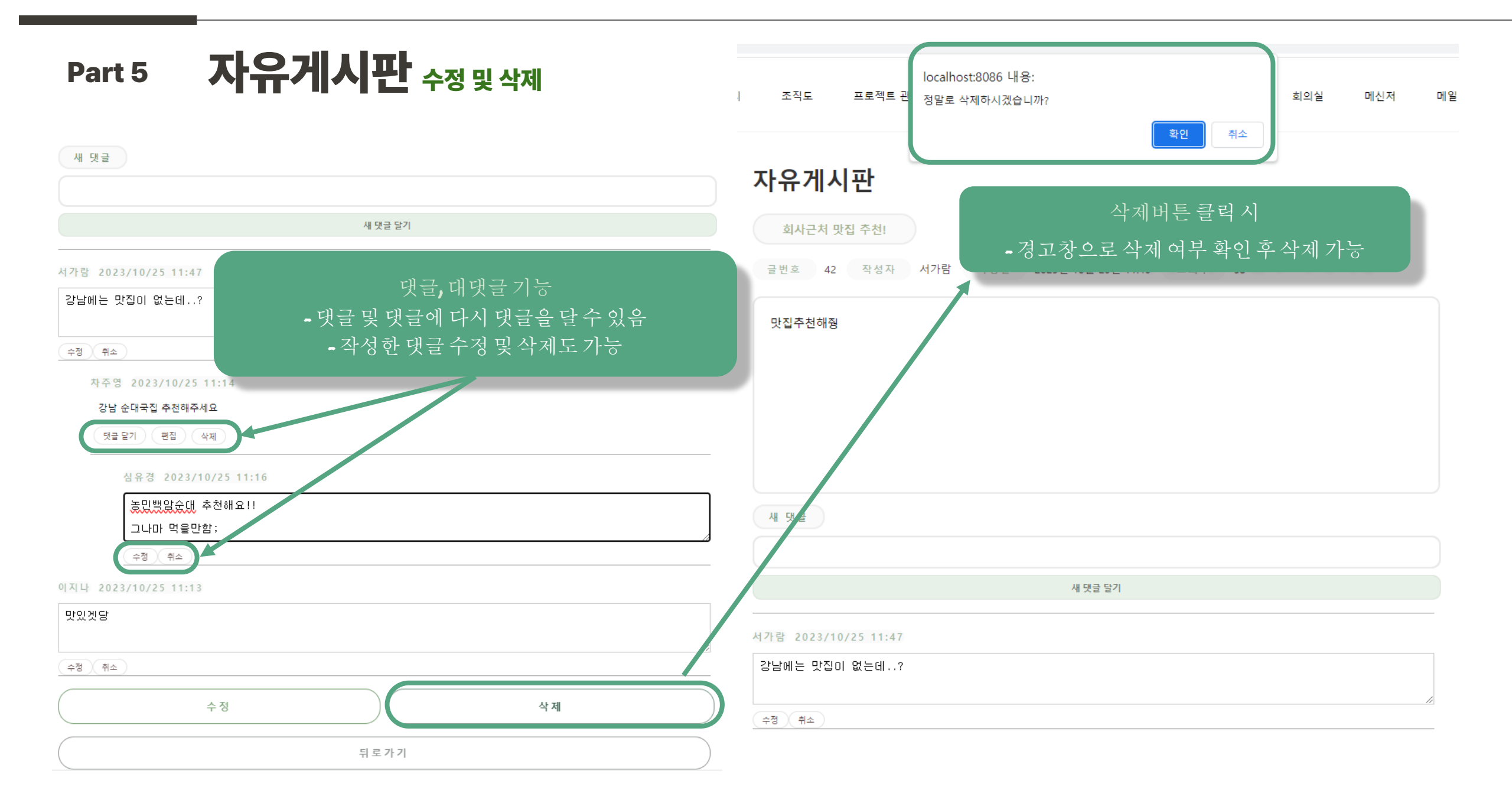

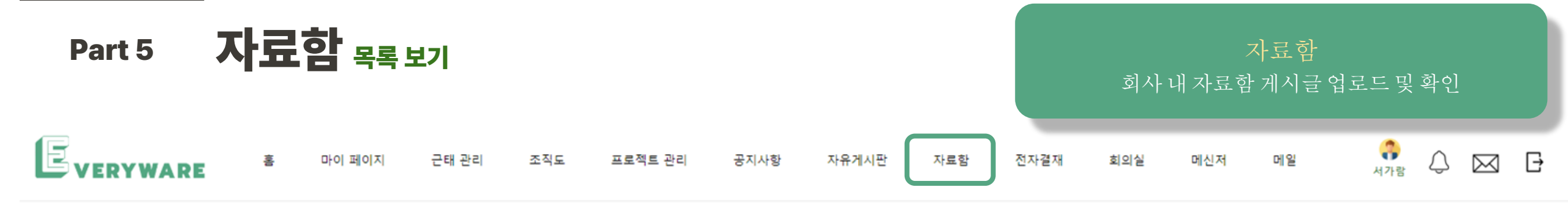

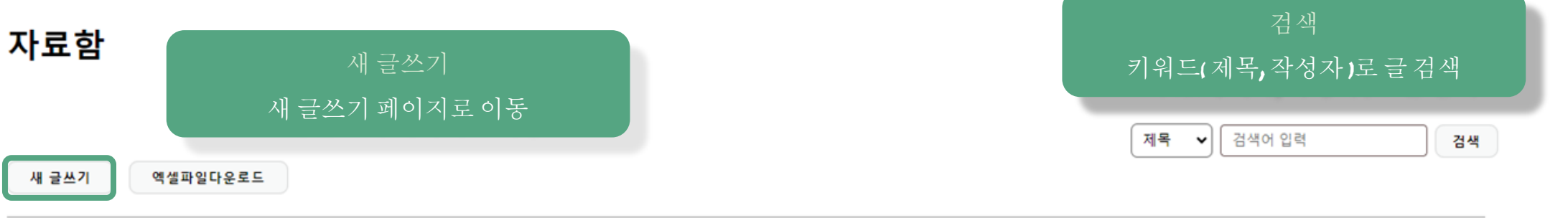

| 글번호 | 작성자  | 제목                         | 작성일                 | 조회수 |
|-----|------|----------------------------|---------------------|-----|
| 33  | 1002 | 사원명단                       | 2023-10-28 10:05:13 | 7   |
| 31  | 1002 | 2023년 예산안 초안               | 2023-10-28 09:57:04 | 0   |
| 30  | 1002 | 자회사 합병 계획서                 | 2023-10-28 09:56:38 | 1   |
| 29  | 1002 | 신문 구독 지원 사업안내(2024년)       | 2023-10-28 09:56:28 | 2   |
| 28  | 1002 | 사내 교육 프로그램 일정표[2023-11-09] | 2023-10-28 09:55:37 | 1   |

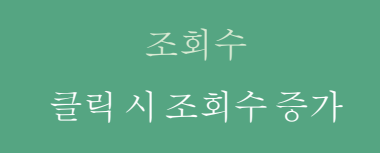

1 2 3

•한페이지에 s개의 게시글이 표시되도록 페이징 처리 -s개의 페이지가 넘어가면 '이전 및 다음 버튼' 생성

### Part 5 자료함 검색

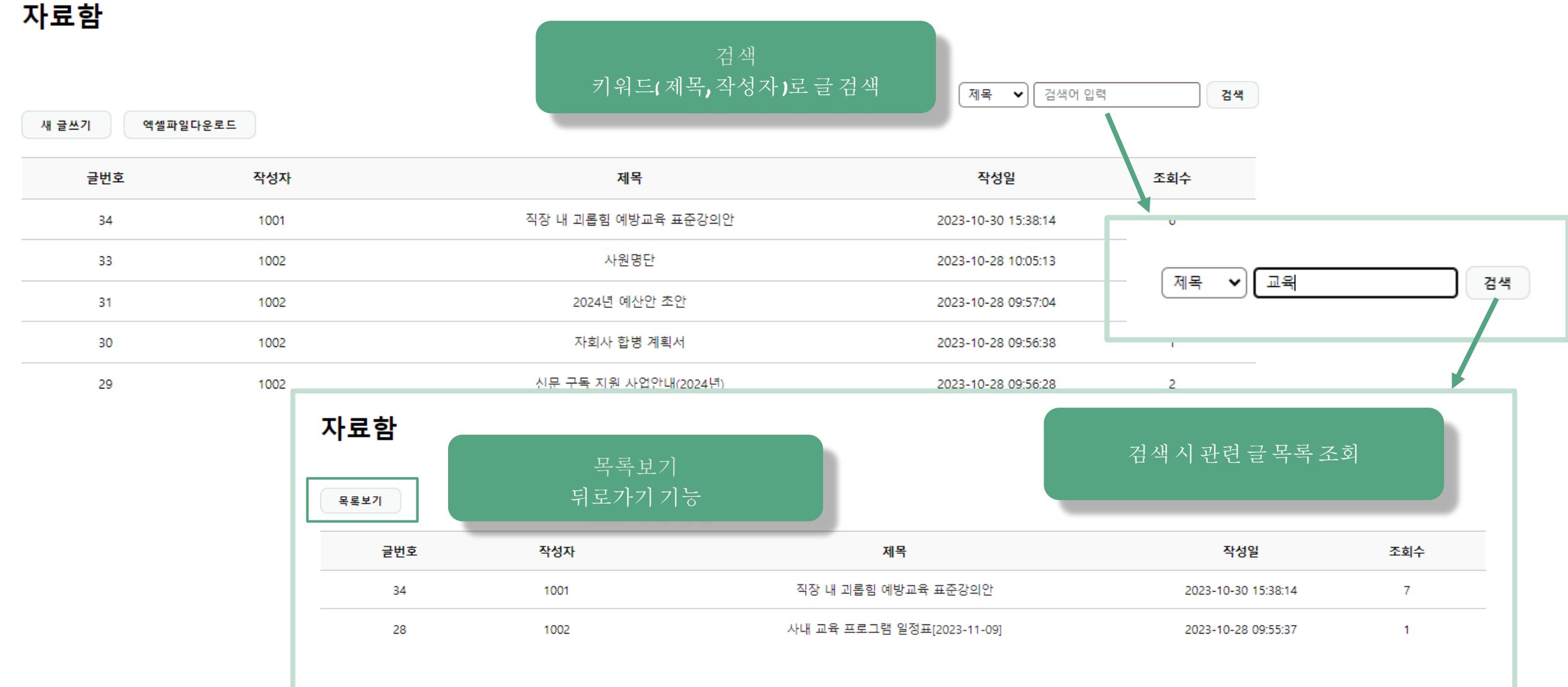

1 2 3 4 5

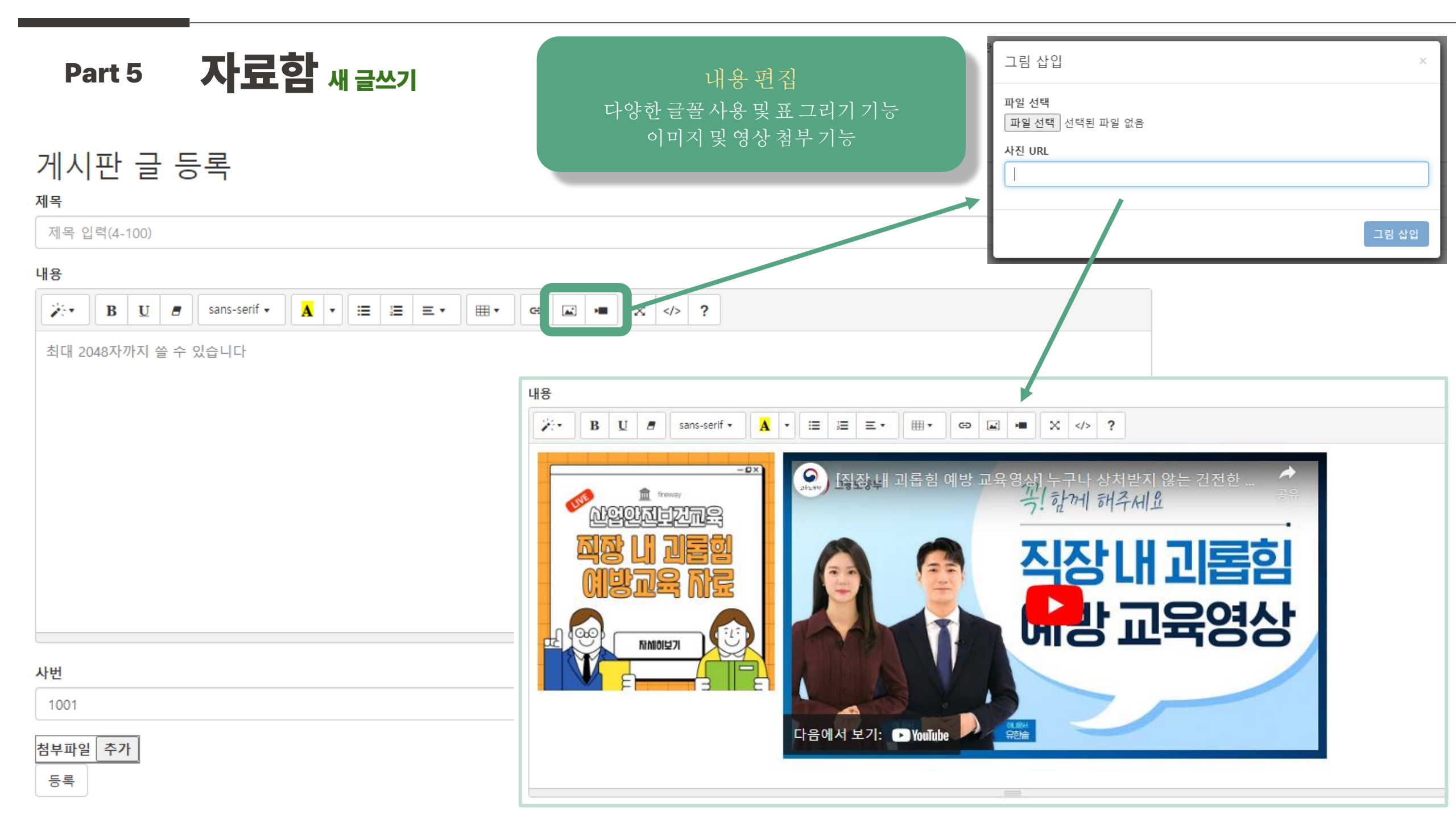

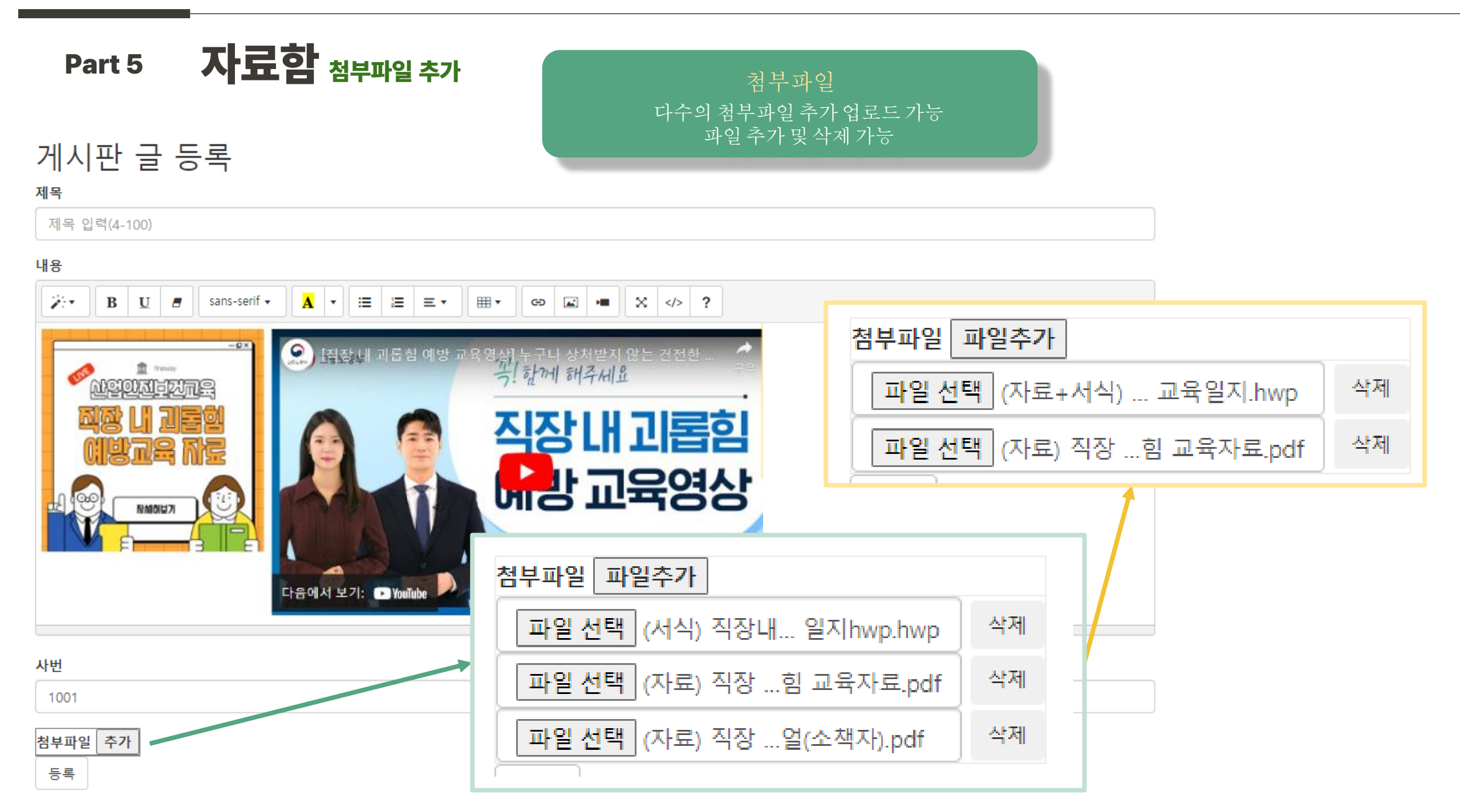

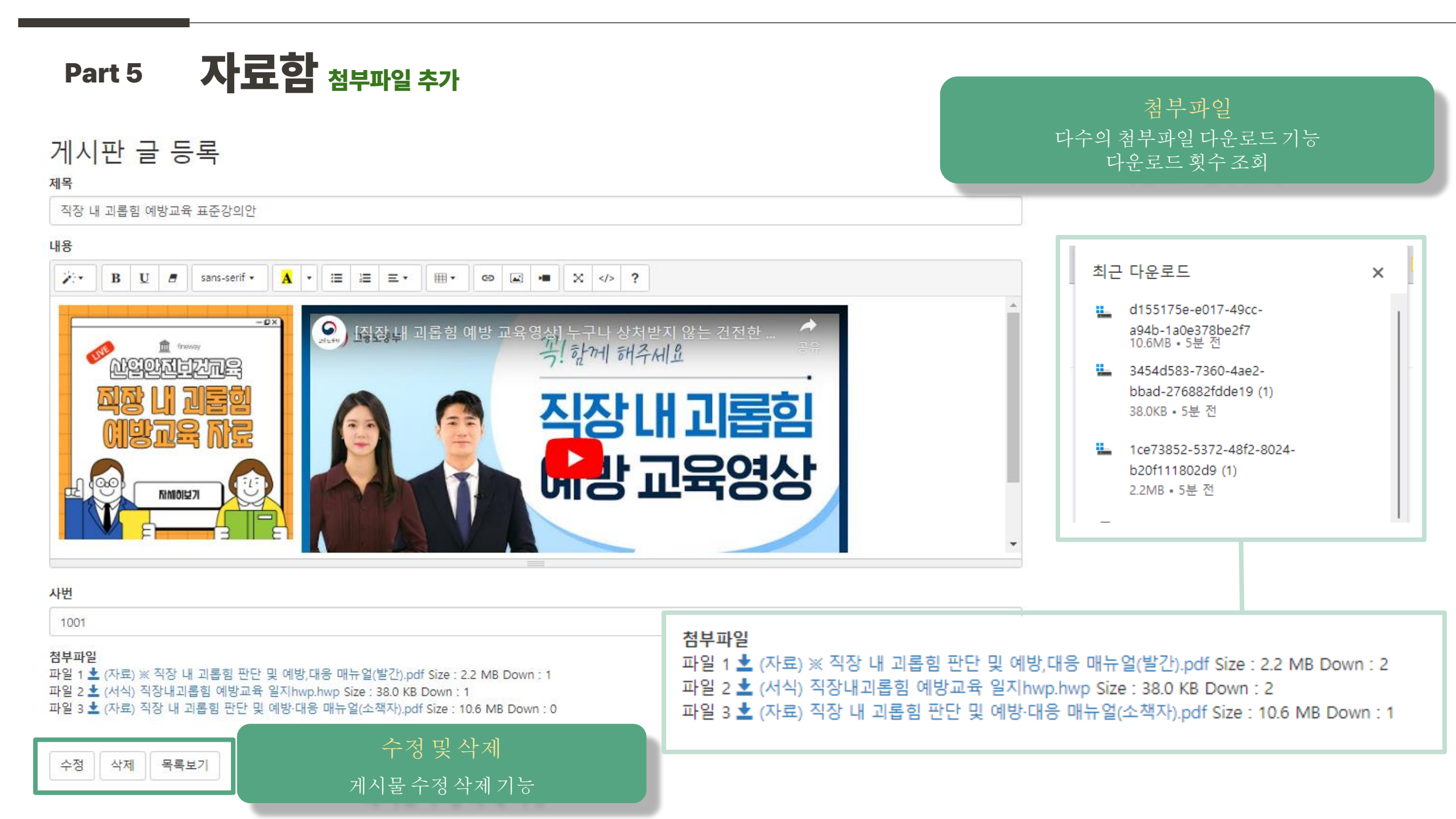

| Part 5 | <b>자료함</b> 엑셀파일 다운로드                        | Q 🖻 ☆ ♥ ★ ➡ ➡ ➡                                                                                                    |
|--------|---------------------------------------------|----------------------------------------------------------------------------------------------------|
| 자료함    |                                             | ▶ FileBoard_2023-10-30 (1).xlsx                                                                                                    |
| 새 글쓰기  | 엑셀파일다운로드                                    | <ul> <li>▲ 자동 저장 ● 곰 □ ▷ ~ 은 ~ ▼ FileBoard_2023-10-30 (1) • 이 PC에 저장됨 ~ 오 검색</li> <li>파일 홈 삽입 그리기 페이지 레이아웃 수식 데이터 검토 보기 도움말</li> </ul>                                                                                                    |
| 글번호    | 작성자                                         | 제목<br>불역봉기 웹 ㆍ                                                                                                    |
| 34     | 1001                                        | 작장내괴롭힘예방교육표준강의안 클립보드 । 글꼴                                                                                                    |
| 33     | 1002                                        | ○ 정기 가입 취소       2023년 11월 24일 금요일 부터 대부분의 Excel 기능을 사용할 수 없습니다.       다시 활성화(R)         ▲ 1       ▲ 2       ★ 5       ▶ 0                                                                                                    |
| 31     | 1002                                        | 2024년 예산안 초안                                                                                                    |
| 30     | 1002                                        | 자회사 합병 계획서 2 1 34 1001 직장 내 괴롭힘 예방교육 표준강의안                                                                                                    |
| 29     | 1002                                        | 3         2         33         1002         사원명단           신문 구독 지원 사업안내(2024년)         4         3         31         1002         2024년 예산안 초안           5         4         30         1002         자회사 합병 계획서         1002           6         5         29         1002         신문 구독 지원 사업안내(2024년)         1002                                                                                                    |
| 게ㅅ     | 엑셀파일다운로드<br>•엑셀파일다운로드 클릭시<br>글정보추출후엑셀파일다운로드 | 1       2       3         7       6       28       1002       사내 교육 프로그램 일정표[2023-11-09]         8       7       27       1002       인사관리 정책 개선안         9       8       26       1002       새로운 제품 런칭 전략         10       9       25       1002       프로젝트 A 진행 상황 업데이트         11       10       24       1002       프로젝트 A 진행 상황 업데이트         12       11       23       1002       고객 만족도 조사 결과         13       12       22       1002       2023년 3분기 재무 보고서         14       13       21       1002       마케팅 캠페인 분석 보고서 |

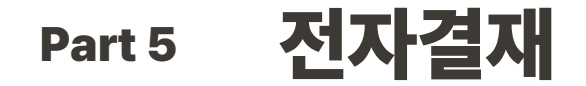

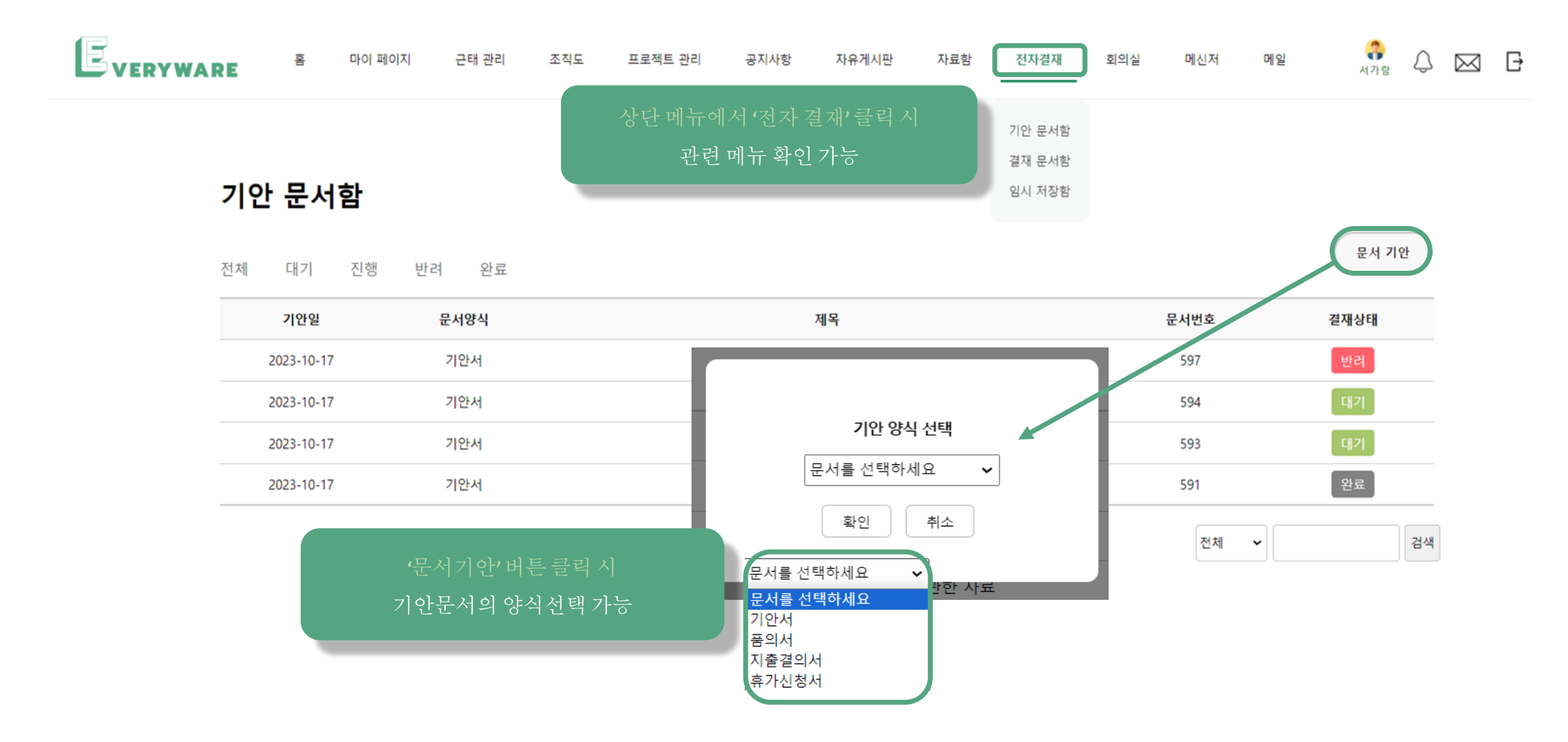

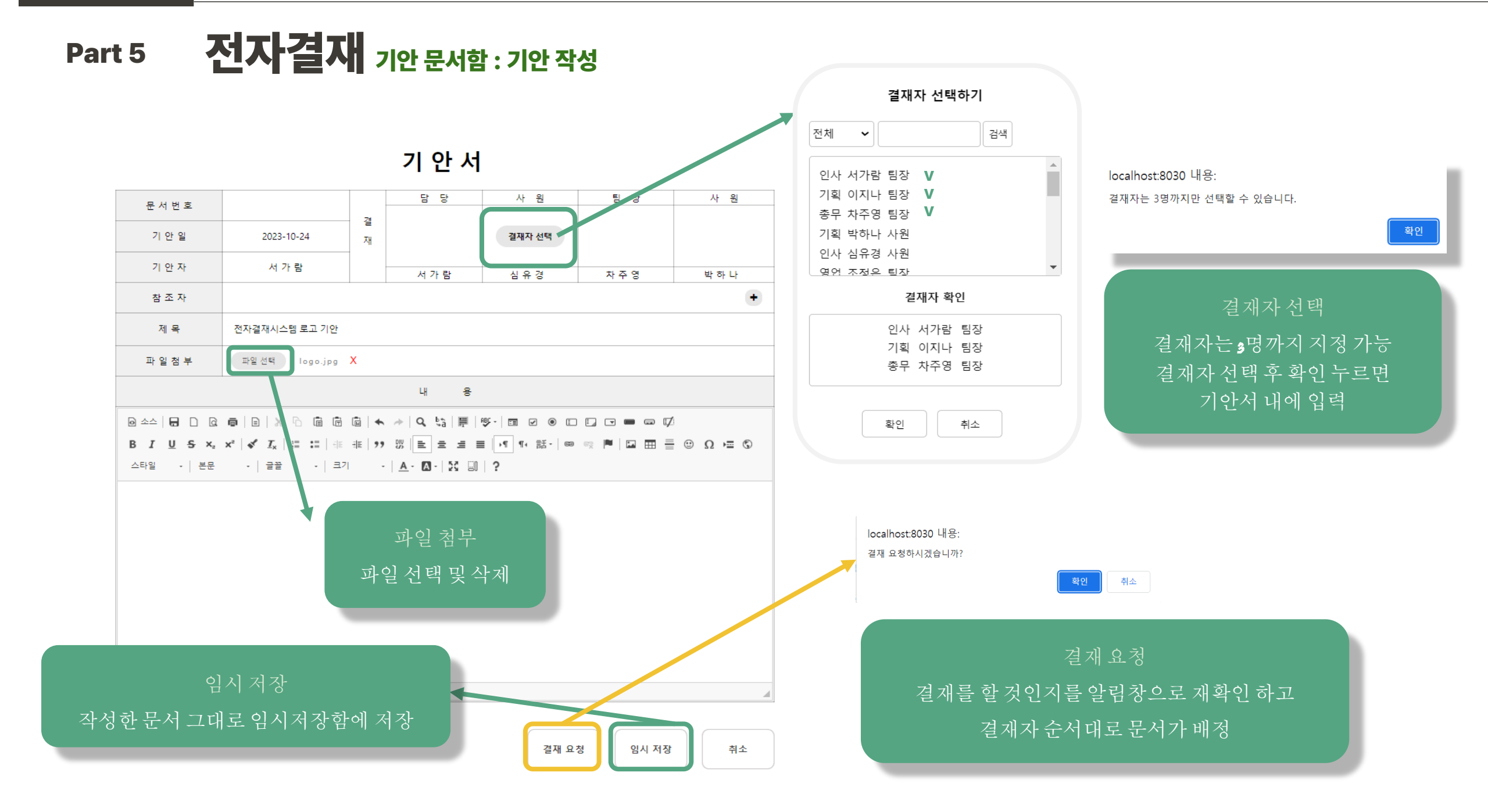

| Part 5 |                            | 전자결                      | <b>재</b> 기안 듄        | 서함               |                                       |                              | 기안문서함 문서를기안하고,기안자본인이올린결<br>확인 |                                            |                            |                       |                    | 재문서              |  |
|--------|----------------------------|--------------------------|----------------------|------------------|---------------------------------------|------------------------------|-------------------------------|--------------------------------------------|----------------------------|-----------------------|--------------------|------------------|--|
| 1      |                            | 마이 페이지                   | 근태 관리                | 조직도              | 프로젝트 관리                               | 공지사항                         | 자유게시판                         | 자료함                                        | 전자결재                       | 회의실                   | 메신저                | 메일               |  |
|        | <b>기인</b><br><sup>전체</sup> | <b>문서함</b><br>대기 진행      | 반려 완료                | 대기:<br>진행:<br>비거 | 문서의결<br>첫번째결재자가<br>첫번째결재자결<br>것번째결재자결 | 재상태 확인<br>·결재 진행<br>실재 완료 후, | ] 가능<br>중인 상태<br>다음 결재 진행     | F                                          | 기안 문서함<br>결재 문서함<br>임시 저장함 |                       |                    | 문서 기안            |  |
|        |                            | <b>기안일</b><br>2023-10-30 | <b>문서양식</b><br>휴가신청서 | 만더:<br>완료:       | ·결재를 만더<br>·결재자들의 승인                  | 을모두확여                        | 인받은 상태                        |                                            |                            | 문서번호<br>611           |                    | 결재상태<br>완료       |  |
| -      |                            | 2023-10-30               | 지출결의서                | _                | 여자 휴게                                 | 실의 안락 의자 및                   | 및 테이블 등 비품 구입 요               | 2청                                         |                            | 610                   |                    | 반려               |  |
| -      |                            | 2023-10-17               | 기안서                  |                  | 추석                                    | 석 연휴 교통 지도                   | 관련 직원 명부 전달                   |                                            |                            | 597                   |                    | 반려               |  |
|        |                            | 2023-10-17               | 기안서                  |                  |                                       | 매핑 파일을 위                     | 위한 방안 기안                      |                                            |                            | 594                   |                    | 대기               |  |
|        |                            | 2023-10-17               | 기안서                  |                  |                                       | 수업 내용이                       | 네 관한 자료                       |                                            |                            | 593                   |                    | 대기               |  |
|        |                            |                          |                      |                  |                                       | 1                            | 2                             | 전체                                         | ~                          | 전체                    | •                  | 검색               |  |
|        |                            |                          |                      |                  |                                       |                              |                               | <mark>전체</mark><br>기안일<br>문서일<br>제목<br>문서번 | 실<br>양식<br>번호              | 조지<br>기안일 <b>,</b> 제국 | 건에 맞는 들<br>목 등으로 등 | 글 검색<br>문서 검색 가능 |  |

Part 5 전자결재 <sub>결재 문서함</sub>

### 결재 문서함 결재자가 기안자가 올린 결재 문서를 확인

| 홈               | 마이                  | 페이지            | 근태 관리        | 조직도      | 프로젝트 관리 | 공지사항         | 자유게시판      | 자료함             | 전자결재                       | 회의실                   | 메신저                 | 메일        |
|-----------------|---------------------|----------------|--------------|----------|---------|--------------|------------|-----------------|----------------------------|-----------------------|---------------------|-----------|
| <b>결지</b><br>전체 | <b>배 문서</b> 혂<br>대기 | <b>발</b><br>예정 | 진행 반려        | 완료       |         |              |            |                 | 기안 문서함<br>결재 문서함<br>임시 저장함 |                       |                     |           |
|                 | 기안일                 |                | 문서양식         |          |         | 제목           |            |                 |                            | 기안자                   | 결재상태                |           |
|                 | 2023-10-30          |                | 결기           | 내상태(대기,• | 예정등)클릭시 | 발생에          | 대한 해결 방안   |                 |                            | 박하나                   | 반려                  |           |
|                 | 2023-10-30          |                | 결재           | 상태별기안    | 문서보기가   | 느 테이블 등      | 등 비품 구입 요청 |                 |                            | 공지영                   | 대기                  |           |
|                 | 2023-10-30          |                | 품의서          |          | q       | 여자 휴게실 에어컨 - | 구매 요청      |                 |                            | 박하나                   | 진행                  |           |
|                 | 2023-10-30          |                | 기안서          |          | 추석 연    | 휴 교통 지도 관련   | 직원 명부 전달   |                 |                            | 공지영                   | 대기                  |           |
|                 | 2023-10-17          |                | 기안서          |          |         | 문제 해결을 위한    | 방안         |                 |                            | 서가람                   | 완료                  |           |
|                 |                     |                | ţ            |          |         | 1 2          | 3          |                 |                            | 전체 🗸                  |                     | 검색        |
| 기안일             | 문서양식                |                | 제목           | 기안자      | 결재상태    |              |            | ,,,             | ו <u>ר</u> (ו_ וו          |                       |                     | ) -) -) I |
| 2023-10-30      | 기안서                 | 마이 바티스 문       | 문제 발생에 대한 해결 | 방안 박하나   | 진행      |              |            | 한 페이시이<br>페이 지기 | ᅦᇂ개의게                      | 시글이 표시되<br>내가며 (이 저 미 | [도독 페이경<br>] 다으 버트/ | 장저리<br>새서 |
| 2023-10-30      | 품의서                 | 여자 휴거          | 네실 에어컨 구매 요청 | 공지영      | 진행      |              |            | <u> </u>        | <b>3</b> /11/1 12 0        | ਸਿੱਧ ਸਿੱਧ ਕ           |                     | 0 0       |

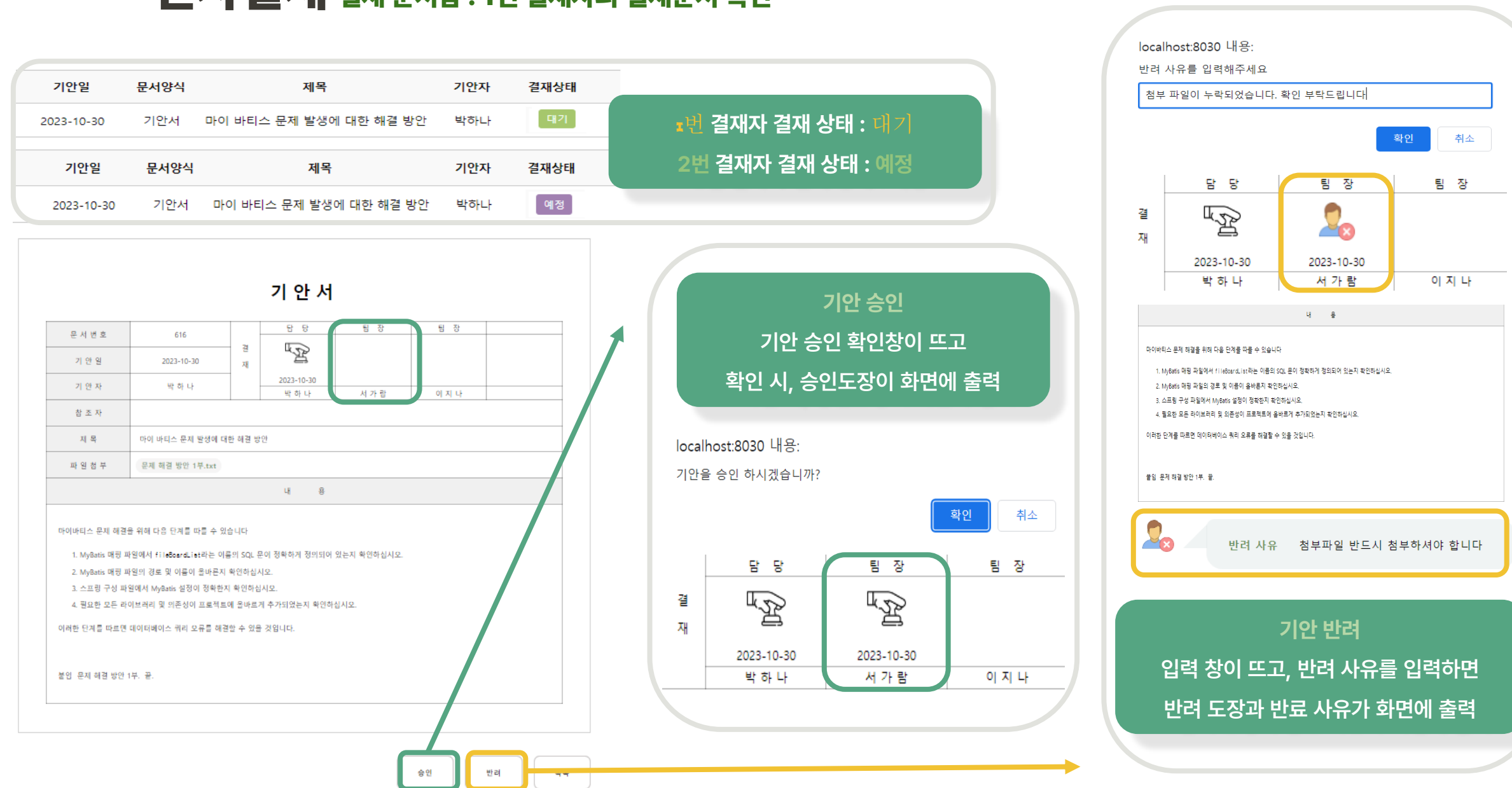

### Part 5 전자결재 결재 문서함 : 1번 결재자의 결재문서 확인

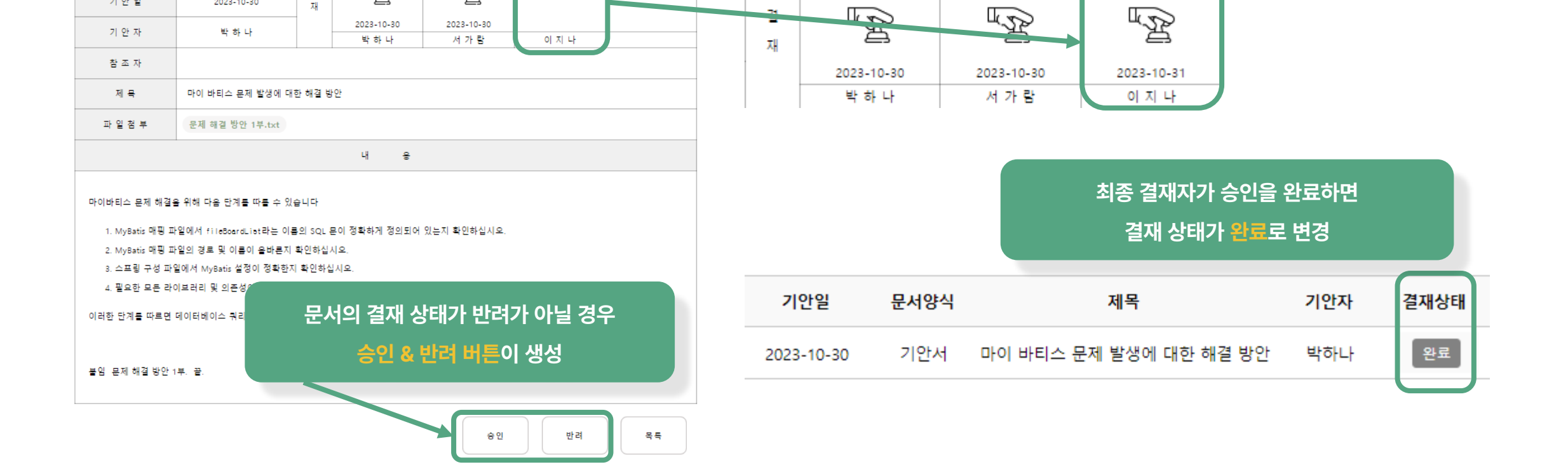

담 당

팀 장

팀 장

기 안 서

담 당

B

결

재

문 서 번 흐

기 안 일

616

2023-10-30

| 기안일        | 문서양식 | 제목                     | 기안자 | 결재상태 | 1번 결재자가 결재를 <mark>승인</mark> 하면          |
|------------|------|------------------------|-----|------|-----------------------------------------|
| 2023-10-30 | 기안서  | 마이 바티스 문제 발생에 대한 해결 방안 | 박하나 | 대기   | 2번 결재자의 결재 상태는 <mark>예정 → 대기로</mark> 변경 |

#### 전자결재 결재 문서함: 2번 결재자의 결재문서 확인 Part 5

팀 장

팀 장

P

# Part 5 전자결재 결재 문서함 : 2번 결재자의 결재문서 확인

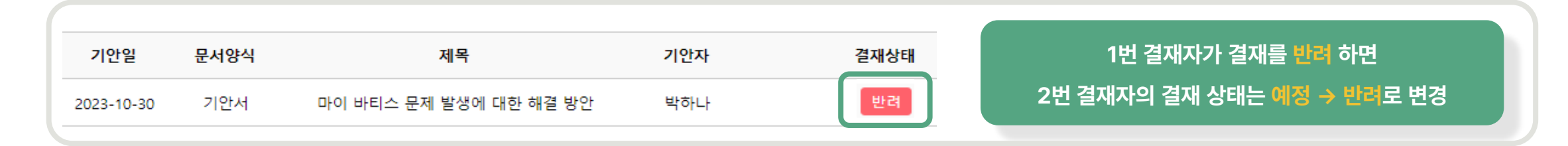

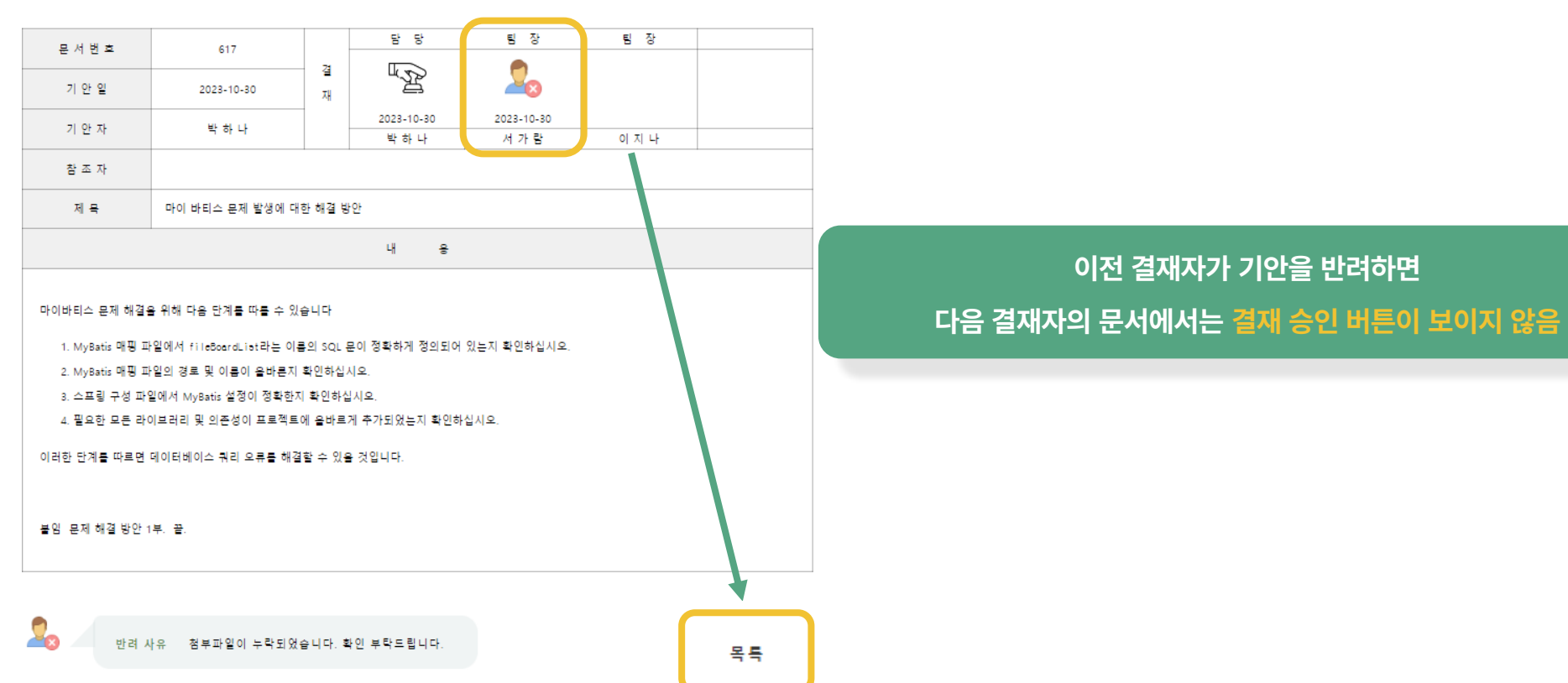

기 안 서

#### 전자결재 기안자의 기안 문서 확인 Part 5

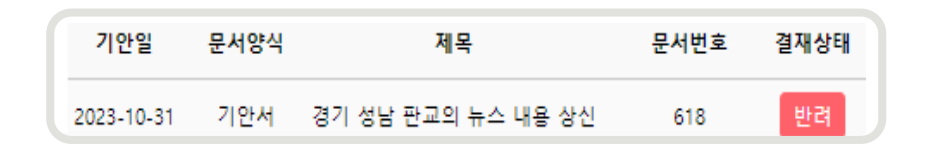

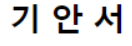

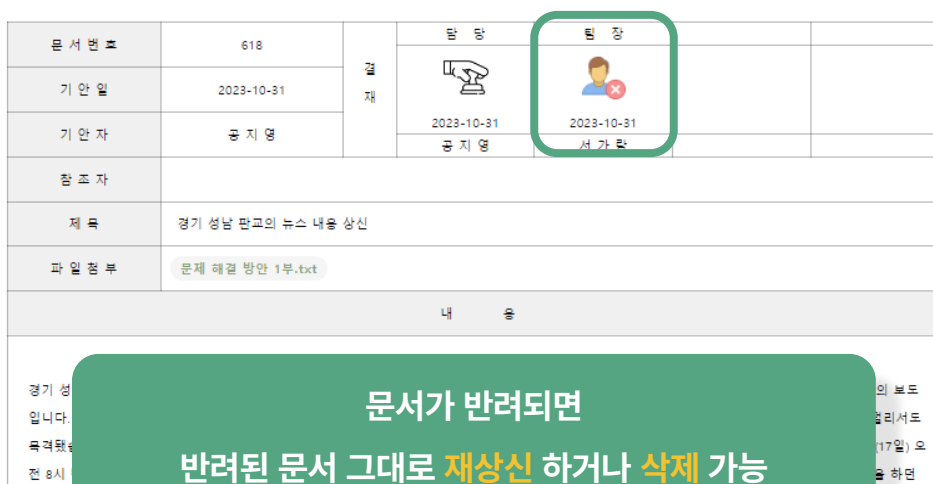

은 즉각 중에 처 대응 1단계를 발령한 뒤 펌프차 등 장비 54대와 소방관 등 160명을 동원해 진화작업에 나서 20분 만에 초진에 성공했습니다. 당시 건설현장에는 노동7 100여 명이 일하고 있었는데, 화재 직후 빠져나가지 못한 노동자 50여 명이 건물 옥상으로 대피하기도 했습니다. 이들은 따라 지상에 내려왔습니다. 이번 사고로 건물에 있던 5명이 연기를 마셔 병원으로 옮겨져 치료를 받았습니다. 소방당국은 현재 남은 잔불 정리와 2 개 혹시 현장 에 남아 있는 사람이 있는지 수색작업을 벌이고 있습니다. 경찰과 소방당국은 현장에 남은 불을 완전히 끈 뒤 정확한 화재 경위를 씨날 계획입니다.

전 8시

을 하던

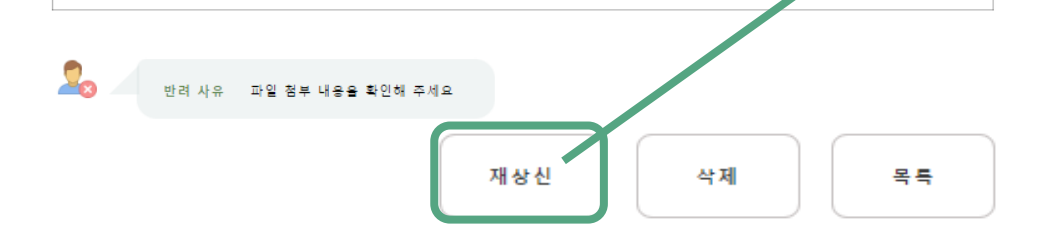

기 안 서

| 문 서 번 흐                                                                                                    | 618                                                                                                    |                                                          | 담 당                                                                                                    | 팀 장                                                                                                    |                                                                                                    |                                                                                                    |
|----------------------------------------------------------------------------------------------------|----------------------------------------------------------------------------------------------------|----------------------------------------------------------|----------------------------------------------------------------------------------------------------|----------------------------------------------------------------------------------------------------|----------------------------------------------------------------------------------------------------|----------------------------------------------------------------------------------------------------|
| 기 안 일                                                                                                    | 2023-10-31                                                                                                    | 결<br>재                                                   |                                                                                                    | 결재자 선택                                                                                                    |                                                                                                    |                                                                                                    |
| 기 안 자                                                                                                    | 공 지 영                                                                                                    |                                                          | 공 지 영                                                                                                    | 서 가 람                                                                                                    |                                                                                                    |                                                                                                    |
| 참 조 자                                                                                                    |                                                                                                    |                                                          |                                                                                                    |                                                                                                    |                                                                                                    | ÷                                                                                                    |
| 제 믁                                                                                                    | 경기 성남 판교의 뉴스 내용 (                                                                                                    | 상신                                                       |                                                                                                    |                                                                                                    |                                                                                                    |                                                                                                    |
| 파 일 첨 부                                                                                                    | 파일 선택 문제 해결 방                                                                                                    | 안 1부.                                                    | txt X                                                                                                    |                                                                                                    |                                                                                                    |                                                                                                    |
|                                                                                                    |                                                                                                    |                                                          | 내 응                                                                                                    |                                                                                                    |                                                                                                    |                                                                                                    |
|                                                                                                    |                                                                                                    | ۱                                                        | ≫ Q, ta  ≣                                                                                                    | ₩- <b>=</b> v • i                                                                                                    |                                                                                                    | /i                                                                                                    |
| BIUS×,                                                                                                    | x*   🞸 🗛   🖽 🖽   🏤                                                                                                    | 淮 99                                                     |                                                                                                    | ≣ •¶¶∘≅• ∞                                                                                                    | n 🖻 🖬 🖩                                                                                                    | ⊕Ω ⊨ ⑤                                                                                                  |
| 스타일 -   문단                                                                                                    | -   글꼴 -   크기                                                                                                    |                                                          | <u>A</u> · <u>A</u> · <u>X</u> g                                                                                    | ?                                                                                                    |                                                                                                    |                                                                                                    |
| 경기 성남 판교의 한 신<br>입니다. 공사가 한장 진<br>목격됐습니다. [최인영<br>전 8시 반품 경기 성남<br>중에 처음 볼이 난 것으<br>대응 1단계를 발령한 <sup>3</sup><br>1000 명이 일하고 <sup>0</sup> ) | 신축견을 현장에서 불이 났습니다<br>1행 중인 견을에서 시켜면 연기<br>/목격자 : 갑자기 구급자랑 소방<br>·제2판교테크노밸리의 한 신축<br>2로 알려졌습니다. 현장에 있면<br>뒤 펌프자 등 장비 54대와 소방관<br>어느데 하재 진호 빠져나가지 = | ŀ. 이 불료<br>가 뿜어져<br>자가 엄청<br>공사현장<br>노동자들<br>난 등 160<br> | 5명이 다쳤고, 현장에<br>나읍니다. 1층 한구석이<br>1 급하게 가시는 거예요.<br>에서 불이 났습니다. 지?<br>이 소화기로 붙을 끄려<br>명을 동원해 진화작업에<br>다 50여 명이 거울 유산 | 있던 50여 명이 욕상으로<br>에서는 시뻘건 볼걸이 보입<br>겸은 연기가 나면서 꽤 {<br>상 12층, 지하 5층 규모의<br>했지만 실패해 119에 신고<br>나서 20분 만에 초진에 ~<br>으로 대피하기도 해수니다. | 내피하기도 했습니다.<br>J니다. 하늘로 치솟은 경<br>불이 크게 난 모양이다<br>건설현장인데, 지하에,<br>고한 것으로 전해졌습니<br>성공했습니다. 당시 건상<br>- 아름은 초지 이후 스시 | 민경호 기자의 보도<br>성은 연기는 멀리서도<br>라고요.] 오늘(17일) 오<br>너 방수 작업을 하던<br>다. 소방당국은 즉각<br>설현장에는 노동자<br>발대의 이 아내에 따라 |

지상에 내려왔습니다. 이번 사고로 건물에 있던 5명이 연기를 마셔 병원으로 옮겨져 치료를 받았습니다. 소방당국은 현재 남은 잔불 정리와 함께 혹시 현장

에 남아 있는 사람이 있는지 수색작업을 벌이고 있습니다. 경찰과 소방당국은 현장에 남은 불을 완전히 끈 뒤 정확한 화재 경위를 조사할 계획입니다.

결재 요청 임시 저장 취소

## Part 5 전자결재 임시문서함

#### 임시문서함 문서 기안 전, 작성된 기안문을 임시로 저장

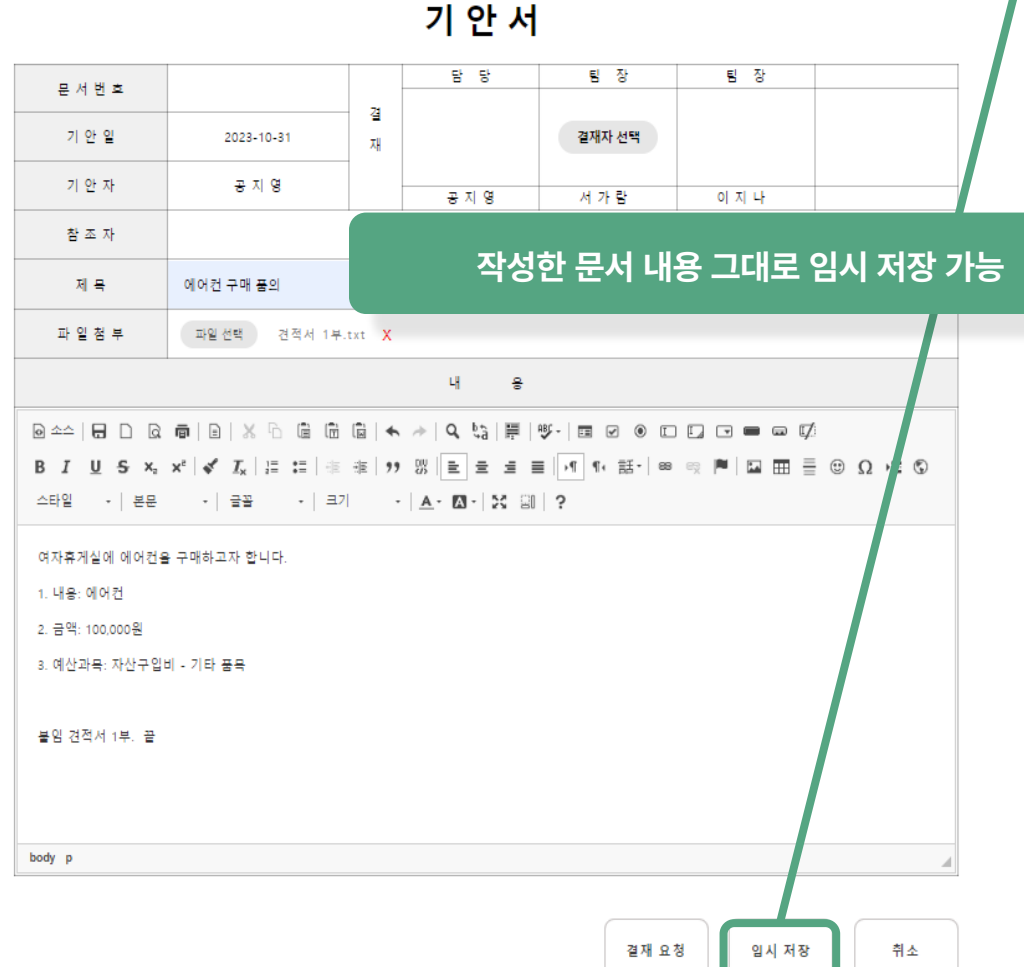

| ٩ | 임시 문서함     |      |           | 문서 기안 |
|---|------------|------|-----------|-------|
|   | 생성일        | 문서양식 | 제목        | 문서상태  |
|   | 2023-10-31 | 기안서  | 에어컨 구매 품의 | 임시    |
| 1 | 2023-10-18 | 기안서  | 파일 임시 저장  | 임시    |
|   |            |      | 전체 🗸      | 검색    |

#### 기 안 서

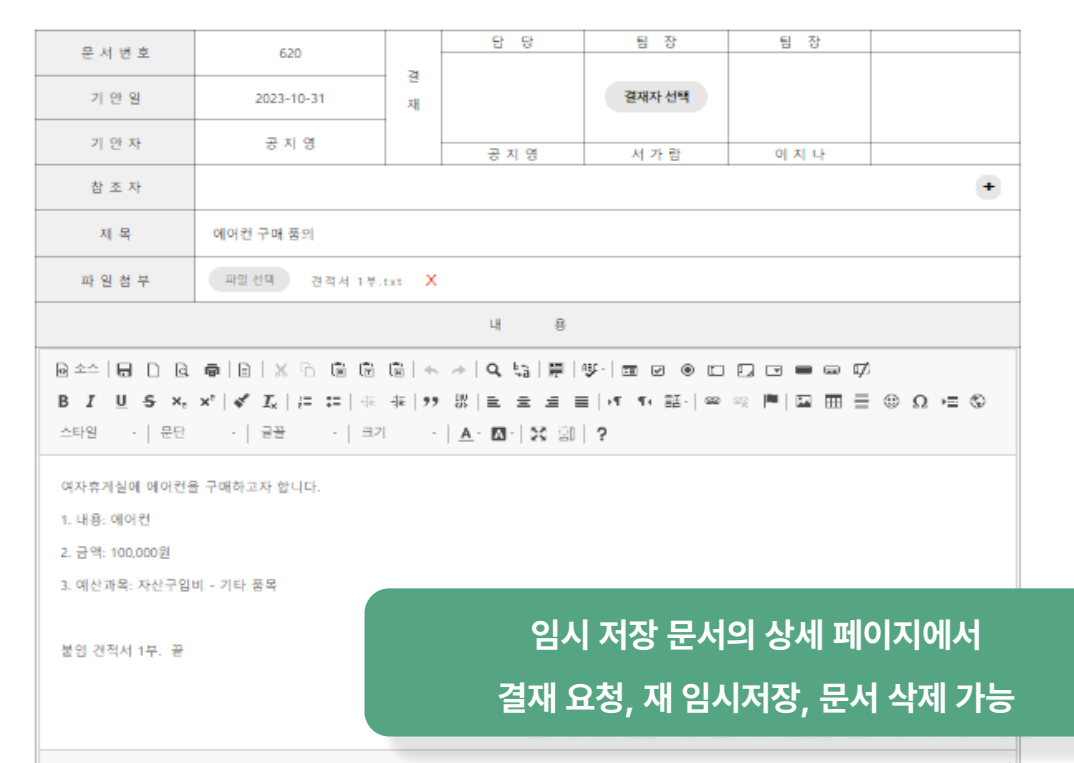

결재 요청

임시 저장

취소

삭제

|           | 의실                              |                             |         |      |       |     | 상단   | 메뉴여<br>•관련 | 에서 (<br>_ 메뉴 | 회의실<br>확인기 | .'클릭시<br>가능 |                     |   |           |
|-----------|---------------------------------|-----------------------------|---------|------|-------|-----|------|------------|--------------|------------|-------------|---------------------|---|-----------|
| EVERYWARE | 홈 마이페이지 근태관리 조                  | 직도 프로젝트 관리 공지시              | 사항 자유게서 | . 판  | 자료함   | 전   | 선자결재 | 회의         | 실            | 메신저        | 메일          | ( <b>7</b> )<br>서가람 | Q | $\bowtie$ |
|           | 이이신 예양                          |                             |         |      |       |     |      | 회의<br>예익   | 실 예약<br>후확인  |            |             |                     |   |           |
|           | 지 기 같 에 기                       |                             | October | 2023 | today | <   | >    |            |              |            |             |                     |   |           |
|           |                                 |                             |         |      | Tue   | Wed | Thu  | Fri        | Sat          |            |             |                     |   |           |
|           | 회의실 예<br>-사용하고 싶은 회의            | 약 및 예약 확인<br>실 및 사용 날짜, 시간: | 을예약     |      | 3     | 4   | 5    | 6          | 7            |            |             |                     |   |           |
|           | •회의실                            | 예약확인가능                      | _ , ,   |      | 10    | 11  | 12   | 13         | 14           |            |             |                     |   |           |
|           | 3. 시간 === 선택 ===                | ~                           | 15      | 16   | 17    | 18  | 19   | 20         | 21           |            |             |                     |   |           |
|           |                                 |                             | 22      | 23   | 24    | 25  | 26   | 27         | 28           |            |             |                     |   |           |
|           | 회의실 이용안내 및<br>• 원하시는 날짜, 회의실, 시 | · 예약 방법<br>간을 선택해주세요.       | 29      | 30   | 31    | 1   | 2    | 3          | 4            |            |             |                     |   |           |
|           | * OLA MOLO * UL 37 7            | 까지 가능합니다.                   |         |      |       |     |      |            |              |            |             |                     |   |           |

ost:8030/meetingRoom

예약하기 예약확인

Part 5 **회의실** 회의실 예약

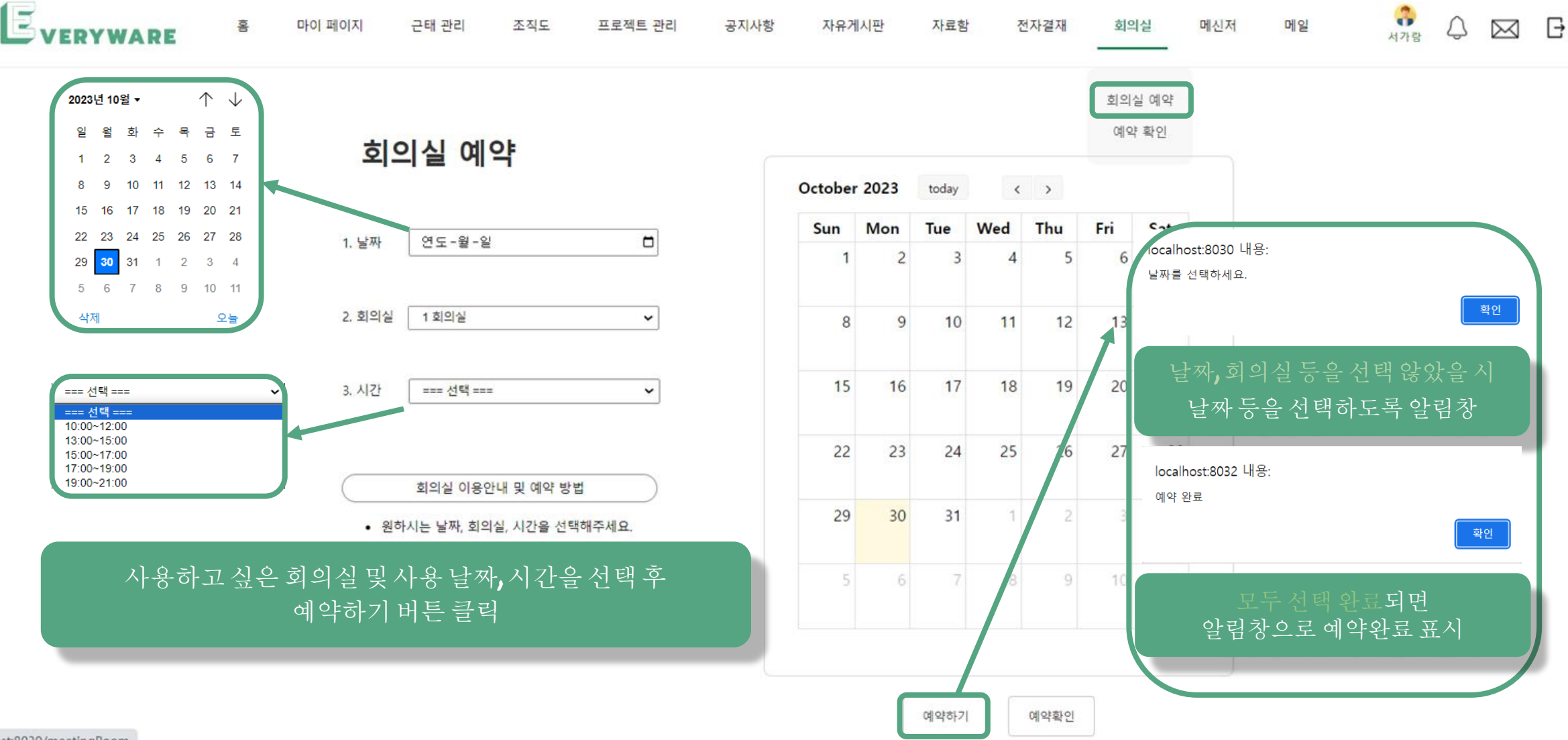

#### **회의실** 예약확인 및 취소 Part 5

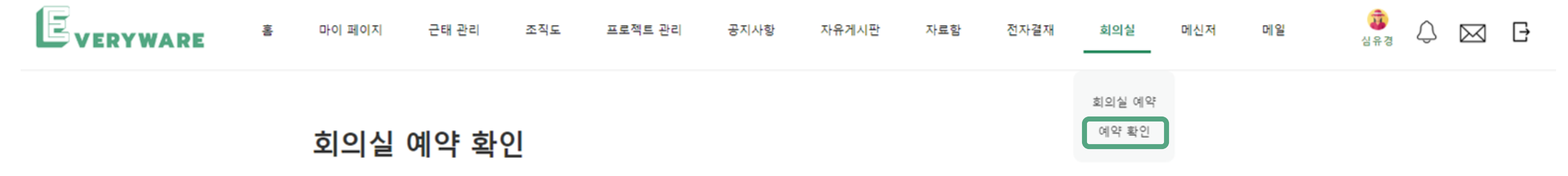

October 2023 today < > Mon Tue Wed Thu Fri Sat Sun 7 5 3 8 9 10 11 12 13 14 15 16 17 18 19 20 21 22 23 24 25 26 27 28 29 30 31

예약하기

예약확인

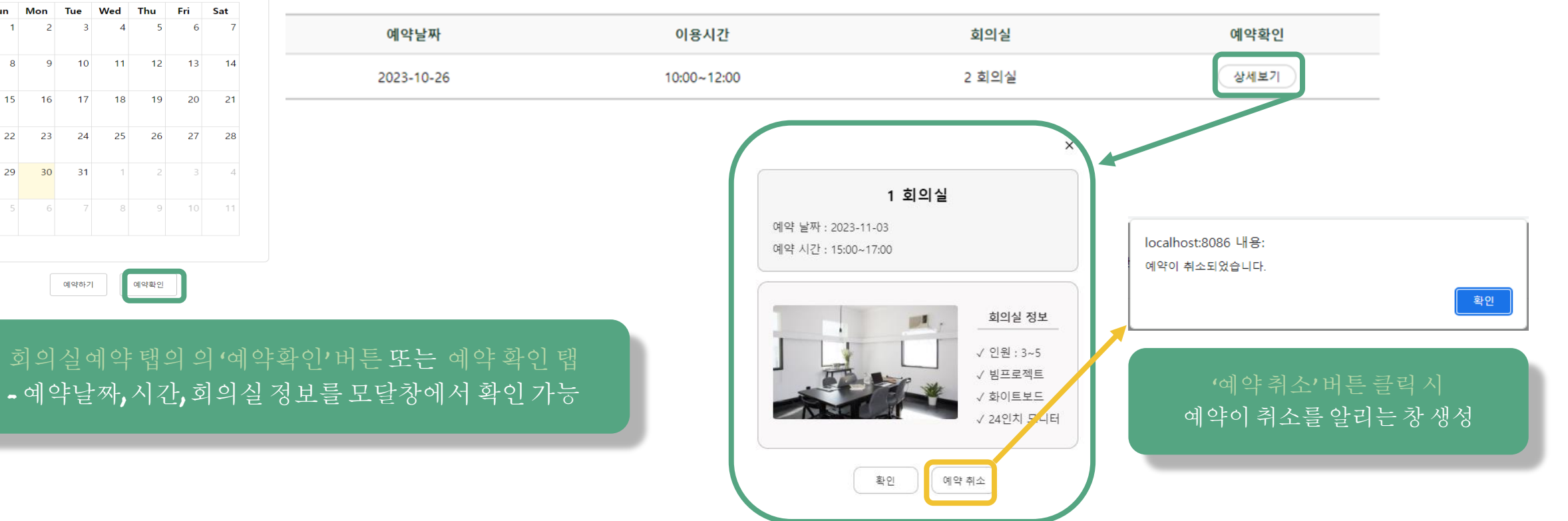

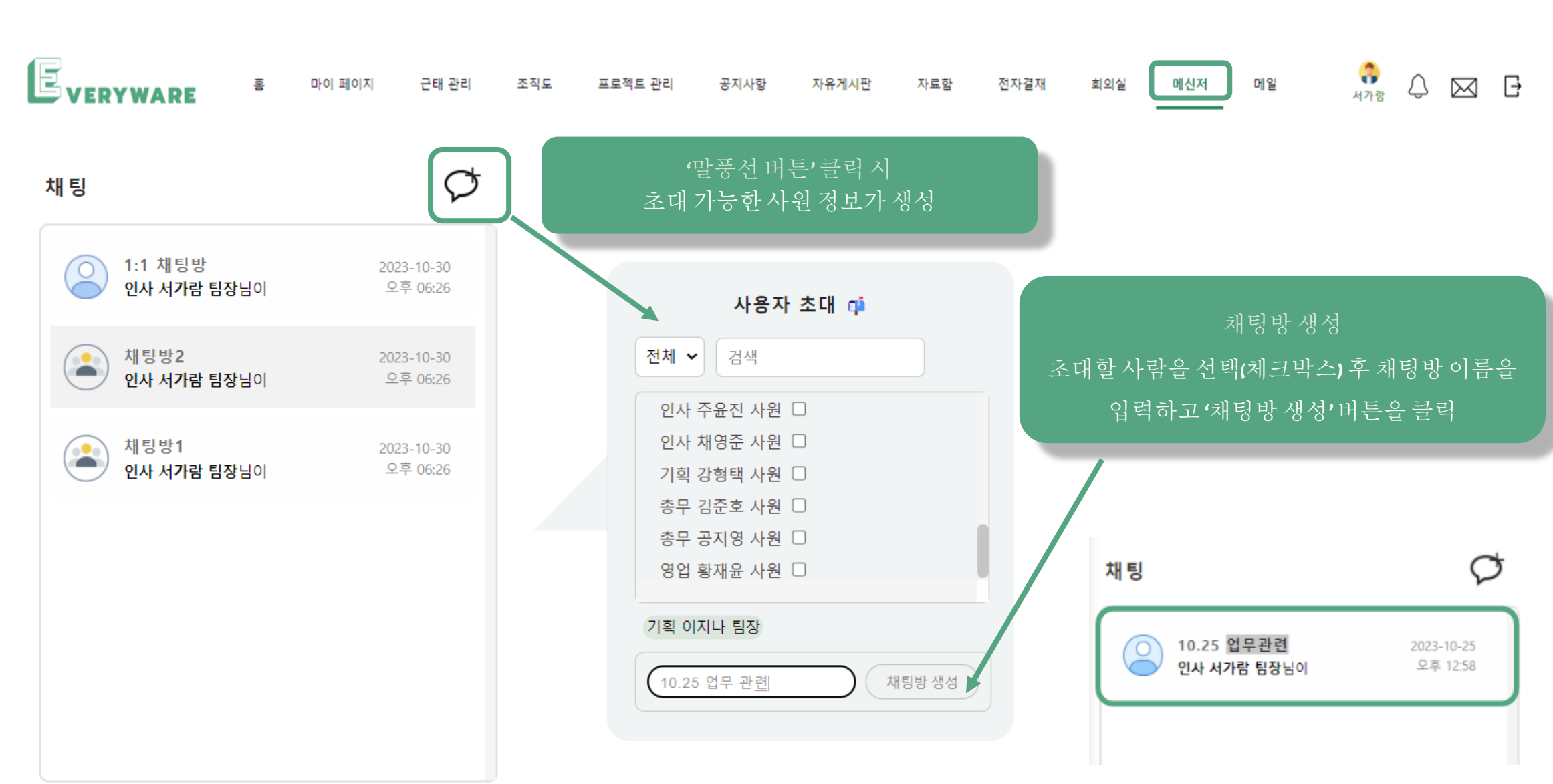

### Part 5 **메신저** 채팅

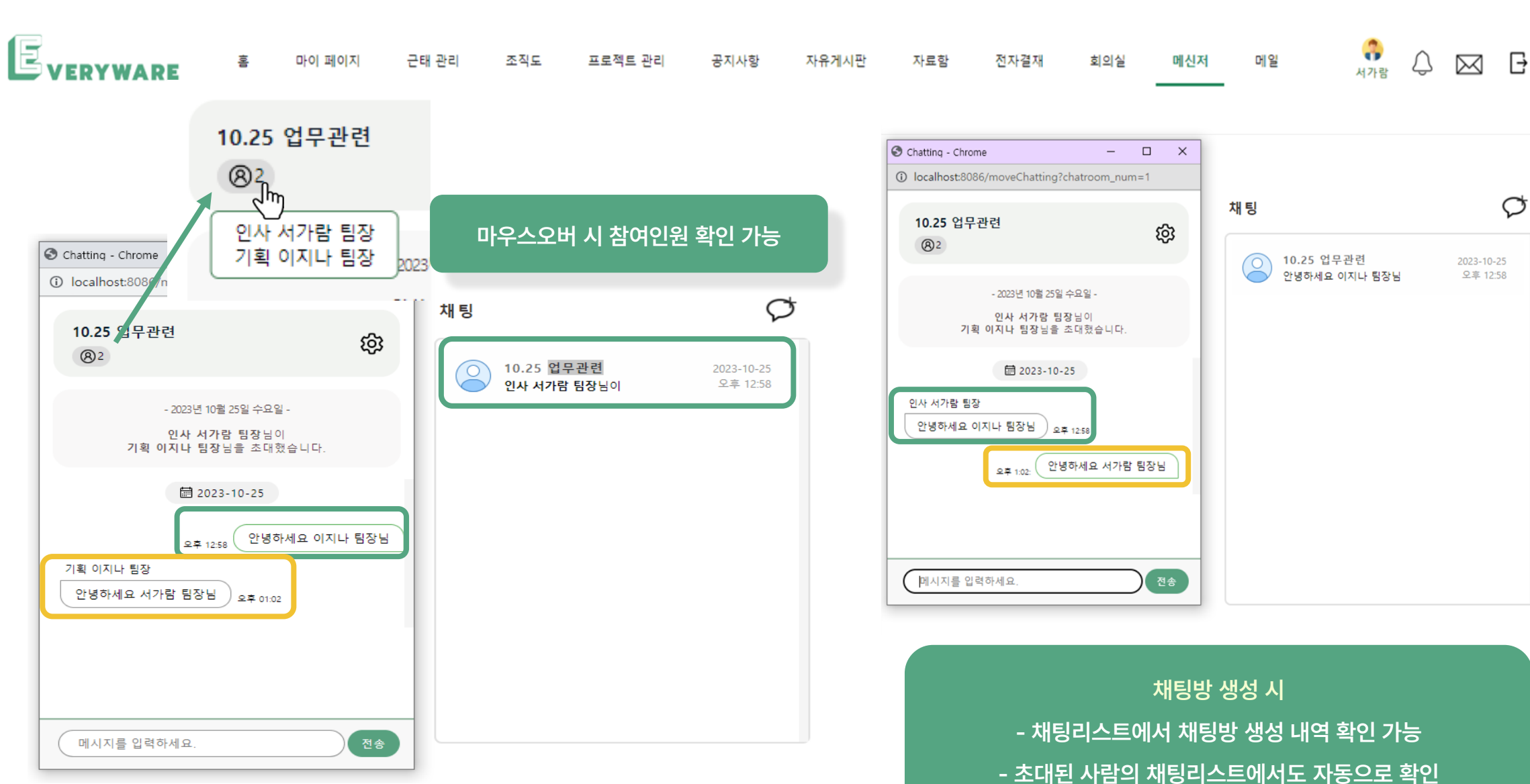

# Part 5 **메신저** 채팅방리스트

## Part 5 **메신저** 채팅방 이름 변경

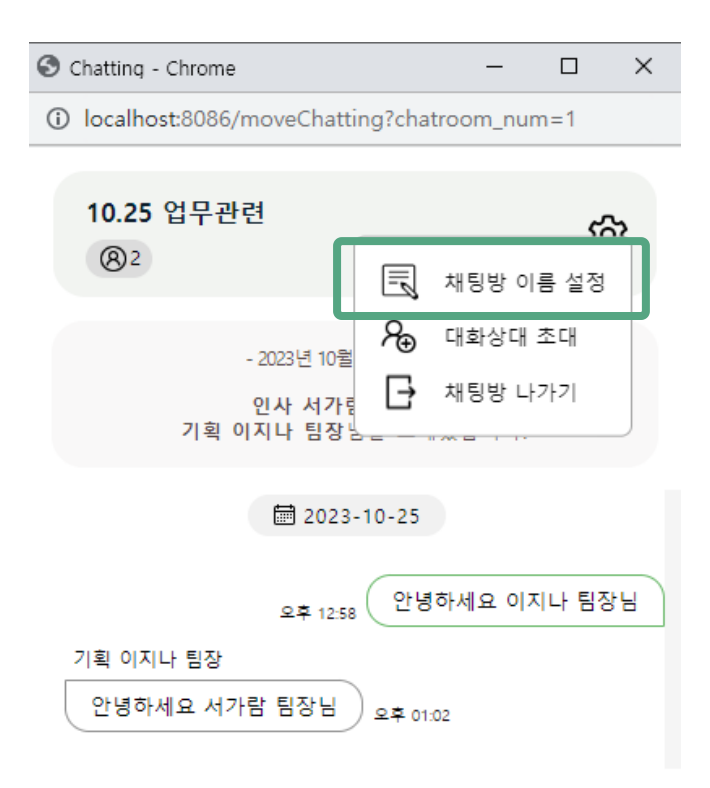

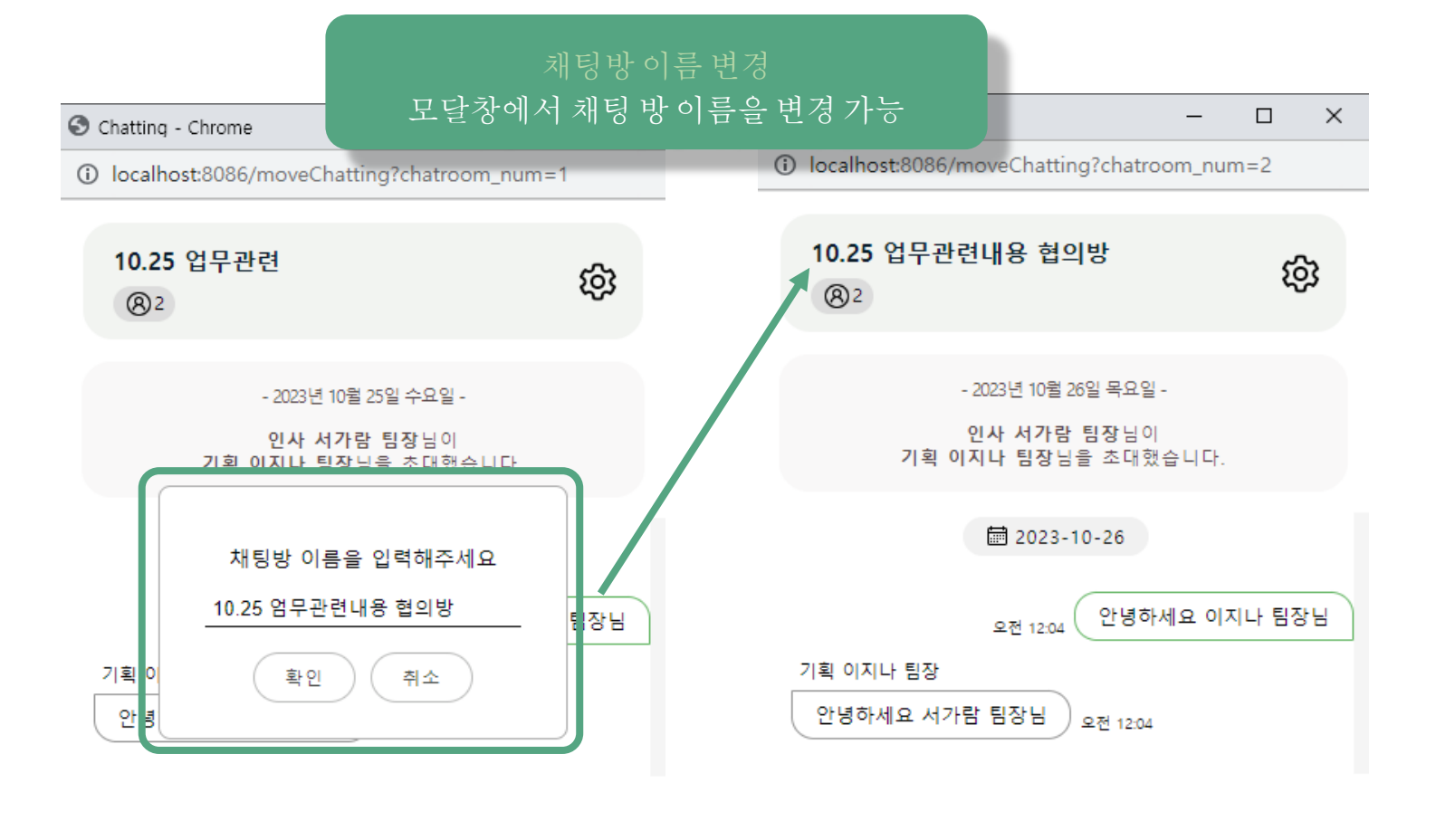

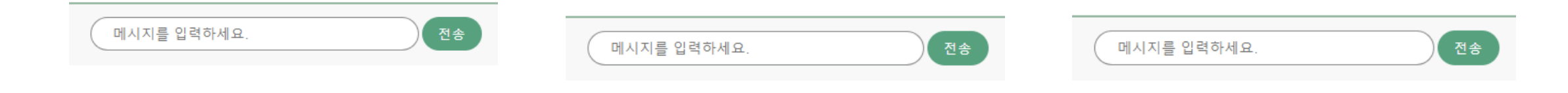

## Part 5 **메신저** 채팅방대화 상대 초대

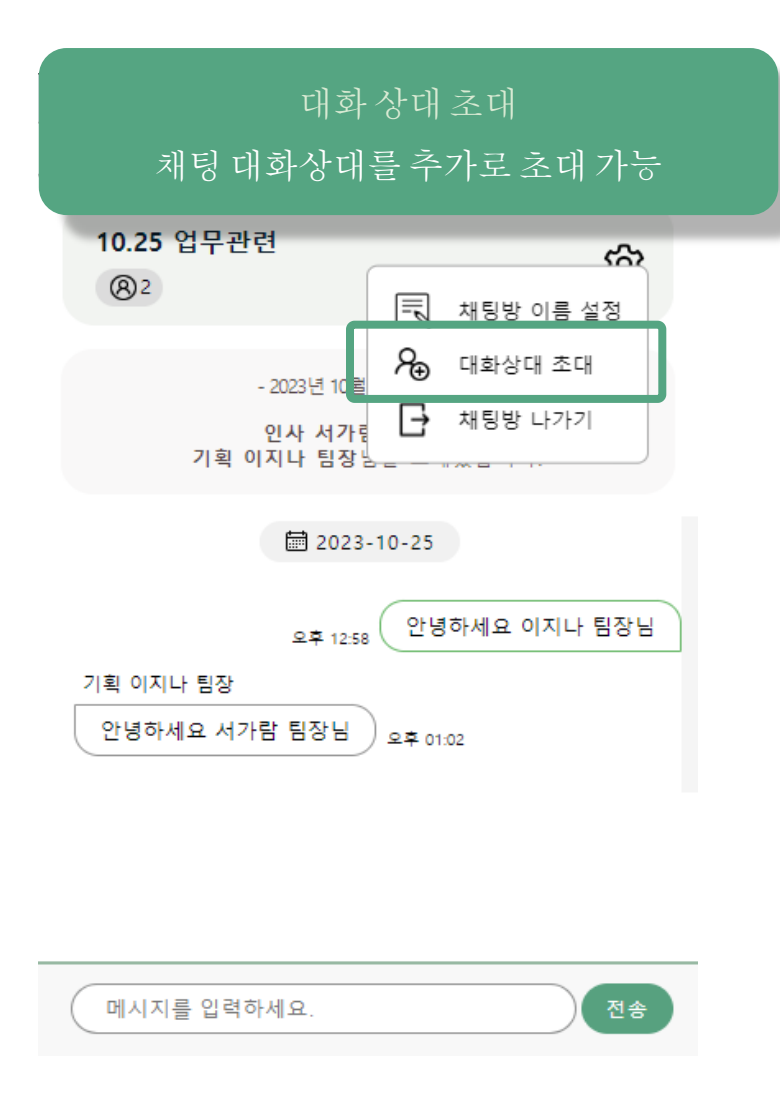

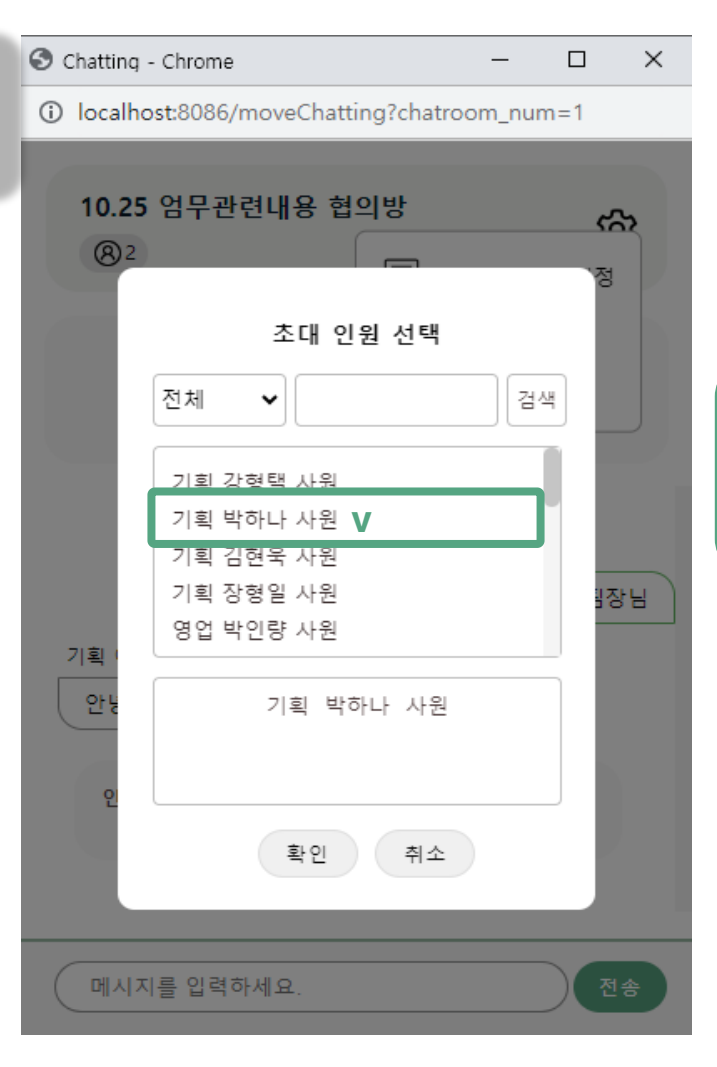

|    | S Chatting - Chrome                         | _                |     | ×     |   |
|----|---------------------------------------------|------------------|-----|-------|---|
|    | () localhost:8086/moveChatting?             | chatroom_nur     | n=1 |       |   |
|    | <b>8</b> 3                                  |                  | រសូ | ;     |   |
|    |                                             |                  |     | 11    |   |
|    | - 2023년 10월 25일 =                           | 수요일 -            |     |       |   |
|    | 인사 서가람 팀정<br>기획 이지나 팀장님을 최                  | 방님이<br>티대했습니다.   |     |       |   |
|    | 초대알                                         | 림                |     |       |   |
| 대호 | 화상대를 선택하면 채팅빙                               | '내의 알릭           | 길으로 | ' 초대된 | ] |
|    | 사람확인                                        | 가능               |     |       |   |
|    | 기획 이지나 팀장<br>안녕하세요 서가람 팀장님<br><sub>오직</sub> | P 01:02          |     | Т     |   |
|    | <b>인사 서가람 팀장님이, 기획 박하</b> 니<br>니다.          | 나 <b>사</b> 원님을 초 | 대했습 |       |   |
|    | <sup>요후 1:12:</sup> 초대해주셔서                  | 감사합니다            | 팀장님 |       |   |
|    | 메시지를 입력하세요.                                 |                  | 전송  |       |   |

### Part 5 **메신저** 채팅방 나가기

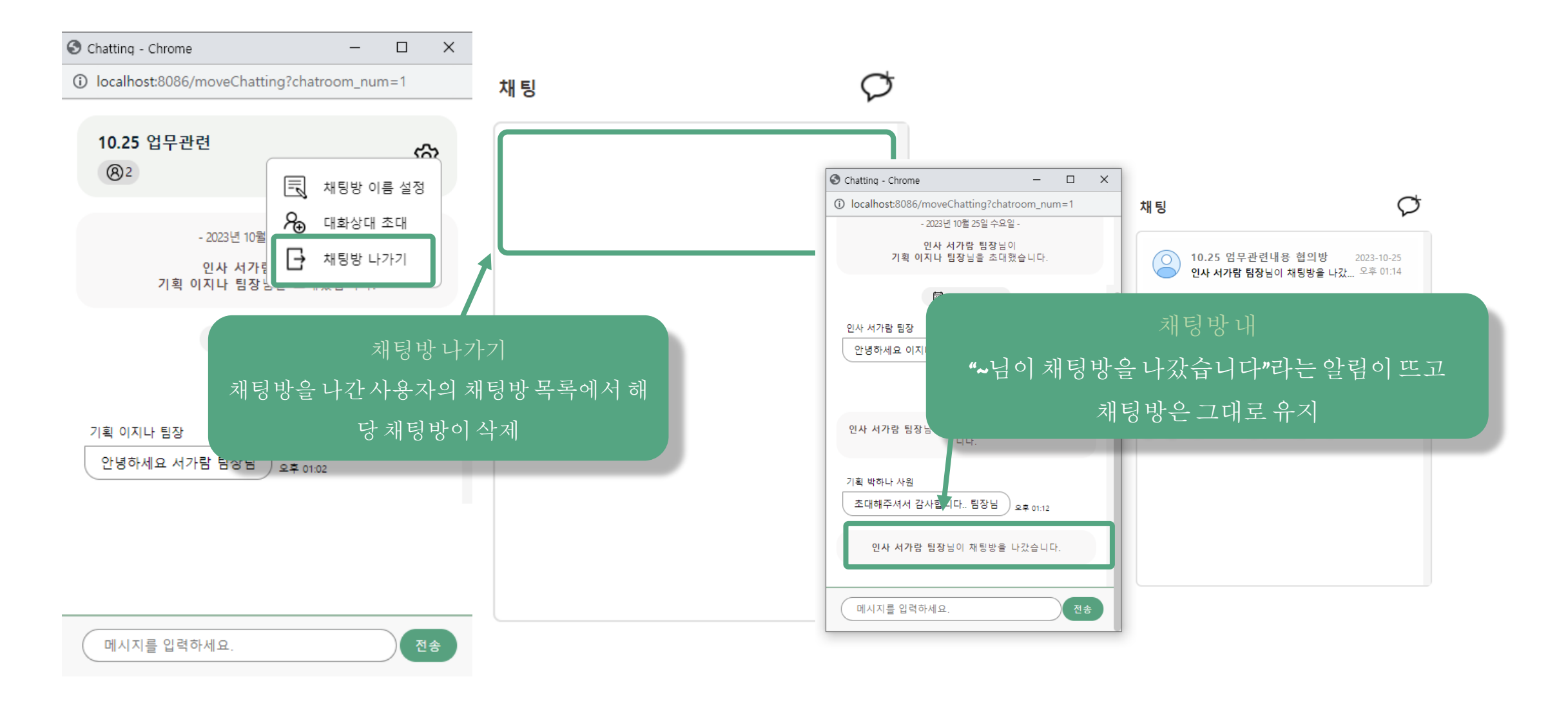
| Part 5 머일                   |                               |          |                                        |                                       |             |                      |          |                                  |                 |           |           |   |
|-----------------------------|-------------------------------|----------|----------------------------------------|---------------------------------------|-------------|----------------------|----------|----------------------------------|-----------------|-----------|-----------|---|
| VERYWARE 홈 마이페이지 근태 :       | 관리 조직도 프로젝트 관리                | 공지사항     | 자유게시판                                  | 자료함                                   | 전자결재        | 회의실                  | 메신저      | 메일                               | <b>유</b><br>서가람 | ¢         | $\bowtie$ | Ð |
| 메일 쓰기 메일탭이<br>보내기 내게쓰기      | 에서 메일쓰기를 선택하면<br>내게 쓰기를 선택할수있 | <u>음</u> | <ul> <li>● 주公</li> <li>① Io</li> </ul> | 록 - Chrome<br>calhost:8086/mail/      | AddressBook |                      |          | 11일쓰기<br>은 메일함<br>낸 메일함<br>쓴 메일함 |                 |           |           |   |
| 받는 사람 vrobaod@everyware.com | <b>₹</b> 4                    | × ع      |                                        |                                       |             | 주소록                  |          |                                  |                 |           |           |   |
| 메일 제목 안녕하세요~님               |                               |          |                                        | 부서                                    | 이름          | 이메일                  |          |                                  |                 |           |           |   |
| <b>파인처리</b> 코인처램 사태되고인어요    |                               |          |                                        | ✓ 기획                                  | 강형택         | vrobaod@everyw       | vare.com |                                  |                 |           |           |   |
| 패럴 머구 프로 신작 신작원 파를 없음       |                               |          |                                        | [ 기획                                  | 장형일         | 5fify3@everywa       | are.com  |                                  |                 |           |           |   |
| 내 용                         |                               |          |                                        |                                       | 김현욱         | 57pxl0@everywa       | are.com  |                                  |                 |           |           |   |
|                             |                               |          |                                        | · · · · · · · · · · · · · · · · · · · | 박아나         | fpcultq/@everyw      | vare.com |                                  |                 |           |           |   |
| 내용 잘 <mark>붓탁드립니다</mark> .  |                               |          |                                        | 8ª                                    | 공세판         | 04argm@everyw        | are.com  |                                  |                 |           |           |   |
|                             |                               |          |                                        | 9°2                                   | 주           | 소록에서                 | 사원들의     | 이름                               | 과이메일            | ]읔        |           |   |
|                             |                               |          |                                        | 영업                                    | 확인          | , , , ,<br>  핰 수 있 ī | 그 선택해    | '''''<br>서 메일                    | 님 전송이           | - 드<br>가능 |           |   |
|                             | localhost:8086 내용:            |          |                                        | 영업                                    | _ , _       |                      |          |                                  |                 |           |           |   |
|                             | 메일전송이 완료되었습니다!                |          |                                        | 인사                                    | 저승          | ·<br>우와료 시 픽         | <u> </u> | 전송원                              | ·료 확이           | 가능.       |           |   |
|                             |                               |          | 확인                                     |                                       | 확인          | · 취소                 |          |                                  |                 |           |           |   |

| Part 5 | 메일               |                                                         |                            |                                   |                 |              |            |                                |                                                   |                                            |                                             |                    |   |    |
|--------|------------------|---------------------------------------------------------|----------------------------|-----------------------------------|-----------------|--------------|------------|--------------------------------|---------------------------------------------------|--------------------------------------------|---------------------------------------------|--------------------|---|----|
| Everyw | ARE <sup>s</sup> | 마이 페이지                                                  | 근태 관리                      | 조직도 프로젝트                          | 관리 공지사항         | 자유게시판        | 자료함        | 전자결재                           | 회의실                                               | 메신저                                        | 메일                                          | ( <b>?)</b><br>서가람 | 4 | Ð  |
| 받은 메   | 일                |                                                         |                            |                                   |                 |              |            |                                |                                                   |                                            | 메일쓰기<br><b>받은 메일함</b><br>보낸 메일함<br>내게 쓴 메일함 |                    |   |    |
| 삭제     |                  |                                                         |                            |                                   |                 |              |            | 목록 보기                          |                                                   |                                            | _                                           | -                  |   |    |
|        | 발신자              | 읽음                                                      | ł                          | 제목                                |                 |              | 보낸 /       | 거래처                            | 첨부파일 관                                            | 과련 추가 시                                    | 항입니다                                        |                    |   |    |
|        | 인사 서가람           | $\sim$                                                  |                            | 거래처 첨부파일 관련                       | 추가 사항입니다. 属     |              | 2023-10-26 |                                | 이사 서가란 ass                                        |                                            |                                             |                    |   |    |
| 받은 메일  | 2                | 받은<br>발신자                                               | 메일함에서<br>상세 내용을<br>,제목,수신이 | 제목 클릭시 메<br>확인 할 수 있음<br>여부를 확인 할 | 일의<br>중<br>수 있음 |              |            | 보면 사람<br>받는 사람<br>2023-10-26 ( | 기획 이지나 lea<br>기획 이지나 lea<br>00:18:18<br>루파일 관련 추가 | lis8l@everyware.com<br>ils8l@everyware.com | 내 용                                         |                    |   |    |
| 삭세     |                  |                                                         |                            |                                   |                 | · · · ·      |            |                                |                                                   |                                            |                                             |                    |   |    |
|        | 발신자              | 읽음                                                      |                            | 제목                                |                 | 보낸 시간        | 간          |                                |                                                   |                                            |                                             |                    |   |    |
|        | 기획 박하나           | $\boldsymbol{\boldsymbol{\boldsymbol{\bigtriangleup}}}$ | 기안                         | 관련 참고서류 보내드립니다                    | н.              | 2023-10-25 1 | 1:58:26    |                                |                                                   |                                            |                                             |                    |   | 11 |
|        | 기획 이지나           |                                                         | 거래처                        | 관련 첨부파일 보내드립니                     | [다.             | 2023-10-25 1 | 1:56:56    |                                |                                                   |                                            |                                             |                    |   |    |

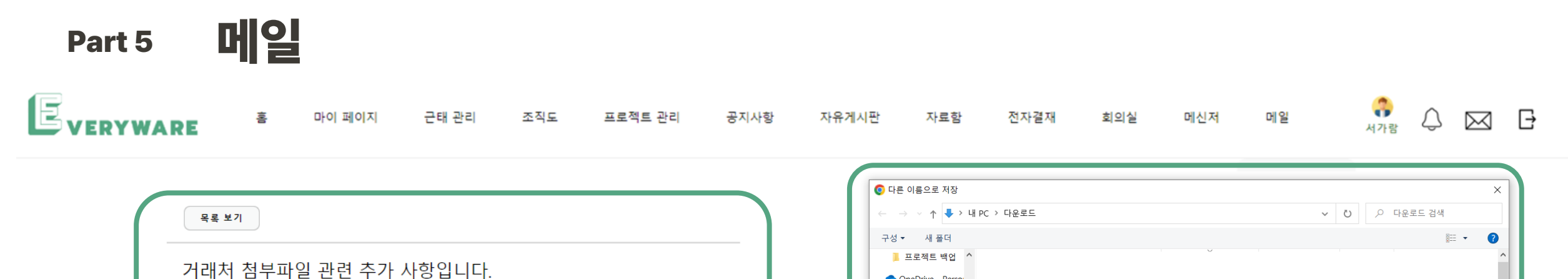

| 목록 보기                                                 | ← → ∨ ↑ ↓ > 내 PC > 다운로드           구성 ▼         새 플더                  | <ul> <li>✓ Ŭ</li> <li>○ 다운로드 검색     <li>8</li></li></ul> |
|-------------------------------------------------------|----------------------------------------------------------------------|----------------------------------------------------------|
| 거래처 첨부파일 관련 추가 사항입니다.                                 | ▲ 프로젝트 백업<br>▲ OneDrive - Perso                                      | · · · · · · · · · · · · · · · · · · ·                    |
| 보낸 사람 인사 서가람 kowi873@gmail.com                        | <ul> <li>&gt;&gt; 내 PC</li> <li>■ 3D 개체</li> <li>■ 14.2 年</li> </ul> |                                                          |
| 받는 사람 기획 이지나 leais8l@naver.com<br>2023-10-30 13:10:40 | ● R2 22<br>■ 등 22 22<br>■ 문서<br>■ 방당 화면                              |                                                          |
| 첨부파일 추가사항.docx                                        | <ul> <li>► 사진</li> <li>♪ 음악</li> <li>♥ 로컬 디스크 (C)</li> </ul>         |                                                          |
| Ч 8                                                   | ● 네트워크 →<br>파일 이름(N): 存7人 항,docx                                     | <b>~</b>                                                 |
| 거래처 첨부파일 관련 추가 사항입니다.                                 | 파일 형식(T): Microsoft Word 문서 (*.docx)                                 | · · · · · · · · · · · · · · · · · · ·                    |
|                                                       |                                                                      | 저장(5) 취소                                                 |
| 첨부파일이 추기<br>클릭시 <b>,</b> 다른이름으로                       | ▶된경우,<br>저장할수있음                                                      |                                                          |
|                                                       |                                                                      |                                                          |

| Part 5    | 메일       |        |       |     |         |      |       |     |      |     |       |                                      |                 |   |           |   |
|-----------|----------|--------|-------|-----|---------|------|-------|-----|------|-----|-------|--------------------------------------|-----------------|---|-----------|---|
| Everyware | <u>*</u> | 마이 페이지 | 근태 관리 | 조직도 | 프로젝트 관리 | 공지사항 | 자유게시판 | 자료함 | 전자결재 | 회의실 | 메신저   | 메일                                   | <b>유</b><br>서가람 | Q | $\bowtie$ | Ð |
| 보낸 메일     |          |        |       |     |         |      |       |     |      |     |       | 메일쓰기<br>받은 메일함<br>보낸 메일함<br>내게 쓴 메일함 |                 |   |           |   |
|           |          |        | 수신자   |     |         | 저    | 목     |     |      | Ŀ   | 보낸 시간 |                                      |                 |   |           |   |

거래처 첨부파일 관련 추가 사항입니다.

2023-10-26 00:18:18

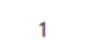

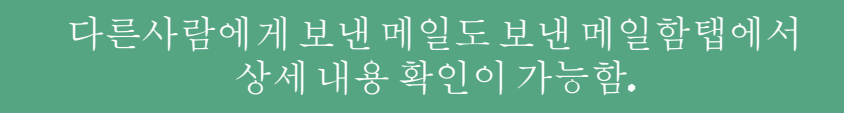

기획 이지나

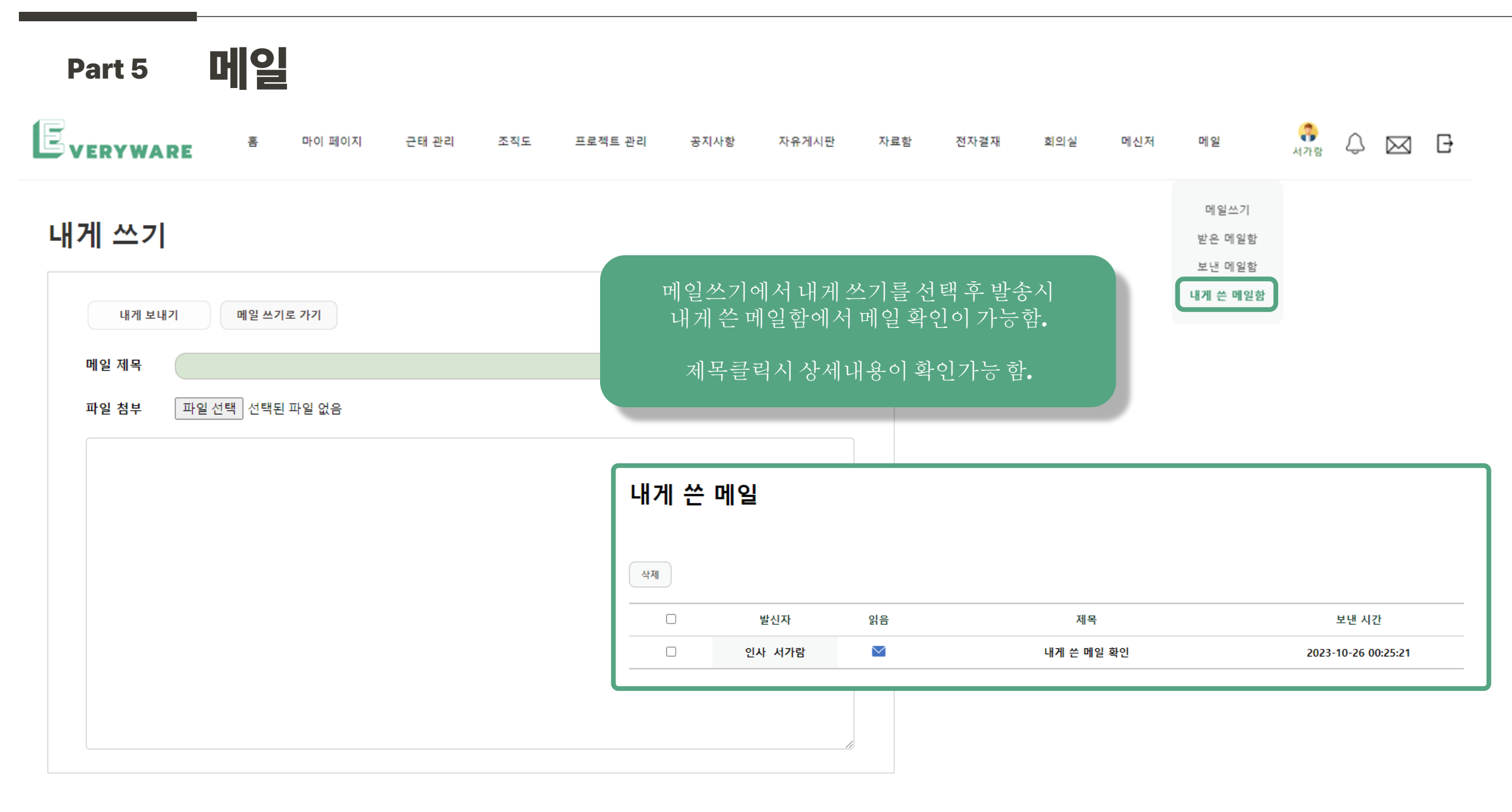

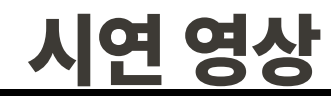

D

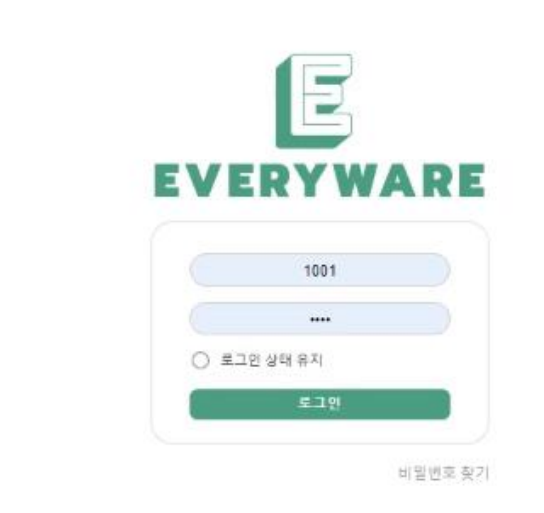

## **Part 6** 프로젝트 자체 평가 의견

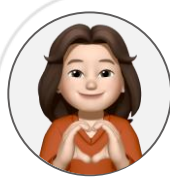

팀 프로젝트지만, 각자의 역할들이 나누어져 있어서 서로 이야기를 많이 나누지 못한 점이 아쉬운 부분으로 남는다. 하지만 결과물을 보니 아쉬움은 버려도 될 것 같다. 각자 맡은 바를 해내느라고 정말 고생 많았고, 부분들이 합쳐져서 하나의 멋진 결과물을 만들어내다니, 정말 대단들하다! 고생 많았어!

선푸\*

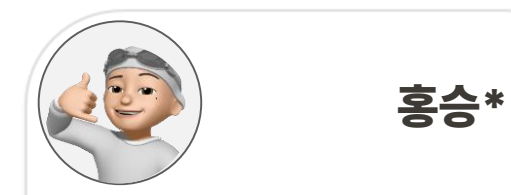

각자 기능들을 합치고 나니,

부족했다는 생각이 들었다.

거 같다.

이번 프로젝트를 계기로 다음

프로젝트는 더 잘 해낼 수 있을

다들 너무 고생하셨습니다.~!!

중복되는 부분이 많은 걸 보고

팀원들과의 소통과 업무분배가

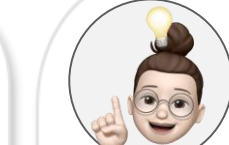

박유\*

시간이 좀 더 있었다면.. 이것도, 저것도

하면 좋았을텐데라는 스스로에게

같다. 그래도 좋은사람들이 모여

빨랐고 분위기도 좋았다. 좋은

진행할수있어서 좋았습니다.

모두 좋은곳으로 취업하길!

아쉬움이 많이 남는 프로젝트였던것

팀워크가 좋았다는 점과 누군가하겠지

개발에 욕심이 있는 팀원들이라 진행도

고생많았어요!

개발자들을 만나 즐겁게 프로젝트를

라는 마음이 아닌 내가 해야지라는

팀장을 하고 보니, 이 일에 있어서 얼마나 팀원과의 소통과 협업이 중요한 지 알 수 있었다. 부족하지만 다들 잘 따라와줘서 큰 사고(?)없이 무사히 프로젝트를 완성할 수 있었다. 이를 계기로 사람으로서도, 그리고 개발자로서도 성장할 수 있었다. 진짜 다들 열심히 그리고 잘 해주셔서 감사합니다 ⓒ

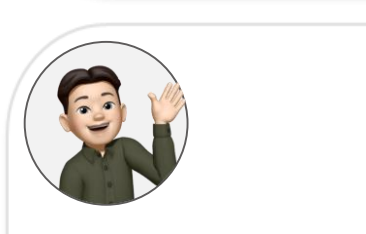

권세\*

이 좋았다. 여러분 고생 많으셨어요!!!:)

그래도 이론으로 배웠던 것을 프로젝 트를 통해 구현하면서 익혀나가는 점

는 것을 느꼈다. 팀에서 맡은 부분을 개발하기 위해 많 이 찾아보며 진행했다.

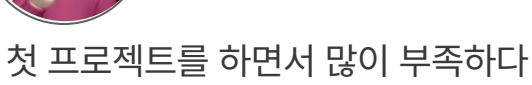

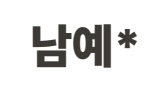

프로젝트 진행하면서 막히는 부분이 많아서 생각보다 많아서 진척이 느리 게 되었다. 하고싶은 것은 구현했기에 속이 후련하다. 다들 좋은곳으로 취업 했으면 좋겠다! 수고하셨습니다 : D

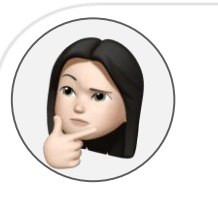

신주\*

고 미뤄뒀던 기능들을 구현하거나 협업 하여 하나씩 매듭지어지는 결과물들을 보고선 기뻤다. 함께 코드 리뷰도 해보고 더 많이 소통 했어야 하는 아쉬움이 있지만 그만큼 인내하며 코드 짰을 우리팀에게 소리 없는 박수를..!

부분도 많았다. 인풋에 비해 아웃풋이 많지 않은것 같 아 속상한 날도 종종 있었다. 그래도 후반에는 손에 익어 생각만해보 고 미뤄뒀던 기능들을 구현하거나 협업 하여 하나씨 매득지어지는 결과물들을

첫 프로젝트라 많이 어설프고 부족한

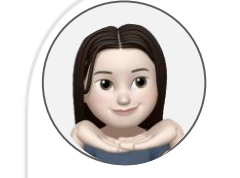

이경\*

## **THANK YOU**